# **Illinois State Board of Education**

End of School Year 2014 and Planning for School Year 2015

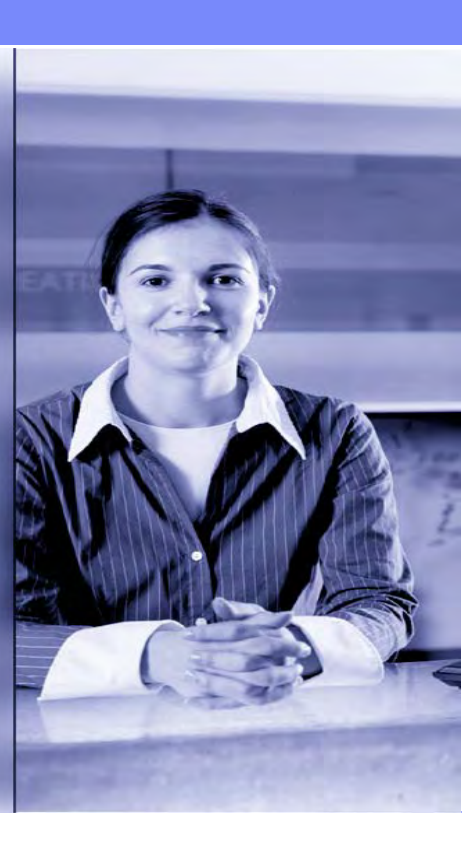

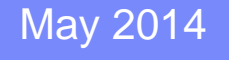

# **Notice – This Webinar is being Recorded**

This webinar is being recorded. Please do not provide any Student, Personal or Vendor information.

# Agenda

- Welcome/Introductions
- Recent SIS Enhancements
- Assessment Scores/Corrections/Unassigned/Double Testing Waiver
- Exiting 2014 Enrollments
- 2015 School Year Changes
- New SIS Data Collections for School Year 2015
- SIS Summer Training
- Upcoming Key Dates
- Districts' Next Steps
- Where to Direct Questions

# **Welcome and Introductions**

## ISBE Key Team Members

- Don Evans
- Brent Engelman
- John Shake
- Peter Godard
- David Smalley

- Chief Operating Officer and Director of Human Resources Division Administrator/Director, Information Technology Division Supervisor, Information Technology
- Chief Performance Officer Division Supervisor, Data Analysis and Accountability

#### Presenters

- Howard Hammel
- Adam Lowery
- Lindsay Langer
- SIS Project Manager SIS Business Analyst
- SIS Help Desk Analyst

# **Webinar Tips**

#### Tips for Listening

- Computer speakers
- Headset connected to a computer
- Telephone

#### Tips for Speaking

- Make sure you have a microphone plugged in or the computer you are using has a microphone before raising your hand
- Make sure all audio settings in the computer are un-muted and speakers are turned down before talking

#### Question & Answer

- Question & Answer session will be held at the end of the Webinar
- Raise your hand to ask a question
- All text messages are logged
- Text questions will be posted in a Q&A document after the Webinar
- If you are using a phone the audio pin number must be typed in correctly before you can talk

#### Troubleshooting

- If you are disconnected from the Webinar at any time you can click the link that was provided to you in your email or you can re-register for the Webinar to gain access
- If you are listening via phone and close out of the Webinar on your computer, you will be disconnected

## **Serving School Submitting Courses**

- Enhancements to assist districts with data submission
  - Previously, only home schools submitted Student Course Assignments.
- Serving Schools can now submit Student Course Assignments.
  - Home schools should review any data submitted by serving schools and continue to work together as needed, with attention to key fields such as State Course Code, Term, and Section Number.
  - Serving school should communicate with the home school to ensure both the Student Course Assignments and Teacher Course Assignments are completed accurately.
  - If a serving school creates only the initial portion of a Student Course Assignment, the home school will not be able to exit the related student enrollment until the course is ended. (The course itself can be ended/completed by the home school or the serving school.)
  - Data quality will improve because Student and Teacher Course Assignments are submitted by same school.

#### Verify that the Teacher and Student Course Assignments are submitted correctly.

#### Student Information Report (Summary)

- Total count of classes per student: review this report to ensure your students have the correct number of courses. (All students grades K-12 should have courses.)
  - If students are missing courses, add courses.

#### Students with no Course Assignments (Detail)

The report displays students with no courses.

#### Courses with Students but no Teachers (Detail)

- The report displays Student Course Assignment records that do not have a corresponding Teacher Course Assignment record.
  - If teachers are missing, add Teacher Course Assignments with corresponding student's school year, Teaching/Serving location, State Course Code, Term and Section Number.

#### Courses with Teachers but No Students (Detail)

- The report displays Teacher course records that do not have any corresponding student course records.
  - If student are missing, add student course assignments with corresponding teacher's School Year, Teaching/Serving Location, State Course Code, Term and Section Number.

#### Teacher / Student Course Assignment – Course Information (Detail)

The report displays course assignments with teacher and students that correctly align

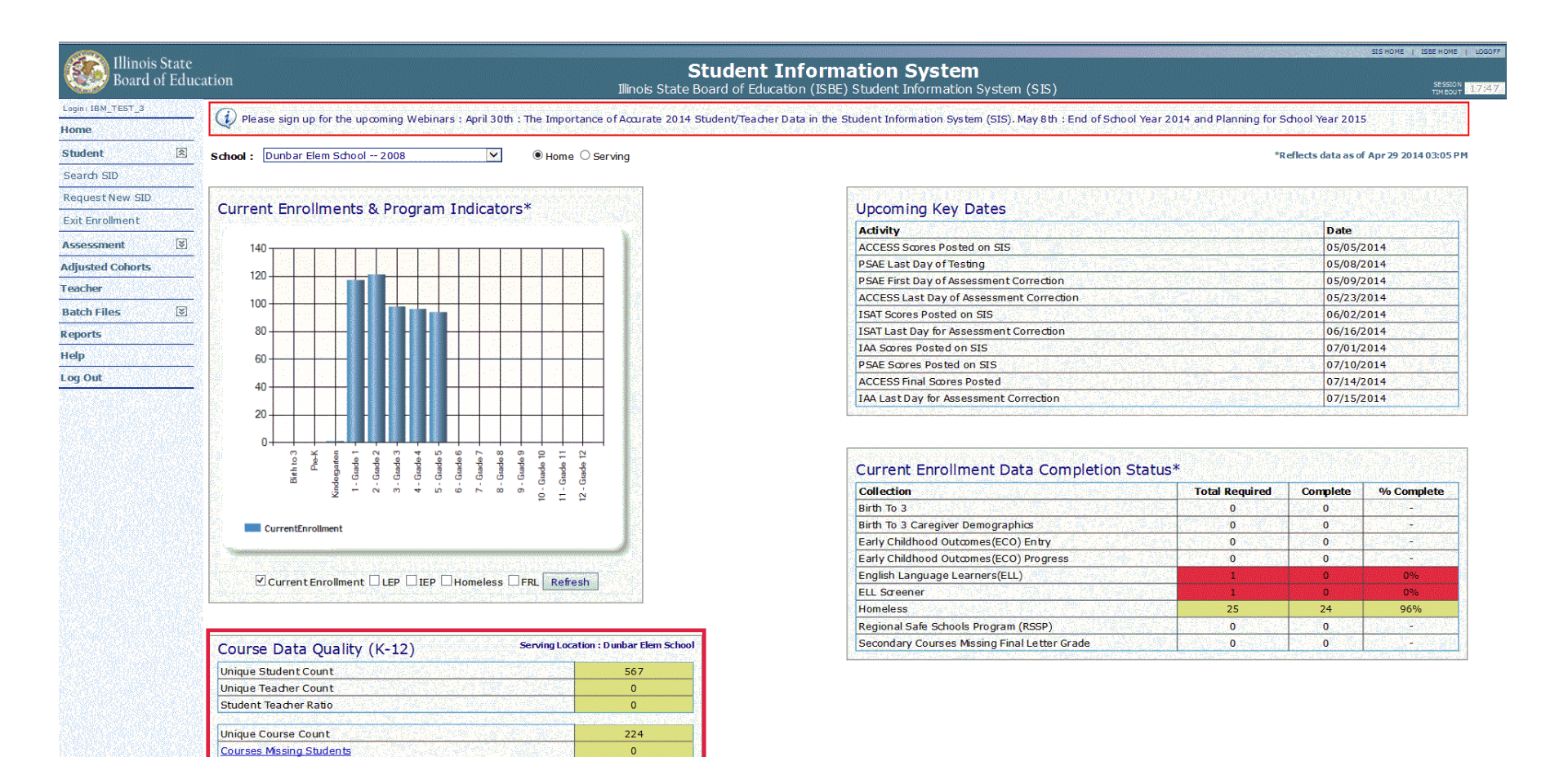

224 37

Courses Missing Teachers

Students Missing Courses

| Course Data Quality (K-12) Serving Loca                                                                         | ation : Dunbar Elem School |
|----------------------------------------------------------------------------------------------------|----------------------------|
| Unique Student Count                                                                                            | 567                        |
| Unique Teacher Count                                                                                            | 0                          |
| Student Teacher Ratio                                                                                           | 0                          |
|                                                                                                    |                            |
| Unique Course Count                                                                                             | 224                        |
| Courses Missing Students                                                                                        | 0                          |
| Courses Missing Teachers                                                                                        | 224                        |
| Students Missing Courses                                                                                        | 37                         |
| References and the standard strategy when the second strategy and the second strategy of the second strategy of |                            |

#### Analysis of Student and Teacher Course Assignments

- High quality data is essential for allocating funds correctly, compiling the Report Card data, and for other analytical purposes at ISBE.
- Uses of data:
  - Career and Technical Education (CTE) funding
  - Bilingual Ceiling Calculator (eGMS grant)
  - PARCC Assessment
  - DLM Assessment
  - Report Card:
    - High School On-Track to Graduate
    - Course Listing
    - Dual Credit
    - Highly Qualified Teacher
- ISBE needs transcript level course data for High School grades 9-12
- ISBE needs teachers linked to K-12 students

#### Assessment Correction Procedures

- Demographic, enrollment, and assessment details must reflect a student's status as of the last day of the district's assessment testing period.
- After the last day of the district's assessment testing period, corrections to a student's information will only update the captured assessment record being submitted to the assessment vendors; it does not also update student information in SIS.
  - Updates to active SIS student demographics, enrollment, program indicators, and enrollment exits are to continue through the end of the current school year.
  - If student demographic errors are identified in the Assessment Correction file, revisions must be made to both the Assessment Correction file and to SIS (via the Student Demographic/Enrollment batch process).
  - Note The standard Assessment Correction file is not for ACCESS data. For ACCESS corrections, use the new ACCESS Assessment Correction file or the new ACCESS Assessment Correction page in SIS (under the Assessment menu).
- Only Home Schools are permitted to correct and submit Assessment information to ISBE.

- How do I verify my student's Assessment Correction information is correct?
  - Reports  $\rightarrow$  Student Assessments  $\rightarrow$  Assessment Correction Summary

|                   |                                                                               |                   |                        | SIS HOME   ISBE HOME   LOGOF |
|-------------------|-------------------------------------------------------------------------------|-------------------|------------------------|------------------------------|
| Board of Educa    | tion                                                                          | Stude             | ent Information System | SESSION STORES               |
| Login: IBM_TEST_3 |                                                                               |                   | view Report            | TEMEOUT 15.40                |
| Home              | ⊡ Student                                                                     |                   |                        |                              |
| Student           | Assessments                                                                   |                   |                        |                              |
| Statent CID       | - Assessment Pre-Id                                                           | Summary           | Detail                 |                              |
| Search SID        | Assessment Correction                                                         | Summary           | Detail                 |                              |
| Request New SID   | Assessment Scores (Scale Score & Performance Level Only)                      | Summary           | Detail                 |                              |
| Exit Enrollment   | Assessment Subscores (Detailed Scores by Subject Area)                        | Summary           | Detail                 |                              |
| Assessment 🗵      | Assessment Score History                                                      |                   | Detail                 |                              |
| Adjusted Cohorts  | Teacher/Student Assessment Score History                                      |                   | Detail                 |                              |
| Teacher           | - Unassigned Test Results                                                     |                   | Detail                 |                              |
| Batch Files 🗵     | Plan and Explore Score                                                        |                   | Detail                 |                              |
| Reports           | Locating Information Score                                                    | Summary           | Detail                 |                              |
| Help              | National Career Readiness Certificate (NCRC) Level                            | Summany           | Detail                 |                              |
| Log Out           | National Career Readiness Certificate (NCRC) 2 Pers Cartificate               | Junnary           | Deter 1                |                              |
|                   | National Career Readiness Certificate (NCRC) 2-Page Certificate               | a determined      | Detail                 |                              |
|                   | PARCC Pre-ID                                                                  | Summary           | Detail                 |                              |
|                   | ⊕·· <b>Bilingual</b> (ELL Screener, ELL, ACCESS)                              |                   |                        |                              |
|                   | Demographics and Enrollment (Demographics, Enrollment, Current vs. P          | revious Enrollmer | nt)                    |                              |
|                   | ⊕Discipline                                                                   |                   |                        |                              |
|                   | Early Learning (Birth to 3, Early Childhood, Early Childhood Outcomes, Pre    | K Follow-Up)      |                        |                              |
|                   | • Homeless                                                                    |                   |                        |                              |
|                   | 🗄 Individual Student                                                          |                   |                        |                              |
|                   | Regional Safe School                                                          |                   |                        |                              |
|                   | 🚊 Course Assignments                                                          |                   |                        |                              |
|                   | E Student and Teacher Reports (Course Assignments, Outside Courses, C         | ollege Courses)   |                        |                              |
|                   |                                                                               |                   |                        |                              |
|                   | E State Reporting (Fall Enrollment Counts, Graduation Cohort, End of Year Rep | orts)             |                        |                              |
|                   | Miscellaneous Reporting (Multiple SID, Closed Schools, Missing Persons)       |                   |                        |                              |

#### Select Test

| Tilinois State    |                                                                                                    | SIS HOME   ISBE HOME   LOGOFF |
|-------------------|----------------------------------------------------------------------------------------------------|-------------------------------|
| Board of Edu      | acation Student Information System                                                                                                    | SESSION 19:50                 |
| Login: IBM_TEST_3 |                                                                                                    |                               |
| Home              |                                                                                                    |                               |
| Student 🛞         |                                                                                                    |                               |
| Search SID        | Select Test :                                                                                                    |                               |
| Request New SID   | OISAT                                                                                                    |                               |
| Exit Enrollment   |                                                                                                    |                               |
| Assessment 🗵      |                                                                                                    |                               |
| Adjusted Cohorts  | • All                                                                                                    |                               |
| Teacher           |                                                                                                    |                               |
| Batch Files 🛛 🕅   | Next                                                                                                    |                               |
| Reports           |                                                                                                    |                               |
| Help              |                                                                                                    |                               |
| Log Out           |                                                                                                    |                               |
|                   |                                                                                                    |                               |
|                   |                                                                                                    |                               |
|                   |                                                                                                    |                               |
|                   |                                                                                                    |                               |
|                   |                                                                                                    |                               |
|                   |                                                                                                    |                               |
|                   |                                                                                                    |                               |
|                   |                                                                                                    |                               |
|                   |                                                                                                    |                               |
|                   |                                                                                                    |                               |
|                   |                                                                                                    |                               |
|                   |                                                                                                    |                               |
|                   |                                                                                                    |                               |
|                   |                                                                                                    |                               |
|                   | Have questions or need help? Contact our Call Center (217)558-3600 between 7:00am - 4:30pm CST, Monday - Friday or Click here to Contact Us |                               |

Report Criteria Screen, Assessment Correction (Summary)

| 100 M             |                                | and the second second sec |                      | SIS HOME   ISBE HOME   LOGOFF |
|-------------------|--------------------------------|----------------------------------------------------------------------------------------------------|----------------------|-------------------------------|
| Board of Educatio | n                              | Student Informa                                                                                                    | ation System         |                               |
| Sourd of Educato  |                                | View Assessment Corr                                                                                                    | ection (Summary)     | SESSION 19753                 |
| Login: IBM_TEST_3 |                                |                                                                                                    |                      |                               |
| Home              | Accorrection (Summar           |                                                                                                    |                      |                               |
| Student 🚿         | Assessment correction (Summary | ·                                                                                                    |                      |                               |
| Search SID        | School Year                    | 2014                                                                                                    | V.                   |                               |
| Request New SID   | School                         | All Schools                                                                                                    | V                    |                               |
| Exit Enrollment   |                                | ullet Home $igodot$ Serving $igodot$ Testing $igodot$ Home But Not Serving $igodot$ S                                                                                                    | ierving But Not Home |                               |
| Assessment 🛛      | Grade                          | All Grades                                                                                                    | V                    |                               |
| Adjusted Cohorts  | Student Tested or Did Not Test | All                                                                                                    | ¥.                   |                               |
| Teacher           | Race/Ethnicity                 | All Races                                                                                                    | v                    |                               |
| Batch Filoc       | Gender                         |                                                                                                    |                      |                               |
| Deserts           | Homeless Indicator             | ● Both ○ Yes ○ No                                                                                                    |                      |                               |
| Reports           | Migrant Indicator              | ● Both ○ Yes ○ No                                                                                                    |                      |                               |
| Help              | LEP Indicator                  | ● Both ○ Yes ○ No                                                                                                    |                      |                               |
| Log Out           | IEP Indicator                  | ● Both ○Yes ○No                                                                                                    |                      |                               |
|                   | FRL/Low Income Indicator       | ● Both ○ Yes ○ No                                                                                                    |                      |                               |
|                   | 21st Century Indicator         | ● Both ○ Yes ○ No                                                                                                    |                      |                               |
|                   | First Year In US               | ● Both ○ Yes ○ No                                                                                                    |                      |                               |
|                   | Enr. in Home Sch. (o/b May 1)  | ● Both ○ Yes ○ No                                                                                                    |                      |                               |
|                   | Enr. in Home Dist. (o/b May 1) | ● Both ○ Yes ○ No                                                                                                    |                      |                               |
|                   |                                |                                                                                                    |                      |                               |
|                   |                                |                                                                                                    |                      |                               |
|                   |                                | View Report or Create PDF Report                                                                                                    |                      |                               |
|                   |                                |                                                                                                    |                      |                               |
|                   |                                |                                                                                                    |                      |                               |
|                   |                                |                                                                                                    |                      |                               |

Have questions or need help? Contact our Call Center (217)558-3600 between 7:00am - 4:30pm CST, Monday - Friday or Click here to Contact Us

#### Assessment Correction Summary Report

#### 2014 Assessment Correction Summary

4/4/2014 2:02 pm

| Assessment Home District 123456789876543                  | ISBE School District |
|-----------------------------------------------------------|----------------------|
| Grade: All                                                | Total                |
| Total Students:                                           | 2801                 |
| Grade: 11 - Grade 11                                      | 6                    |
| Grade: 3 - Grade 3                                        | 550                  |
| Grade: 4 - Grade 4                                        | 476                  |
| Grade: 5 - Grade 5                                        | 444                  |
| Grade: 6 - Grade 6                                        | 418                  |
| Grade: 7 - Grade 7                                        | 441                  |
| Grade: 8 - Grade 8                                        | 466                  |
| Race: Black or African American (14)                      | 2762                 |
| Race: Hispanic or Latino (11)                             | 27                   |
| Race: Native Hawaiian or Other Pacific Islander (15)      | 2                    |
| Race: Two or More Races (17)                              | 1                    |
| Race: White (16)                                          | 9                    |
| Homeless Indicator: Yes                                   | 126                  |
| Homeless Indicator: No                                    | 2675                 |
| Migrant Indicator: Yes                                    | 0                    |
| Migrant Indicator: No                                     | 2801                 |
| LEP Indicator: Yes                                        | 14                   |
| LEP Indicator. No                                         | 2787                 |
| IEP Indicator. Yes                                        | 43                   |
| IEP Indicator: No                                         | 2570                 |
| FRL Indicator: Yes                                        | 2735                 |
| FRL Indicator: No                                         | 66                   |
| 21st Century Indicator: Yes                               | 227                  |
| 21st Century Indicator: No                                | 2574                 |
| First Year In US: Yes                                     | 0                    |
| First Year In US: No                                      | 2801                 |
| First Year In US: Not Provided                            | 0                    |
| Years in TBE/TPI: 01                                      | 3                    |
| Years in TBE\TPI: 02                                      | 1                    |
| Years in TBE/TPI: 03                                      | 4                    |
| Years in TBE/TPI: 04                                      | 5                    |
| Years in TBE\TPI: 07                                      | . 2787               |
| Years Since Exit TBE\TPI: 03                              | 2801                 |
| Enrolled in Home School by May 1st: Yes                   | 1583                 |
| Enrolled in Home School by May 1st: No                    | 1218                 |
| Enrolled in Home School by May 1st: Not Provided          | 0                    |
| Enrolled in Home District by May 1st: Yes                 | 2418                 |
| Enrolled in Home District by May 1st. No                  | 383                  |
| Enrolled in Home District by May 1st. Not Provided        | 0                    |
| Test To Be Taken: IAA                                     | 45                   |
| Test To Be Taken: ISAT                                    | 2756                 |
| Tested: Yes                                               | 2801                 |
| Tested: No                                                | 0                    |
| Error - Missing Data: Yes                                 | 0                    |
| 2014 Full Form (PARCC or DLM) Field Test Participant (01) | 0                    |
| 2014 Full Form (PARCC or DLM) Field Test Participant (02) | 0                    |
| 2014 Full Form (PARCC or DLM) Field Test Participant (03) | 0                    |
| 2014 Full Form (PARCC or DLM) Field Test Participant (04) | 0                    |
| 2014 Full Form (PARCC or DLM) Field Test Participant (05) | 0                    |
| 2014 Full Form (PARCC or DLM) Field Test Participant (06) | 0                    |

|   | Enrolled in Home School by May 1st: Yes                   | 1583 |
|---|-----------------------------------------------------------|------|
|   | Enrolled in Home School by May 1st: No                    | 1218 |
|   | Enrolled in Home School by May 1st: Not Provided          | 0    |
|   | Enrolled in Home District by May 1st: Yes                 | 2418 |
|   | Enrolled in Home District by May 1st: No                  | 383  |
|   | Enrolled in Home District by May 1st: Not Provided        | 0    |
|   | Test To Be Taken: IAA                                     | 45   |
| / | Test To Be Taken: ISAT                                    | 2756 |
|   | Tested: Yes                                               | 2801 |
|   | Tested: No                                                | 0    |
|   | Error - Missing Data: Yes                                 | 0    |
|   | 2014 Full Form (PARCC or DLM) Field Test Participant (01) | 0    |
|   | 2014 Full Form (PARCC or DLM) Field Test Participant (02) | 0    |
|   | 2014 Full Form (PARCC or DLM) Field Test Participant (03) | 0    |
|   | 2014 Full Form (PARCC or DLM) Field Test Participant (04) | 0    |
|   | 2014 Full Form (PARCC or DLM) Field Test Participant (05) | 0    |
|   | 2014 Full Form (PARCC or DLM) Field Test Participant (06) | 0    |

- Verify your Student Assessment Correction data
  - Reports  $\rightarrow$  Student Assessments  $\rightarrow$  Assessment Correction Detail

| 2 111 · · · ·     |                                                                                     |                    | and the second second se | SIS HOME   ISBE HOME   LOGOFI |
|-------------------|-------------------------------------------------------------------------------------|--------------------|----------------------------------------------------------------------------------------------------|-------------------------------|
| Board of Educat   | tion                                                                                | Stude              | ent Information System                                                                                                    | SESSION 19:48                 |
| Login: IBM_TEST_3 |                                                                                     |                    |                                                                                                    |                               |
| Home              | - Student                                                                           |                    |                                                                                                    |                               |
| Student 🕅         | Assessments                                                                         |                    |                                                                                                    |                               |
| Search SID        | Assessment Pre-Id                                                                   | Summary            | Detail                                                                                                    |                               |
| Request New SID   | Assessment Correction                                                               | Summary            | Detail                                                                                                    |                               |
| Exit Enrollment   | Assessment Scores (Scale Score & Performance Level Only)                            | Summary            | Detail                                                                                                    |                               |
| Assessment        | Assessment Subscores (Detailed Scores by Subject Area)                              | Summary            | Detail                                                                                                    |                               |
| Adjusted Cohorts  | <ul> <li>Assessment Score History</li> </ul>                                        |                    | <u>Detail</u>                                                                                                    |                               |
| Teacher           | Teacher/Student Assessment Score History                                            |                    | Detail                                                                                                    |                               |
| Batch Files       | Unassigned Test Results                                                             |                    | Detail                                                                                                    |                               |
| Reports           | Plan and Explore Score                                                              |                    | Detail                                                                                                    |                               |
| Help              | Locating Information Score                                                          | Summary            | Detail                                                                                                    |                               |
| Log Out           | National Career Readiness Certificate (NCRC) Level                                  | Summary            | Detail                                                                                                    |                               |
|                   | <ul> <li>National Career Readiness Certificate (NCRC) 2-Page Certificate</li> </ul> | 8                  | Detail                                                                                                    |                               |
|                   | PARCC Pre-ID                                                                        | Summary            | Detail                                                                                                    |                               |
|                   | . Bilingual (ELL Screener, ELL, ACCESS)                                             |                    |                                                                                                    |                               |
|                   | Demographics and Enrollment (Demographics, Enrollment, Current vs. 6     Discipling | Previous Enrollmer | tt)                                                                                                    |                               |
|                   | Early Learning (844) to 2 Early Childhood Early Childhood Outcomer Dec              | K Fallaurtia       |                                                                                                    |                               |
|                   | Homeless                                                                            | PK Pollow-op)      |                                                                                                    |                               |
|                   |                                                                                     |                    |                                                                                                    |                               |
|                   | ⊕ Regional Safe School                                                              |                    |                                                                                                    |                               |
|                   | Course Assignments                                                                  |                    |                                                                                                    |                               |
|                   | Student and Teacher Reports (Course Assignments, Outside Courses, C                 | ollege Courses)    |                                                                                                    |                               |
|                   |                                                                                     |                    |                                                                                                    |                               |
|                   | E State Reporting (Fall Enrollment Counts, Graduation Cohort, End of Year Rep       | oorts)             |                                                                                                    |                               |
|                   | Miscellaneous Reporting (Multiple SID, Closed Schools, Missing Persons)             |                    |                                                                                                    |                               |

#### Select Test

| Timois State      | The second second second second second second second second second second second second second second second se                             | SIS HOME   ISBE HOME   LOGOFF |
|-------------------|----------------------------------------------------------------------------------------------------|-------------------------------|
| Board of Edu      | ucation Student Information System                                                                                                    | SESSION 19:50                 |
| Login: IBM_TEST_3 |                                                                                                    |                               |
| Home              |                                                                                                    |                               |
| Student 🕅         |                                                                                                    |                               |
| Search SID        | Select Test :                                                                                                    |                               |
| Request New SID   | OISAT                                                                                                    |                               |
| Exit Enrollment   | O PSAE                                                                                                    |                               |
| Assessment 🗵      |                                                                                                    |                               |
| Adjusted Cohorts  |                                                                                                    |                               |
| Teacher           |                                                                                                    |                               |
| Batch Files 😵     | Next                                                                                                    |                               |
| Reports           |                                                                                                    |                               |
| Help              |                                                                                                    |                               |
| Log Out           |                                                                                                    |                               |
|                   |                                                                                                    |                               |
|                   |                                                                                                    |                               |
|                   | Have guestions or need help? Contact our Call Center (217)558-3600 between 7:00am - 4:30pm CST, Monday - Friday or Click here to Contact Us |                               |

Report Criteria Screen, Assessment Correction (Detail)

| 100 M              |                                |                                                | AND REAL PROPERTY AND REAL PROPERTY.           | SIS HOME   ISBE HOME   LOGOFF |
|--------------------|--------------------------------|------------------------------------------------|------------------------------------------------|-------------------------------|
| Board of Education |                                | Studen                                         | t Information System                           |                               |
|                    |                                | View                                           | Assessment Correction (Detail)                 | SESSION<br>TIMEOUT 19:57      |
| Login: IBM_TEST_3  |                                |                                                |                                                |                               |
| Home               | Accession (Detail)             |                                                |                                                |                               |
| Student 🖹          | Assessment Correction (Detail) |                                                |                                                |                               |
| Search SID         | School Year                    | 2014                                           | Y                                              |                               |
| Request New SID    | School                         | All Schools                                    |                                                |                               |
| Exit Enrollment    |                                | ● Home ○ Serving ○ Testing ○ Home B            | ut Not Serving $\bigcirc$ Serving But Not Home |                               |
| Assessment 🔯       | Grade                          | All Grades                                     | ×                                              |                               |
| Adjusted Cohorts   | Student Tested or Did Not Test | All                                            | Y                                              |                               |
| Teacher            | Race/Ethnicity                 | All Races                                      | ×                                              |                               |
| Batch Files        | Gender                         | $\odot$ Both $\bigcirc$ Male $\bigcirc$ Female |                                                |                               |
| Reports            | Homeless Indicator             | ● Both ○ Yes ○ No                              |                                                |                               |
| Help               | Migrant Indicator              | ● Both ◯ Yes ◯ No                              |                                                |                               |
| Log Out            | LEP Indicator                  | Both O Yes O No                                |                                                |                               |
| Log out            | IEP Indicator                  | Both OYes ONo                                  |                                                |                               |
|                    | FRL/Low Income Indicator       | ● Both ○ Yes ○ No                              |                                                |                               |
|                    | 21st Century Indicator         | ● Both ○ Yes ○ No                              |                                                |                               |
|                    | First Year In US               | ● Both ○ Yes ○ No                              |                                                |                               |
|                    | Enr. in Home Sch. (o/b May 1)  | ● Both ○ Yes ○ No                              |                                                |                               |
|                    | Enr. in Home Dist. (o/b May 1) | ● Both ○ Yes ○ No                              |                                                |                               |
|                    | Report                         | All      Errors Only                           |                                                |                               |
|                    | Sort By                        | Grade                                          |                                                |                               |
|                    |                                |                                                |                                                |                               |
|                    |                                | View Report or Create PDF Report               |                                                |                               |
|                    |                                |                                                |                                                |                               |
|                    |                                |                                                |                                                |                               |

#### Assessment Correction Detail Report

|                                                                                                    |                                                            |                       |                                                                                     | <b>2014</b> A   | lss              | ess                          | me                                        | ent                                     | С                                      | ori                                   | ec                            | tio                            | n I                  | Rep                 | 001  | rt (  | Detai     | l) |                       |                                                                                        | 4/1                                        | 0/2014    | 1:57 pm   | 1      |
|----------------------------------------------------------------------------------------------------|------------------------------------------------------------|-----------------------|-------------------------------------------------------------------------------------|-----------------|------------------|------------------------------|-------------------------------------------|-----------------------------------------|----------------------------------------|---------------------------------------|-------------------------------|--------------------------------|----------------------|---------------------|------|-------|-----------|----|-----------------------|----------------------------------------------------------------------------------------|--------------------------------------------|-----------|-----------|--------|
| Assessmen                                                                                                    | Assessment Home District: 99999999999 ISBE School District |                       |                                                                                     |                 |                  |                              |                                           |                                         |                                        |                                       |                               |                                |                      |                     |      |       |           |    |                       |                                                                                        |                                            |           |           |        |
| Selection C                                                                                                    | Selection Criteria: None Sorted By: grade at testing       |                       |                                                                                     |                 |                  |                              |                                           |                                         |                                        |                                       |                               |                                |                      |                     |      |       |           |    |                       |                                                                                        |                                            |           |           |        |
| Columns<br>A Race<br>B Gend<br>C Home<br>D Migra                                                                                                    | Codes<br>er Codes<br>eless Indicator<br>ant Indicator      | E<br>F<br>G<br>H<br>I | LEP Indicator<br>IEP Indicator<br>FRL/Low Income In<br>21st Century Indica<br>Grade | ndicator<br>tor | J<br>F<br>L<br>M | Fi<br>Yo<br>(e<br>Yo<br>I En | rst Y<br>ear i<br>exclu<br>ear S<br>nroll | lear<br>n Ar<br>nding<br>Since<br>ed in | in U<br>ny II<br>g Pro<br>e Ex<br>n Ho | J.S.<br>Ilinoi<br>e-Ka<br>ited<br>ome | is-Aj<br>and I<br>TBE<br>Scho | pprov<br>K)<br>E/TPI<br>pol Os | ed /<br>Prop<br>1 or | TBE<br>gram<br>Befo | /TPI | l Pro | gram<br>1 |    | N<br>O<br>P<br>Q<br>R | Enrolled in Hom<br>Test To Be Take<br>Tested<br>Reason for not te<br>Error - Missing I | e District On or Bef<br>n<br>sting<br>Data | ore May 1 | L         |        |
| Reasons For Not Testing:       Codes 01 through 10 and 15-17 may be applied to any grade 3-8, 11 and 12 records. Codes 11, 12, 13 and 14 apply only to grade 12 records.         01 - Medically Exempt       06 - Not In Valid Grade       10 - Absent       14 - Local Evidence of PSAE Diploma Requirement         02 - Homebound Exempt       07 - Transferred Out During Testing       11 - Non-Regular Diploma Recipient       15 - Refusal         03 - In Jail/Locked Facility       08 - Transferred In During Testing       12 - New to IL Public School in Grade 12       16 - Part-Time Enrollment         04 - Out of State/Country       09 - Deceased       13 - IAA Eligible Previous Year       17 - Not Required to Participate         08 - PSS-SIS Use Only (Exempt from State Testing)       10 - Absent       18 - PSS-SIS Use Only (Exempt from State Testing) |                                                            |                       |                                                                                     |                 |                  |                              |                                           |                                         |                                        |                                       |                               |                                |                      |                     |      |       |           |    |                       |                                                                                        |                                            |           |           |        |
| Student ID                                                                                                    | Student Name                                               |                       |                                                                                     | Birth Date      | A                | вс                           | D                                         | E                                       | F                                      | GI                                    | H I                           | IJ                             | К                    | L                   | М    | N     | 0         | Р  | Q                     | SIS Home School                                                                        | Serving School                             | Testing   | School    | R      |
| 9999999999                                                                                                    | SMITH, JOHN                                                |                       |                                                                                     | 05/03/2005      | 14               | M N                          | N                                         | N                                       | N                                      | Y                                     | N 0                           | 03 N                           | 07                   | 03                  | Y    | Y     | ISAT      | Y  |                       | 999999999999999999                                                                     | 9999999999999999999                        | 999999999 | 99999999  | $\Box$ |
| 9999999999                                                                                                    | DOE, JANE                                                  |                       |                                                                                     | 07/12/2004      | 14               | MN                           | N                                         | N                                       | N                                      | Y                                     | N C                           | )3 N                           | 07                   | 03                  | N    | Y     | ISAT      | Y  |                       | 999999999999999999                                                                     | 999999999999999999                         | 999999999 | 99999999  | $\top$ |
| 9999999999                                                                                                    | SMITH, JOHN                                                |                       |                                                                                     | 07/05/2003      | 14               | MN                           | N                                         | N                                       | Y                                      | Y                                     | N 0                           | )3 N                           | 07                   | 03                  | N    | Y     | ISAT      | Y  |                       | 99999999999999999999                                                                   | 999999999999999999                         | 99999999  | 99999999  |        |
| 9999999999                                                                                                    | DOE, JANE                                                  |                       |                                                                                     | 08/27/2004      | 14               | MN                           | N                                         | N                                       | N                                      | Y                                     | N                             | )3 N                           | 07                   | 03                  | Y    | Y     | ISAT      | Y  |                       | 99999999999999999999                                                                   | 9999999999999999999                        | 99999999  | 99999999  |        |
| 9999999999                                                                                                    | SMITH, JOHN                                                |                       |                                                                                     | 03/31/2004      | 14               | MN                           | N                                         | N                                       | N                                      | Y                                     | N 0                           | )3 N                           | 07                   | 03                  | Y    | Y     | ISAT      | Y  |                       | 9999999999999999999                                                                    | 9999999999999999999                        | 999999999 | 999999999 |        |
| 9999999999                                                                                                    | DOE, JANE                                                  |                       |                                                                                     | 01/01/2005      | 14               | F N                          | N                                         | N                                       | N                                      | Ν                                     | N                             | 03 N                           | 07                   | 03                  | N    | Ν     | ISAT      | Y  |                       | 999999999999999999                                                                     | 999999999999999999                         | 99999999  | 99999999  |        |
| 9999999999                                                                                                    | SMITH, JOHN                                                |                       |                                                                                     | 10/16/2003      | 14               | MN                           | N                                         | N                                       | N                                      | Y                                     | NO                            | )3 N                           | 07                   | 03                  | Y    | Y     | ISAT      | Y  |                       | 999999999999999999                                                                     | 999999999999999999                         | 999999999 | 99999999  |        |
| 9999999999                                                                                                    | DOE, JANE                                                  |                       |                                                                                     | 12/23/2004      | 14               | FN                           | N                                         | N                                       | N                                      | Y                                     | NO                            | )3   N                         | 07                   | 03                  | N    | Y     | ISAT      | Y  |                       | 999999999999999999                                                                     | 9999999999999999999                        | 999999999 | 99999999  |        |

- How do I make additions/updates to Assessment Correction information online through IWAS/SIS?
  - Login to ISBE SIS via IWAS.
  - Click the Assessment link on the ISBE SIS Home Page.
  - Retrieve student information by searching with the student's SID and one of the following – Last Name, First Name, or Date of Birth.
  - Enter or update the student's assessment information.
  - Review the student's assessment information for accuracy.
  - Click Submit to complete the update.

#### Assessment Record Search

| A 110 1 10          |                                                 |                                                                             |        |               | SIS HOME   ISB | E HOME   LOGOFF |
|---------------------|-------------------------------------------------|-----------------------------------------------------------------------------|--------|---------------|----------------|-----------------|
| Illinois State      |                                                 | Student Information System                                                  |        |               |                |                 |
| Board of Edu        | lication                                        | Student Assessment                                                          |        |               |                | SESSION 14:51   |
| Login: IBM_TEST_3   |                                                 |                                                                             |        |               |                |                 |
| Home                | To Search for Student Assessment data, please p | rovide student SID, the Assessment Year and at least one of the following : |        |               |                |                 |
| Student 🕅           | Last Name                                       |                                                                             | Test   | Conda         | Last Day of    | Last Day of     |
| Search SID          | First Name     Date of Birth                    |                                                                             | lest   | Grade         | Testing Window | Correction      |
| Request New SID     | Then click the 'Secoch' button                  |                                                                             | ISAT   | 3,4,5,6,7,8   | 03/14/2014     | 06/16/2014      |
| Exit Enrollment     | - men cick the Search button.                   |                                                                             | IAA    | 3,4,5,6,7,8,1 | 11 03/28/2014  | 07/15/2014      |
| Assessment          |                                                 |                                                                             | Assess | ment Year: 2  | 014            |                 |
| ISAT, IAA, and PSAE | Fields marked with an asterisk * are required.  |                                                                             |        |               |                |                 |
| KIDS                | Search Criteria                                 |                                                                             |        |               |                |                 |
| ACCESS              | *SID                                            |                                                                             |        |               |                |                 |
| Adjusted Cohorts    |                                                 | AND AT LEAST ONE BELOW                                                      |        |               |                |                 |
| Teacher             | *Legal Last Name                                | *Legal First Name                                                           | -      |               |                |                 |
| Batch Files 🛛 😵     | *Date of Pirth (mm/dd/vaaar)                    |                                                                             | -      |               |                |                 |
| Reports             |                                                 |                                                                             |        |               |                |                 |
| Help                | _                                               | Search                                                                      |        |               |                |                 |
| Log Out             |                                                 |                                                                             |        |               |                |                 |
|                     |                                                 |                                                                             |        |               |                |                 |
|                     |                                                 |                                                                             |        |               |                |                 |
|                     |                                                 |                                                                             |        |               |                |                 |
|                     |                                                 |                                                                             |        |               |                |                 |
|                     |                                                 |                                                                             |        |               |                |                 |
|                     |                                                 |                                                                             |        |               |                |                 |
|                     |                                                 |                                                                             |        |               |                |                 |
|                     |                                                 |                                                                             |        |               |                |                 |
|                     |                                                 |                                                                             |        |               |                |                 |

#### Assessment Record Test/Grade

|                   |                                     |                                                | and the second second sec | STS HOME   ISBE HOME   LOI |
|-------------------|-------------------------------------|------------------------------------------------|----------------------------------------------------------------------------------------------------|----------------------------|
| Board of Edu      | cation                              |                                                | Student Information System                                                                                                    | SESSION 41                 |
| Login: IBM_TEST_3 |                                     |                                                | Student Assessment                                                                                                    | TIMEOUT 19                 |
| Home              | Please enter the student's assessme | nt information.                                |                                                                                                    |                            |
| Student 🖄         | Fields marked with an asterisk 🍍 a  | are required.                                  |                                                                                                    |                            |
| Search SID        |                                     |                                                |                                                                                                    |                            |
| Request New SID   | Student ID (SID)                    | 999999999                                      | Student SAP ID                                                                                                    |                            |
| Exit Enrollment   | *Legal Last Name                    | Smith                                          | *Legal First Name                                                                                                    | John                       |
| Assessment 😒      | *Legal Middle Name                  | *                                              | *Date of Birth (mm/dd/yyyy)                                                                                                    | 01/01/2007                 |
| Adjusted Cohorts  | * Test Name                         | ISAT                                           | ▼                                                                                                    | 3 - Grade 3                |
| Teacher           |                                     |                                                |                                                                                                    |                            |
| Batch Files 🛛 🕅   |                                     |                                                |                                                                                                    |                            |
| Reports           |                                     |                                                | Next                                                                                                    |                            |
| Help              |                                     |                                                |                                                                                                    |                            |
| Log Out           |                                     |                                                |                                                                                                    |                            |
|                   |                                     |                                                |                                                                                                    |                            |
|                   |                                     |                                                |                                                                                                    |                            |
|                   |                                     |                                                |                                                                                                    |                            |
|                   |                                     |                                                |                                                                                                    |                            |
|                   |                                     |                                                |                                                                                                    |                            |
|                   |                                     |                                                |                                                                                                    |                            |
|                   |                                     |                                                |                                                                                                    |                            |
|                   |                                     |                                                |                                                                                                    |                            |
|                   |                                     |                                                |                                                                                                    |                            |
|                   |                                     |                                                |                                                                                                    |                            |
|                   |                                     |                                                |                                                                                                    |                            |
|                   |                                     |                                                |                                                                                                    |                            |
|                   | Have a                              | uestions or need help? Contact our Call Center | r (217)558-3600 between 7:00am - 4:30nm CST. Monday - Etiday or Click be                                                                                                    | re to Contact Us           |

|                   |                                                                  |                                                | Lange and the second second second second second second second second second second second second second second | SIS HOME   ISBE HOME   LOGO |
|-------------------|------------------------------------------------------------------|------------------------------------------------|----------------------------------------------------------------------------------------------------|-----------------------------|
| Board of Edu      | cation                                                           | Student Infor<br>Student                       | mation System                                                                                                   | SESSION 1915                |
| Login: IBM_TEST_3 |                                                                  |                                                |                                                                                                    | The state                   |
| Home              | The information you are providing will update the Assessment Cor | rection Report.                                |                                                                                                    |                             |
| Student 🔊         | Fields marked with an asterisk $^{*}$ are required.              |                                                |                                                                                                    |                             |
| Search SID        |                                                                  |                                                |                                                                                                    |                             |
| Request New SID   | *Home School RCDTS                                               |                                                |                                                                                                    |                             |
| Exit Enrollment   | RCD1: 999999999999999999999999999999999999                       | Category : Public Districts/Sch                | pols District / Entity : ISE                                                                                    | 3E School District          |
| Assessment 🗵      | School : Test School-                                            | 0001                                           |                                                                                                    |                             |
| Adjusted Cohorts  | *Serving School RCDTS                                            |                                                | *Testing School RCDTS                                                                                           |                             |
| Teacher           | Same as Home RCDTS                                               |                                                | Same as Home RCDTS $\bigcirc$ Same as Serving RCD                                                               | TS                          |
| Batch Files 🛛 🕅   | O Enter the 15 digit RCDTS code                                  |                                                | O Enter the 15 digit RCDTS code                                                                                 |                             |
| Reports           | O Select Region, Category, District and School                   |                                                | Select Region, Category, District and School                                                                    |                             |
| Help              | Category :                                                       |                                                | Category :                                                                                                    |                             |
| Log Out           | District /                                                       |                                                | District /                                                                                                    | ×                           |
|                   | School :                                                         |                                                | School :                                                                                                    |                             |
|                   | Enrolled in Home School On or Before May 1                       | ●Yes ○No                                       | Enrolled in Home District On or Before May 1                                                                    | ● Yes ● No                  |
|                   | Year in Any Illinois-Approved TBE/TPI Program                    | Not in TBE/TPI Program                         | First Year In U.S.                                                                                              | O Yes ● No                  |
|                   | Year Since Exited TBE/TPI Program                                | Not in TBE/TPI Program                         |                                                                                                    |                             |
|                   |                                                                  |                                                | Next                                                                                                    |                             |
|                   |                                                                  |                                                | THORE .                                                                                                    |                             |
|                   |                                                                  |                                                |                                                                                                    |                             |
|                   |                                                                  |                                                |                                                                                                    |                             |
|                   |                                                                  |                                                |                                                                                                    |                             |
|                   |                                                                  |                                                |                                                                                                    |                             |
|                   |                                                                  |                                                |                                                                                                    |                             |
|                   |                                                                  |                                                |                                                                                                    |                             |
|                   | Have questions or need help? Con                                 | tact our Call Center (217)558-3600 between 7:0 | 0am - 4:30pm CST, Monday - Eriday or Click here to Contact Us                                                   |                             |

| Board of Edu    | cation                                             | Student I          | nformation System                       | SESSION<br>THEOUT |
|-----------------|----------------------------------------------------|--------------------|-----------------------------------------|-------------------|
| gin: IBM_TEST_3 |                                                    |                    |                                         |                   |
| ome             | Please Select Assessment Information For The Stude | ent:               |                                         |                   |
| earch SID       | SID: 999999999 Last 1                              | Name: Smith        | First Name: John                        | Aiddle Name: *    |
| quest New SID   | *Student Tested  ves ONo                           |                    |                                         |                   |
| t Enrollment    | *Gender Female *Ra                                 | ce/Ethnicity White | ×                                       |                   |
| sessment 🗵      | Homeless                                           | Over One           | Migrant                                 |                   |
| usted Cohorts   |                                                    | C Yes C No         |                                         |                   |
| icher           | Limited English Proficiency (LEP)                  | O Yes   No         | Individualized Education Program (IEP)  | O Yes  No         |
| tch Files 🛛 🕅   | Free or Reduced Price Lunch (FRL) / Low Income     | O Yes  No          | 21st Century Community Learning Centers | O Yes   No        |
| y out           |                                                    |                    |                                         |                   |
| Jui             |                                                    |                    |                                         |                   |

| Illinois State<br>Board of Educati | ion                                                                                                    |                           | Student In<br>Studen | nformation System<br>t Assessment - Review |                                            | SIS NOME I ISBE HOME<br>SESSION<br>TIMEOUT |  |  |
|------------------------------------|----------------------------------------------------------------------------------------------------|---------------------------|----------------------|--------------------------------------------|--------------------------------------------|--------------------------------------------|--|--|
| gin: IBM_TEST_3                    |                                                                                                    |                           |                      |                                            |                                            |                                            |  |  |
| me ret                             | Please review the information before submitting your request.                                                                                                    |                           |                      |                                            |                                            |                                            |  |  |
| ident 🖄                            | <ul> <li>If you need to correct any information, press CHANGE button in the appropriate section.</li> <li>If you are ready to submit your request, press SUBMIT button.</li> </ul> |                           |                      |                                            |                                            |                                            |  |  |
| most New STD                       |                                                                                                    |                           |                      |                                            | 1                                          |                                            |  |  |
| Encollement                        | Student ID (SID)                                                                                                    | 458003287                 |                      | Student SAP ID                             |                                            |                                            |  |  |
| Enroliment                         | Legal Last Name                                                                                                    | Smith                     |                      | Legal First Name                           | John                                       |                                            |  |  |
| essment 🔯                          | Legal Middle Name                                                                                                    | *                         |                      | Date of Birth (mm/dd/yyyy)                 | 01/01/2007                                 |                                            |  |  |
| usted Cohorts                      | Test Taken                                                                                                    | ISAT                      |                      | Valid Grade When Testing                   | 3 - Grade 3                                |                                            |  |  |
| cher                               |                                                                                                    |                           |                      | Change                                     |                                            |                                            |  |  |
| tch Files 🕅                        |                                                                                                    | 1                         |                      |                                            | 1                                          |                                            |  |  |
| orts                               | Home School RCDTS                                                                                                    | 99999999999999999999      | - ISBE School        | Serving School RCDTS                       | 99999999999999999999999999999999999999     |                                            |  |  |
| 0                                  | Testing School RCDTS                                                                                                    | 999999999999999999        | - ISBE School        |                                            |                                            |                                            |  |  |
| Out                                | Enroll in Home School On or Before May Yes                                                                                                    |                           |                      | Enroll in Home District On or Before May   | ay Yes                                     |                                            |  |  |
|                                    | Year in Any IL-Approved TBE/TPI Program                                                                                                    | 07-Not in TBE/TPI Program |                      | First Year In U.S.                         | No                                         |                                            |  |  |
|                                    | Year Since Exited TBE/TPI Program                                                                                                    | 03-Not in TBE/TPI Program |                      |                                            |                                            |                                            |  |  |
|                                    | Change                                                                                                    |                           |                      |                                            |                                            |                                            |  |  |
|                                    | Status (Tested?)                                                                                                    | Ye                        | S                    | Reason Not Testing                         |                                            |                                            |  |  |
|                                    | Gender                                                                                                    | Fei                       | male                 | Race                                       | Race     White       Migrant     No        |                                            |  |  |
|                                    | Homeless                                                                                                    | No                        | ί.Τ.                 | Migrant                                    |                                            |                                            |  |  |
| Limited English Proficiency (LEP)  |                                                                                                    | No                        |                      | Individualized Education Program (IEP)     | Individualized Education Program (IEP) No  |                                            |  |  |
|                                    | Free or Reduced Price Lunch (FRL) / Low Ir                                                                                                    | L) / Low Income No        |                      | 21st Century Community Learning Center     | 21st Century Community Learning Centers No |                                            |  |  |
|                                    |                                                                                                    |                           |                      | Change                                     |                                            | Ac.                                        |  |  |
|                                    |                                                                                                    |                           |                      |                                            |                                            |                                            |  |  |
|                                    |                                                                                                    |                           |                      | Submit                                     |                                            |                                            |  |  |
|                                    |                                                                                                    |                           |                      |                                            |                                            |                                            |  |  |

Assessment Correction Record – Successful Update

|                   |                                                               |                                                                                             | SIS HOME   ISBE HOME   LOGOFF |
|-------------------|---------------------------------------------------------------|---------------------------------------------------------------------------------------------|-------------------------------|
| Illinois State    |                                                               | Student Information System                                                                  |                               |
| Doard of Educ     |                                                               | Student Assessment - Result                                                                 | SESSION 19:54                 |
| Login: IBM_TEST_4 | A                                                             |                                                                                             |                               |
| Home              | Your Student Assessment update was successful.                |                                                                                             |                               |
| Student 🕅         | You may review these changes on the Assessment Correction Rep | port.                                                                                       |                               |
| Search SID        |                                                               |                                                                                             |                               |
| Request New SID   |                                                               |                                                                                             |                               |
| Exit Enrollment   |                                                               |                                                                                             |                               |
| Assessment        |                                                               |                                                                                             |                               |
| Adjusted Cohorts  |                                                               |                                                                                             |                               |
| Teacher           |                                                               |                                                                                             |                               |
| Batch Files 🗵     |                                                               |                                                                                             |                               |
| Reports           |                                                               |                                                                                             |                               |
| Help              |                                                               |                                                                                             |                               |
| Log Out           |                                                               |                                                                                             |                               |
|                   |                                                               |                                                                                             |                               |
|                   |                                                               |                                                                                             |                               |
|                   |                                                               |                                                                                             |                               |
|                   |                                                               |                                                                                             |                               |
|                   |                                                               |                                                                                             |                               |
|                   |                                                               |                                                                                             |                               |
|                   |                                                               |                                                                                             |                               |
|                   | Have questions or need help? Contact our Call Cen             | iter (217)558-3600 between 7:00am - 4:30pm CST, Monday - Friday or Click here to Contact Us |                               |
| I Statement       | сорун                                                         |                                                                                             |                               |

#### "Reason For Not Testing"

- As long as a student participated in at least one session for each test content area (reading, mathematics, and science, as applicable by grade), there is no need to provided a reason for not testing. However, if a student misses all the sessions from one or more of the specific content areas, ISBE expects districts to provide a reason for not testing. The related codes are listed online at <a href="http://www.isbe.net/sis/pdf/not\_testing.pdf">http://www.isbe.net/sis/pdf/not\_testing.pdf</a>.
- After scores are posted, all records that contain a blank or "NR" (No Response) in the reading or mathematics scale score column will be counted as "absent" for Adequate Yearly Progress (AYP) reading and mathematics participation calculations, until the district enters a reason for not testing.
  - One exception is for reading, for students who are "First Year in U.S."
  - Another exception for 2014 applies to students who participated in the full-form PARCC or DLM field test window #2 and window #3 in English Language Arts and/or Mathematics. For more details, visit <u>http://www.isbe.net/assessment/pdfs/asmt\_scores\_desc.pdf</u>.

- List of "Reasons For Not Testing"
  - 01 Medically Exempt (Exempt from State Testing)
  - 02 Homebound Exempt (Exempt from State Testing)
  - 03 In Jail/Locked Facility (Exempt from State Testing)
  - 04 Out of State/Country (Exempt from State Testing)
  - 05 Not Enrolled
  - 06 Not In Valid Grade
  - 07 Transferred Out During Testing
  - 08 Transferred In During Testing
  - 09 Deceased
  - 10 Absent from Testing
  - 15 Refusal but Present to Test
  - 16 Part-Time Enrollment (Exempt from State Testing for Applicable Content Areas)
  - 17 Student Not Required to Participate in State Assessment (Exempt from State Testing)
  - 18 PSS-SIS Use Only (Exempt from State Testing)
  - 19 Reserved for Internal Use
  - 20 Obtained Proficiency in a Prior Year or Proficient Based on Screening Tests (ACCESS ONLY)

### **Double Testing Waiver**

PARCC and DLM field test indicators will be added to the 2014 Assessment Correction for ISAT and IAA records, respectively.

#### - 2014 Full Form (PARCC or DLM) Field Test Participant indicator

- **01** = 2014 PARCC Field Test Participant in BOTH PBA and EOY for English/Language Arts (Exempt from ISAT Reading)
- 02 = 2014 PARCC Field Test Participant in BOTH PBA and EOY for Mathematics (Exempt from ISAT Mathematics)
- 03 = 2014 PARCC Field Test Participant in BOTH PBA and EOY for English/Language Arts AND in BOTH PBA and EOY for Mathematics (Exempt from ISAT Reading and ISAT Mathematics)
- 04 = 2014 DLM Field Test Participant in WINDOW 2 and WINDOW 3 for English/Language Arts (Exempt from IAA Reading and IAA Grade 11 Writing)\*
- 05 = 2014 DLM Field Test Participant in WINDOW 2 and WINDOW 3 for Mathematics (Exempt from IAA Mathematics)\*
- 06 = 2014 DLM Field Test Participant in WINDOW 2 and WINDOW 3 for English/Language Arts AND in WINDOW 2 and WINDOW 3 for Mathematics (Exempt from IAA Reading and IAA Grade 11 Writing and IAA Mathematics)\*

#### \*Note: Participation in DLM WINDOW 1 is not necessary to select indicators 04, 05, or 06.

Guidance for entering Field Test Indicators is online at <a href="http://www.isbe.net/assessment/pdfs/Double\_Testing\_Waiver.pdf">http://www.isbe.net/assessment/pdfs/Double\_Testing\_Waiver.pdf</a>

| Board of Educ    | ation                                             | Student A             | ssessment                               | SESSION<br>TIMEOUT |
|------------------|---------------------------------------------------|-----------------------|-----------------------------------------|--------------------|
| Login: RCDT432   | Discontinues de l'Alter                           | PRO CONTRACTOR        |                                         |                    |
| Home             | Please Select Assessment Information For          | The Student:          |                                         |                    |
| Student 🕅        | SID: 123456789                                    | Name: Smith           | First Name: John Midd                   | lle Name: Michael  |
| Search SID       |                                                   |                       |                                         |                    |
| Request New SID  | *Student Tested 🔾 Yes 🔷 No                        |                       |                                         |                    |
| Exit Enrollment  | *Gender Female V                                  | *Race/Ethnicity       | /hite 🗸                                 |                    |
| Assessment       | Homeless                                          |                       | Migrant                                 | Over ONe           |
| Adjusted Cohorts |                                                   |                       |                                         |                    |
| Feacher          | Limited English Proficiency (LEP)                 | O'Yes O No            | Individualized Education Program (IEP)  | OYes ON0           |
| Batch Files      | Free or Reduced Price Lunch (FRL) / Low<br>Income | O Yes    No           | 21st Century Community Learning Centers | ⊖Yes               |
| Reports          | [ <del></del>                                     |                       |                                         |                    |
| Help             | 2014 Full Form (PARCC or DLM) Field Test Parti    | cipant Indicator None |                                         |                    |
| Log Out          |                                                   |                       |                                         |                    |
|                  |                                                   |                       | Next                                    |                    |
|                  |                                                   |                       |                                         |                    |
|                  |                                                   |                       |                                         | A                  |
|                  |                                                   |                       |                                         | . 6                |

Have questions or need help? Contact our Call Center (217)558-3600 between 7:00am - 4:30pm CST, Monday - Friday or Click here to Contact Us

- How do I submit the Reason for Not Testing if a student misses all sessions from all content areas?
  - Login to ISBE SIS via IWAS.
  - Click the Assessment link on the ISBE SIS Home Page.
  - Enter the student's SID and one of the following Last Name, First Name, or Date of Birth.
  - Enter or update the student's assessment information.
    - Select "No" for the "Student Tested" response
    - SIS will automatically prompt you to enter a "Reason For Not Testing"
  - Review the student's assessment information for accuracy.
  - Click Submit to complete the update.

|                                   |                                                   |                          | the state of the second second                                       | and the second second se |                | SIS HOME   ISBE HOME   LOGOF |
|-----------------------------------|---------------------------------------------------|--------------------------|----------------------------------------------------------------------|----------------------------------------------------------------------------------------------------|----------------|------------------------------|
| Illinois State<br>Board of Educat | tion                                              | St                       |                                                                      | ystem                                                                                                    |                | SESSION 10-20                |
| Login: IBM_TEST_3                 |                                                   |                          | Student Assessment                                                   |                                                                                                    |                | TIMEOUT 20.00                |
| Home                              | Please Select Assessment Information For The Stud | lent:                    |                                                                      |                                                                                                    |                |                              |
| Student 🕅                         |                                                   | Root and                 |                                                                      | 221                                                                                                    | and the second |                              |
| Search SID                        | SID: 999999999 Last                               | Name: Smith              | First Name:                                                          | John                                                                                                    | Middle Name: * |                              |
| Request New SID                   | *Student Tested Oyes   No  *R                     | Reason Not Testing       | <u></u>                                                              |                                                                                                    |                |                              |
| Exit Enrollment                   | *Gender Female *R                                 | Race/Ethnicity           | Medically Exempt                                                     |                                                                                                    |                |                              |
| Assessment 🔯                      | I <sup></sup>                                     | 1                        | In Jail/Locked Facility<br>Out of State/Country                      |                                                                                                    | 10             |                              |
| Adjusted Cohorts                  | Homeless                                          | OYes ON                  | Not Enrolled<br>Not In Valid Grade<br>Transferred Out During Testing |                                                                                                    | ⊖Yes ●No       |                              |
| Teacher                           | Limited English Proficiency (LEP)                 | ⊖Yes ●N                  | Transferred In During Testing<br>Deceased                            | l Education Program (IEP)                                                                                                    | ⊖ Yes ● No     |                              |
| Batch Files 🛛                     | Free or Reduced Price Lunch (FRL) / Low Income    | O Yes                    | Refusal but Present to Test<br>Part-Time Enrollment                  | Community Learning Centers                                                                                                    | ⊖Yes  ●No      |                              |
| Reports                           |                                                   |                          | Student Not Required to Participate in State Assessment              |                                                                                                    |                |                              |
| Help                              |                                                   |                          |                                                                      |                                                                                                    |                |                              |
| Log Out                           |                                                   |                          | Next                                                                 |                                                                                                    |                |                              |
|                                   |                                                   |                          |                                                                      |                                                                                                    |                |                              |
|                                   |                                                   |                          |                                                                      |                                                                                                    |                |                              |
|                                   |                                                   |                          |                                                                      |                                                                                                    |                |                              |
|                                   |                                                   |                          |                                                                      |                                                                                                    |                |                              |
|                                   |                                                   |                          |                                                                      |                                                                                                    |                |                              |
|                                   |                                                   |                          |                                                                      |                                                                                                    |                |                              |
|                                   |                                                   |                          |                                                                      |                                                                                                    |                |                              |
|                                   |                                                   |                          |                                                                      |                                                                                                    |                |                              |
|                                   |                                                   |                          |                                                                      |                                                                                                    |                |                              |
|                                   |                                                   |                          |                                                                      |                                                                                                    |                |                              |
|                                   |                                                   |                          |                                                                      |                                                                                                    |                |                              |
|                                   |                                                   |                          |                                                                      |                                                                                                    |                |                              |
|                                   |                                                   |                          |                                                                      |                                                                                                    |                |                              |
|                                   |                                                   |                          |                                                                      |                                                                                                    |                |                              |
|                                   |                                                   |                          |                                                                      |                                                                                                    | inc.           |                              |
|                                   | Have questions or need help? Conta                | ict our Call Center (217 | 3558-3600 between 7:00am - 4:30pm CS1                                | , Monday - Friday of Click here to Contact                                                                                                    |                |                              |

- How do I submit the "Reason for Not Testing" if a student tested in some content areas (Reading, Mathematics and Science) but did not test in at least one area?
  - Login to ISBE SIS via IWAS.
  - Click the Assessment link on the ISBE SIS Home Page.
  - Enter the student's SID and one of the following Last Name, First Name, or Date of Birth.
  - Enter or update the student's assessment information.
    - Select "Yes" for the "Student Tested" response
    - SIS will automatically prompt you to enter a "Reason For Not Testing"
    - The "Reason for Not Testing" will apply only to the content area displaying blank or NR for the scale score.
  - Review the student's assessment information for accuracy.
  - Click Submit to complete the update.

| A Hillmois State  |                                                 |                                                 |                                                                                   |                             |                    |
|-------------------|-------------------------------------------------|-------------------------------------------------|-----------------------------------------------------------------------------------|-----------------------------|--------------------|
| Board of Educa    | ation                                           | Student                                         | Information System                                                                |                             | SESSION 100 Et     |
| Login: IBM_TEST_4 | - 5.0                                           |                                                 | Student Assessment                                                                |                             | TIMEOUT 10.01      |
| Home              | Please Select Assessment Information For The St | udent:                                          |                                                                                   |                             |                    |
| Student 🕅         | SID: 123456789 Last Nat                         | ne: Smith                                       | First Name: John                                                                  | Middle Name:                |                    |
| Search SID        |                                                 |                                                 |                                                                                   |                             |                    |
| Request New SID   | *Student Tested @ Yes C No                      | *Reason Not Testing                             | Absent                                                                            |                             |                    |
| Exit Enrollment   | *Gender Male                                    | *Race                                           | Black or African American                                                         |                             |                    |
| Assessment        |                                                 |                                                 |                                                                                   | -                           |                    |
| Adjusted Cohorts  | Homeless                                        | C Yes @ No                                      | Migrant                                                                           | t Ye                        | 5 <sup>(e</sup> No |
| Teacher           | Limited English Proficiency (LEP)               | C Yes © No                                      | Individualized Education Progr                                                    | ram (IEP)                   | s • No             |
| Batch Files 🗵     | Free or Reduced Price Lunch (FRL) / Low Income  | C Yes © No                                      | 21st Century Community Learn                                                      | ning Centers C Yes          | s 🖲 No             |
| Reports           |                                                 |                                                 | Next                                                                              |                             |                    |
| Help              |                                                 |                                                 |                                                                                   |                             |                    |
| Log Out           |                                                 |                                                 |                                                                                   |                             |                    |
|                   |                                                 |                                                 |                                                                                   |                             |                    |
|                   |                                                 |                                                 |                                                                                   |                             |                    |
|                   |                                                 |                                                 |                                                                                   |                             |                    |
|                   |                                                 |                                                 |                                                                                   |                             |                    |
|                   |                                                 |                                                 |                                                                                   |                             |                    |
|                   |                                                 |                                                 |                                                                                   |                             |                    |
|                   |                                                 |                                                 |                                                                                   |                             |                    |
|                   | Have questions or need help? Contact our Call C | enter (217)558-3600 b<br>vright @ 2003-2012 III | oetween 7:00am - 4:30pm CST, Monday - Friday (<br>linois State Board of Education | or Click here to Contact Us |                    |
- How do I verify my students are not missing Assessment Scores?
  - Run an Assessment Scores Summary Report
    - Select Test: All
    - Make any appropriate report criteria selections (such as choosing a specific school), or leave the defaults
    - Create the PDF
    - The number of "Active Students With No Test" should be 0
    - Note-The number of "Active Students With No Test" will equal the total enrollment until test scores are actually posted.

### Assessment Scores – Summary Report

| 1111              |                                                                                |                  | A DECEMBER OF THE OWNER OF THE OWNER OF | SIS HOME   ISBE HOME |
|-------------------|--------------------------------------------------------------------------------|------------------|----------------------------------------------------------------------------------------------------|----------------------|
| Roard of Educat   | ion                                                                            | Stud             | ent Information System                                                                                                    |                      |
|                   |                                                                                |                  | View Report                                                                                                    | SESSION<br>TIMEOUT   |
| Login: IBM_TEST_3 | E Student                                                                      |                  |                                                                                                    |                      |
| Home              | Assessments                                                                    |                  |                                                                                                    |                      |
| Student 🖄         | Assessment Pre-Id                                                              | Summary          | Detail                                                                                                    |                      |
| Search SID        | Assessment Correction                                                          | Summary          | Detail                                                                                                    |                      |
| Request New SID   | Assessment Scores (Scale Score & Performance Level Only)                       | Summary          | Detail                                                                                                    |                      |
| Exit Enrollment   | Assessment Subscores (Detailed Scores by Subject Area)                         | Summary          | Detail                                                                                                    |                      |
| Assessment 🗵      | Assessment Store History                                                       |                  | Detail                                                                                                    |                      |
| Adjusted Cohorts  | Teacher/Student Assessment Score History                                       |                  | Datail                                                                                                    |                      |
| Teacher           | Inscigned Test Results                                                         |                  | Datail                                                                                                    |                      |
| Batch Files 🔯     |                                                                                |                  | Datai                                                                                                    |                      |
| Reports           |                                                                                | Summany          | Datail                                                                                                    |                      |
| Help              | National Caroor Poadiness Cortificate (NCPC) Lovel                             | Cumming          | Datail                                                                                                    |                      |
| Log Out           | National Career Readiness Certificate (NCRC) 2 Percent                         | Summary          |                                                                                                    |                      |
|                   | National Career Readiness Certificate (NCRC) 2-Page Certificate                | and the          | Detail                                                                                                    |                      |
|                   | PARCC Pre-ID                                                                   | Summary          | Detail                                                                                                    |                      |
|                   | Bilingual (ELL Screener, ELL, ACCESS)                                          |                  |                                                                                                    |                      |
|                   | Demographics and Enrollment (Demographics, Enrollment, Current vs. Pre         | vious Enrollment |                                                                                                    |                      |
|                   | E- Discipline                                                                  |                  |                                                                                                    |                      |
|                   | E Hemelers                                                                     | Follow-Up)       |                                                                                                    |                      |
|                   | Tridividual Student                                                            |                  |                                                                                                    |                      |
|                   | Regional Safe School                                                           |                  |                                                                                                    |                      |
|                   | Course Accimments                                                              | _                |                                                                                                    |                      |
|                   | Student and Teacher Reports (Course Assignments, Outside Courses, Coll         | ene Courses)     |                                                                                                    |                      |
|                   | Missing Courses                                                                |                  |                                                                                                    |                      |
|                   | State Reporting (Fall Enrollment Counts, Graduation Cohort, End of Year Report | ts)              |                                                                                                    |                      |
|                   | Miscellaneous Reporting (Multiple SID, Closed Schools, Missing Persons)        |                  |                                                                                                    |                      |

| Assessment Home District: 999999999                     | 9999999 | 15    | BE Sch | ool Distric | ct   |        |       |      |       |      |        |       |      |         |      |    |
|---------------------------------------------------------|---------|-------|--------|-------------|------|--------|-------|------|-------|------|--------|-------|------|---------|------|----|
| Selection Criteria: None                                |         |       |        |             |      |        |       |      |       |      |        |       |      |         |      |    |
|                                                         |         | No    |        | Reading     |      |        | No    |      | Math  |      |        | No    |      | Science |      |    |
| Grade of Test Taken: All                                | Total   | Score | Warn   | Below       | Meet | Exceed | Score | Warn | Below | Meet | Exceed | Score | Warn | Below   | Meet | Ex |
| Total Students:                                         | 2801    | 2801  | 0      | 0           | 0    | 0      | 2801  | 0    | 0     | 0    | 0      | 2801  | 0    | 0       | 0    |    |
| Race: Black or African American (14)                    | 2762    | 2762  | 0      | 0           | 0    | 0      | 2762  | 0    | 0     | 0    | 0      | 2762  | 0    | 0       | 0    |    |
| Race: Hispanic or Latino (11)                           | 27      | 27    | 0      | 0           | 0    | 0      | 27    | 0    | 0     | 0    | 0      | 27    | 0    | 0       | 0    |    |
| Race: Native Hawaiian or Other Pacific<br>Islander (15) | 2       | 2     | 0      | 0           | 0    | 0      | 2     | 0    | 0     | 0    | 0      | 2     | 0    | 0       | 0    |    |
| Race: Two or More Races (17)                            | 1       | 1     | 0      | 0           | 0    | 0      | 1     | 0    | 0     | 0    | 0      | 1     | 0    | 0       | 0    |    |
| Race: White (16)                                        | 9       | 9     | 0      | 0           | 0    | 0      | 9     | 0    | 0     | 0    | 0      | 9     | 0    | 0       | 0    |    |
| Gender: Male                                            | 1430    | 1430  | 0      | 0           | 0    | 0      | 1430  | 0    | 0     | 0    | 0      | 1430  | 0    | 0       | 0    |    |
| Gender: Female                                          | 1371    | 1371  | 0      | 0           | 0    | 0      | 1371  | 0    | 0     | 0    | 0      | 1371  | 0    | 0       | 0    |    |
| Homeless:                                               | 126     | 126   | 0      | 0           | 0    | 0      | 126   | 0    | 0     | 0    | 0      | 126   | 0    | 0       | 0    |    |
| Migrant:                                                | 0       | 0     | 0      | 0           | 0    | 0      | 0     | 0    | 0     | 0    | 0      | 0     | 0    | 0       | 0    |    |
| LEP:                                                    | 14      | 14    | 0      | 0           | 0    | 0      | 14    | 0    | 0     | 0    | 0      | 14    | 0    | 0       | 0    |    |
| IEP:                                                    | 431     | 431   | 0      | 0           | 0    | 0      | 431   | 0    | 0     | 0    | 0      | 431   | 0    | 0       | 0    |    |
| FRL:                                                    | 2735    | 2735  | 0      | 0           | 0    | 0      | 2735  | 0    | 0     | 0    | 0      | 2735  | 0    | 0       | 0    |    |
| 21st Century:                                           | 227     | 227   | 0      | 0           | 0    | 0      | 227   | 0    | 0     | 0    | 0      | 227   | 0    | 0       | 0    |    |
| First Year in U.S.:                                     | 0       | 0     | 0      | 0           | 0    | 0      | 0     | 0    | 0     | 0    | 0      | 0     | 0    | 0       | 0    |    |
| Enrolled Home School On or Before May 1:                | 1583    | 1583  | 0      | 0           | 0    | 0      | 1583  | 0    | 0     | 0    | 0      | 1583  | 0    | 0       | 0    |    |
| Enrolled Home District On or Before May 1:              | 2418    | 2418  | 0      | 0           | 0    | 0      | 2418  | 0    | 0     | 0    | 0      | 2418  | 0    | 0       | 0    |    |
| Grade Of Test Taken (03 ):                              | 550     | 550   | 0      | 0           | 0    | 0      | 550   | 0    | 0     | 0    | 0      | 550   | 0    | 0       | 0    |    |
| Grade Of Test Taken (04 ):                              | 476     | 476   | 0      | 0           | 0    | 0      | 476   | 0    | 0     | 0    | 0      | 476   | 0    | 0       | 0    |    |
| Grade Of Test Taken (05 ):                              | 444     | 444   | 0      | 0           | 0    | 0      | 444   | 0    | 0     | 0    | 0      | 444   | 0    | 0       | 0    |    |
| Grade Of Test Taken (06 ):                              | 418     | 418   | 0      | 0           | 0    | 0      | 418   | 0    | 0     | 0    | 0      | 418   | 0    | 0       | 0    |    |
| Grade Of Test Taken (07):                               | 441     | 441   | 0      | 0           | 0    | 0      | 441   | 0    | 0     | 0    | 0      | 441   | 0    | 0       | 0    |    |
| Grade Of Test Taken (08 ):                              | 466     | 466   | 0      | 0           | 0    | 0      | 466   | 0    | 0     | 0    | 0      | 466   | 0    | 0       | 0    |    |
| Grade Of Test Taken (11):                               | 6       | 6     | 0      | 0           | 0    | 0      | 6     | 0    | 0     | 0    | 0      | 6     | 0    | 0       | 0    |    |
| Test Name: IAA                                          | 45      | 45    | 0      | 0           | 0    | 0      | 45    | 0    | 0     | 0    | 0      | 45    | 0    | 0       | 0    |    |
| Test Name: ISAT                                         | 2756    | 2756  | 0      | 0           | 0    | 0      | 2756  | 0    | 0     | 0    | 0      | 2756  | 0    | 0       | 0    |    |
| Active Students With No Test:                           | 2801    |       |        |             |      |        | i '   |      |       |      |        |       |      |         |      |    |

AssessScoresSummary.rpt

- How do I see my active students with no test results?
  - Run an Assessment Scores Detail Report
    - Choose Test: All
    - Make any report criteria selections, then choose to Sort By: Error
    - Student records with error codes will be listed at the top of the report
    - For each student, identify the error associated with each code, and then submit the necessary corrections online or using a batch file
    - Note-All students without a "Reason For Not Testing" code will have an error code = 01 until test scores are actually posted. This is fine.

### Assessment Scores – Detail Report

| Till and Dente    |                                                                                  |                 |                        | SIS HOME   ISBE HOME   LOGOFF |
|-------------------|----------------------------------------------------------------------------------|-----------------|------------------------|-------------------------------|
| Board of Educat   | tion                                                                             | Stud            | ent Information System | SESSION CONCERNING            |
| Login: IBM TEST 3 |                                                                                  |                 | view Report            | TIMEOUT 13.3/                 |
| Home              | E Student                                                                        |                 |                        |                               |
| Student           | Assessments                                                                      | _               |                        |                               |
| Student [2]       | - Assessment Pre-Id                                                              | Summary         | Detail                 |                               |
| Search SID        | - Assessment Correction                                                          | Summary         | Detail                 |                               |
| Request New SID   | Assessment Scores (Scale Score & Performance Level Only)                         | Summary         | Detail                 |                               |
| Exit Enrollment   | Assessment Subscores (Detailed Scores by Subject Area)                           | Summary         | Detail                 |                               |
| Assessment 🔯      | Assessment Score History                                                         |                 | Detail                 |                               |
| Adjusted Cohorts  | <ul> <li>Teacher/Student Assessment Score History</li> </ul>                     |                 | Detail                 |                               |
| Teacher           | - Unassigned Test Results                                                        |                 | Detail                 |                               |
| Batch Files 🔯     | Plan and Explore Score                                                           |                 | Detail                 |                               |
| Reports           | - Locating Information Score                                                     | Summary         | Detail                 |                               |
| Help              | National Career Readiness Certificate (NCRC) Level                               | Summary         | Detail                 |                               |
| Log Out           | National Caroor Readiness Cortificate (NCRC) 2 Rado Cortificate                  | -               | Datail                 |                               |
|                   |                                                                                  | Cumming         | Detail                 |                               |
|                   |                                                                                  | Summary         |                        |                               |
|                   | Dimigual (ELL Screener, ELL, ACCESS)                                             |                 |                        |                               |
|                   | Discipling     Discipling                                                        | vious Enrollmen | c)                     |                               |
|                   | Early Learning (2014 to 2 rod, oblighted rod, oblighted outprover Der            | Tollow Hat      |                        |                               |
|                   | Homeless                                                                         | ronow-op)       |                        |                               |
|                   | Tudividual Student                                                               |                 |                        |                               |
|                   | Regional Safe School                                                             |                 |                        |                               |
|                   | E Course Assignments                                                             |                 |                        |                               |
|                   | E Student and Teacher Reports (Course Assignments, Outside Courses, Coll         | ege Courses)    |                        |                               |
|                   |                                                                                  |                 |                        |                               |
|                   | E State Reporting (Fall Enrollment Counts, Graduation Cohort, End of Year Report | ts)             |                        |                               |
|                   | Here Miscellaneous Reporting (Multiple SID, Closed Schools, Missing Persons)     |                 |                        |                               |

### Assessment Scores Detail Report

|                                                                                                    | 2014                                                                                                    | A A SOL                                                                                                    | - Jointe                                                                                                    |                                                                                                    |                                                                        |                                                    |                                          |                                     |                                                                                   |                                                                                                  |                                                                                   |                                                                        |                                                                 |                                                                                                    |                                                  |                                                                       |                                                                                              |                                                        | and a second second second second second second second second second second second second second second second |
|----------------------------------------------------------------------------------------------------|----------------------------------------------------------------------------------------------------|----------------------------------------------------------------------------------------------------|----------------------------------------------------------------------------------------------------|----------------------------------------------------------------------------------------------------|------------------------------------------------------------------------|----------------------------------------------------|------------------------------------------|-------------------------------------|-----------------------------------------------------------------------------------|--------------------------------------------------------------------------------------------------|-----------------------------------------------------------------------------------|------------------------------------------------------------------------|-----------------------------------------------------------------|----------------------------------------------------------------------------------------------------|--------------------------------------------------|-----------------------------------------------------------------------|----------------------------------------------------------------------------------------------|--------------------------------------------------------|----------------------------------------------------------------------------------------------------|
| Assessment Home District: 9999999999                                                                                                    | 99 ISBE School District                                                                                                    |                                                                                                    |                                                                                                    |                                                                                                    | 1                                                                      |                                                    |                                          |                                     |                                                                                   |                                                                                                  |                                                                                   |                                                                        |                                                                 |                                                                                                    |                                                  |                                                                       |                                                                                              |                                                        |                                                                                                    |
| Selection Criteria: None Sorted By: Gra<br>Columns<br>A Birth Date<br>B Merge Invalidate or Question Score<br>C Test Taken<br>D Grade of Test Taken<br>E Combined Reading Scale Score                                                                                                    | ade, Name         F       Combined Reading Performance         G       Combined Math Scale Score         H       Combined Math Performance I         I       Combined Science Scale Score         J       Combined Science Performance         K       Day 1 Reading Scale Score                                                                                                    | ce Level<br>Level (E=<br>e Level (                                                                                                    | (E=Exceeds<br>=Exceeds<br>(E=Excee                                                                                                    | eds; M<br>; M=M<br>eds; M=                                                                                                    | =Meet<br>Ieets: 1<br>=Meet:                                            | s; B=F<br>B=Belø<br>s; B=B                         | Below;<br>ow; W<br>Below;                | W=A<br>=Acad<br>W=Ad                | caden<br>lemic<br>cadem                                                           | nic Wa<br>Warnin<br>ic War                                                                       | rning)<br>ng)<br>ning)                                                            |                                                                        |                                                                 | L<br>M<br>N<br>O<br>P<br>Q<br>R                                                                                                    | Day<br>Day<br>Day<br>Day<br>Day<br>Stu<br>Rea    | y 1 Ma<br>y 1 Sci<br>y 2 Re<br>y 2 Ma<br>y 2 Sci<br>ident T<br>ason F | ath So<br>ience<br>ading<br>ath Le<br>ience<br>'ested<br>or No                               | scale S<br>Scal<br>(Lev<br>evel S<br>Scal<br>(<br>Scal | Score<br>le Score<br>rel Score<br>Score<br>le Score<br>sting                                                   |
| Error Codes: 1 - Student active but no te<br>2 - Student inactive but a t<br>3 - Student has taken more<br>5 - Test Taken is not equal                                                                                                    | est taken.<br>test was taken.<br>e than one type of test.<br>I to Assessment Test To Be Taken                                                                                                    |                                                                                                    | 4 - The st<br>* Fir<br>* Te<br>* En                                                                                                    | udent l<br>rst year<br>st Take<br>rolled                                                                                                    | has one<br>r in US<br>en is L<br>in Hor                                | e of the<br>is Ye<br>AA and<br>ne Sch              | e follo<br>s and I<br>d IEP i<br>nool Or | wing e<br>LEP is<br>s No.<br>n Or B | rrors:<br>No.<br>efore                                                            | May 1                                                                                            | is Yes                                                                            | and l                                                                  | Enroll                                                          | led in 1                                                                                                    | Home                                             | Distri                                                                | ict is l                                                                                     | No                                                     |                                                                                                    |
| 6 - The grade of the test ta         this error code by changing         7 - Student active but not         Reasons For Not Testing:       Codes 01 ti         01 - Medically Exempt       05 - Not         02 - Homebound Exempt       06 - No         03 - In Jail/Locked Facility       07 - Tra         04 - Out of State/Country       08 - Tra                                                                                                    | aken (D) is different than the assessmen<br>g the assessment correction grade to 11.<br>all tests were taken. There is at least on<br>hrough 10 and 15-17 may be applied to<br>ot Enrolled 09<br>t In Valid Grade 10<br>ansferred Out During Testing 11<br>ansferred In During Testing 11<br>11                                                                                        | e NR (no<br>any grade<br>) - Decea<br>) - Absen<br>L - Non-R<br>2 - New to<br>3 - IAA E                                                                                                    | on detail r<br>responses<br>2 3-8, 11 a<br>sed<br>t<br>Regular Di<br>o IL Publi<br>Eligible Pr                                                                     | iploma<br>ic Schorevious                                                                                                    | grade.<br>scale<br>record<br>Recip<br>ool in (<br>; Year               | For on<br>score.<br>Is. Cod<br>nient<br>Grade      | ly 201<br>Please<br>les 11,<br>12        | 1 PSA<br>enter<br>12, 13            | E reco<br>a "Re<br>and 1<br>14 - L<br>15 - R<br>16 - P<br>17 - N<br>18 - P        | ason fo<br>14 appl<br>ocal E-<br>cefusal<br>art-Tin<br>lot Req<br>SS-SIS                         | ou may<br>or Not<br>ly only<br>vidence<br>ne Enro<br>puired t<br>S Use C          | , but<br>Testin<br>to gr<br>e of F<br>ollme<br>o Par<br>Only (         | are N<br>ng" co<br>ade 1<br>PSAE<br>nt<br>ticipa<br>Exen        | OT reco<br>ode for<br>2 recor<br>Diplor<br>ate<br>npt fro                                                                                                    | quired<br>r the s<br>rds.<br>ma Re<br>m Sta      | to, cle<br>nudent<br>equirer                                          | ear<br>ment                                                                                  |                                                        |                                                                                                    |
| 6 - The grade of the test tz<br>this error code by changin;<br>7 - Student active but not<br>Reasons For Not Testing: Codes 01 ti<br>01 - Medically Exempt 05 - No<br>02 - Homebound Exempt 06 - No<br>03 - In Jail/Locked Facility 07 - Tra<br>04 - Out of State/Country 08 - Tra<br>Student ID Student Name                                                                                                    | aken (D) is different than the assessmen<br>g the assessment correction grade to 11<br>all tests were taken. There is at least on<br>hrough 10 and 15-17 may be applied to<br>ot Enrolled 0?<br>t In Valid Grade 10<br>ansferred Out During Testing 11<br>ansferred In During Testing 11<br>A                                                                                          | e NR (no<br>any grade<br>) - Decea<br>) - Absen<br>1 - Non-R<br>2 - New to<br>3 - IAA E<br>B                                                                                                    | on detail r<br>responses<br>2 3-8, 11 a<br>sed<br>t<br>Kegular Di<br>o IL Publi<br>Cligible Pr<br>C                                                                | iploma<br>ic Schorevious                                                                                                    | grade.<br>scale<br>record<br>Recip<br>ool in 0<br>s Year<br>E          | For on<br>score.<br>ls. Cod<br>bient<br>Grade<br>F | Please<br>les 11,<br>12                  | 1 PSA<br>enter<br>12, 13<br>H       | E reco<br>a "Re<br>and 1<br>14 - L<br>15 - R<br>16 - P<br>17 - N<br>18 - P        | ason fo<br>ason fo<br>14 appl<br>ocal E-<br>cefusal<br>art-Tin<br>lot Req<br>SS-SIS              | ou may<br>or Not<br>ly only<br>vidence<br>ne Enro<br>pured t<br>S Use C<br>K      | , but<br>Testin<br>to gr<br>e of F<br>ollme<br>o Par<br>Only (<br>L    | are No<br>age 1<br>PSAE<br>ent<br>ticipa<br>(Exen<br>M          | OT record<br>ode for<br>2 record<br>Diplor<br>ate<br>npt fro                                                                                                    | quired<br>r the s<br>rds.<br>ma Re<br>m Sta      | to, cle<br>tudent<br>equirer<br>te Test                               | ear<br>ment<br>ting)                                                                         | R                                                      | Error Code                                                                                                    |
| 6 - The grade of the test ta<br>this error code by changin,<br>7 - Student active but not<br>Reasons For Not Testing: Codes 01 ti<br>01 - Medically Exempt 05 - No<br>02 - Homebound Exempt 06 - No<br>03 - In Jail/Locked Facility 07 - Tra<br>04 - Out of State/Country 08 - Tra<br>student ID Student Name                                                                                                    | aken (D) is different than the assessmen<br>g the assessment correction grade to 11.<br>all tests were taken. There is at least on<br>hrough 10 and 15-17 may be applied to<br>ot Enrolled 09<br>ot In Valid Grade 10<br>ansferred Out During Testing 11<br>ansferred In During Testing 11<br>12<br>A<br>05/03/200                                                                     | e NR (no<br>any grade<br>) - Decea<br>) - Absen<br>1 - Non-R<br>2 - New to<br>3 - IAA E<br>B                                                                                                    | on detail r<br>responses<br>2 3-8, 11 a<br>sed<br>t<br>Regular Di<br>o IL Publi<br>Cligible Pr<br>C<br>ISAT                                                        | iploma<br>ic Schorevious                                                                                                    | grade.<br>scale<br>record<br>Recip<br>ool in 0<br>year<br>E            | For on<br>score.<br>ls. Cod<br>bient<br>Grade<br>F | lly 201<br>Please<br>les 11,<br>12<br>G  | 1 PSA<br>enter<br>12, 13<br>H       | E reco<br>a "Re<br>and 1<br>14 - L<br>15 - R<br>16 - P<br>17 - N<br>18 - P<br>I   | ason fo<br>14 appl<br>ocal E<br>efusal<br>art-Tim<br>lot Req<br>SS-SIS<br>J                      | on may<br>or Not<br>ly only<br>vidence<br>ne Enro<br>pured t<br>S Use C<br>K      | , but :<br>Testin<br>to gr<br>e of F<br>Dilme<br>o Par<br>Duly (<br>L  | are No<br>ng" co<br>ade 1<br>PSAE<br>nt<br>ticipa<br>Exen<br>M  | OT records for 2 records Diplotente number of the second second s | quired<br>r the s<br>rds.<br>ma Re<br>m Sta      | to, cle<br>nudent<br>equirer<br>te Test                               | ear<br>ment<br>ting)<br>Q                                                                    | R                                                      | Error Code                                                                                                    |
| 6 - The grade of the test tz<br>this error code by changin,<br>7 - Student active but not<br>Reasons For Not Testing: Codes 01 ti<br>01 - Medically Exempt 05 - No<br>02 - Homebound Exempt 06 - No<br>03 - In Jail/Locked Facility 07 - Tra<br>04 - Out of State/Country 08 - Tra<br>itudent ID Student Name<br>299999999 DOE, JOHN<br>299999999 SMITH, JANE                                                                                                    | aken (D) is different than the assessmen<br>g the assessment correction grade to 11.<br>all tests were taken. There is at least on<br>hrough 10 and 15-17 may be applied to<br>ot Enrolled 09<br>ot In Valid Grade 10<br>ansferred Out During Testing 11:<br>ansferred In During Testing 11:<br>12:<br>A<br>05/03/200<br>07/12/200                                                     | <ul> <li>correction</li> <li>NR (no</li> <li>any grade</li> <li>Deceasion</li> <li>Absent</li> <li>Non-R</li> <li>New to</li> <li>I-Non-R</li> <li>I-New to</li> <li>I-AA E</li> <li>B</li> <li>15</li> <li>04</li> </ul> | on detail r<br>responses<br>2 3-8, 11 a<br>sed<br>t<br>Regular Dr<br>o IL Publi<br>Cligible Pr<br>C<br>ISAT<br>ISAT                                                | s) for a<br>and 12<br>iploma<br>ic Scho<br>revious<br>D<br>03<br>03                                                                                                    | grade.<br>scale<br>record<br>Recip<br>ool in 0<br>; Year<br>E          | For on<br>score.<br>ls. Cod<br>nient<br>Grade<br>F | Please<br>les 11,<br>12<br>G             | 1 PSA<br>enter<br>12, 13<br>H       | E reco<br>a "Re<br>and 1<br>14 - L<br>15 - R<br>16 - P<br>17 - N<br>18 - P<br>I   | ason fo<br>14 appl<br>ocal E<br>efusal<br>art-Tim<br>lot Req<br>SS-SIS                           | or Not<br>ly only<br>vidence<br>ne Enro<br>puired t<br>S Use C<br>K               | , but :<br>Testin<br>to gr<br>e of F<br>Dilme<br>o Par<br>Dnly (<br>L  | are No<br>ng" co<br>ade 1<br>PSAE<br>nt<br>ticipa<br>(Exen<br>M | ode for<br>2 recor<br>Diplor<br>ate<br>mpt fro<br>N                                                                                                    | quired<br>r the s<br>rds.<br>ma Re<br>m Sta<br>O | to, cle<br>tudent<br>equirer<br>te Test                               | ear<br>ment<br>ting)<br>Q<br>Y<br>Y                                                          | R                                                      | Error Code:                                                                                                    |
| 6 - The grade of the test tz<br>this error code by changin,<br>7 - Student active but not<br>Reasons For Not Testing: Codes 01 ti<br>01 - Medically Exempt 05 - No<br>02 - Homebound Exempt 06 - No<br>03 - In Jail/Locked Facility 07 - Tra<br>04 - Out of State/Country 08 - Tra<br>tudent ID Student Name<br>19999999 DOE, JOHN<br>19999999 SMITH, JANE                                                                                                    | aken (D) is different than the assessmen<br>g the assessment correction grade to 11.<br>all tests were taken. There is at least on<br>hrough 10 and 15-17 may be applied to<br>ot Enrolled 09<br>ot In Valid Grade 10<br>ansferred Out During Testing 11<br>ansferred In During Testing 11<br>12<br>A<br>05/03/200<br>07/12/200<br>07/05/200                                           | NR (no<br>any grade<br>) - Decea<br>) - Absen<br>1 - Non-R<br>2 - New to<br>8 - IAA E<br>B<br>05<br>04<br>03                                                                                                    | on detail r<br>responses<br>2 3-8, 11 a<br>sed<br>t<br>Regular Dr<br>o IL Publi<br>Cligible Pr<br>C<br>ISAT<br>ISAT<br>ISAT                                        | iploma<br>ic Schorevious<br>D<br>03<br>03<br>03                                                                                                    | grade.<br>scale<br>record<br>Recip<br>ool in 0<br>Year<br>E            | For on<br>score.<br>ls. Cod<br>nient<br>Grade<br>F | Please<br>les 11,<br>12<br>G             | 1 PSA<br>enter<br>12, 13<br>H       | E reco<br>a "Re<br>a and 1<br>14 - L<br>15 - R<br>16 - P<br>17 - N<br>18 - P<br>I | ason fo<br>14 appl<br>ocal E-<br>cefusal<br>art-Tim<br>fot Req<br>SS-SIS                         | or Not<br>y only<br>vidence<br>ne Enro<br>pured t<br>S Use C<br>K                 | , but :<br>Testin<br>to gr<br>e of F<br>Dilime<br>o Par<br>Dnly (<br>L | are N<br>ng" cc<br>ade 1<br>PSAE<br>nt<br>ticipa<br>Exen<br>M   | OT record<br>ode for<br>2 record<br>Diplos<br>ate<br>upt fro<br>N                                                                                                    | quired<br>r the s<br>rds.<br>ma Re<br>m Sta      | to, cle<br>tudent<br>equirer<br>te Test                               | ear<br>ment<br>ting)<br><u>Q</u><br><u>Y</u><br><u>Y</u><br><u>Y</u>                         | R                                                      | Error Code:<br>1<br>1<br>1                                                                                     |
| 6 - The grade of the test tz<br>this error code by changin,<br>7 - Student active but not<br>Reasons For Not Testing: Codes 01 ti<br>01 - Medically Exempt 05 - No<br>02 - Homebound Exempt 06 - No<br>03 - In Jail/Locked Facility 07 - Tra<br>04 - Out of State/Country 08 - Tra<br>tudent ID Student Name<br>199999999 DOE, JOHN<br>199999999 SMITH, JANE<br>199999999 SMITH, JANE                                                                                       | aken (D) is different than the assessmen<br>g the assessment correction grade to 11.<br>all tests were taken. There is at least on<br>hrough 10 and 15-17 may be applied to<br>ot Enrolled 09<br>ot In Valid Grade 10<br>ansferred Out During Testing 11.<br>ansferred In During Testing 12.<br>32<br>A<br>05/03/200<br>07/12/200<br>08/27/200                                         | NR (no<br>any grade<br>) - Decea:<br>) - Absen<br>1 - Non-R<br>2 - New to<br>3 - IAA E<br>B<br>05<br>14<br>13<br>14                                                                                                    | n detail r<br>responses<br>2 3-8, 11 a<br>sed<br>t<br>Regular Dr<br>o IL Publi<br>Rigible Pr<br>C<br>ISAT<br>ISAT<br>ISAT<br>ISAT                                  | iploma<br>ic Schorevious<br>D<br>03<br>03<br>03<br>03                                                                                                    | grade.<br>scale<br>record<br>a Recip<br>ool in 0<br>s Year<br>E        | For on<br>score.<br>ls. Cod<br>bient<br>Grade<br>F | ly 201<br>Please<br>les 11,<br>12<br>G   | 1 PSA<br>enter<br>12, 13<br>H       | E reco<br>a "Re<br>i and 1<br>14 - L<br>15 - R<br>16 - P<br>17 - N<br>18 - P<br>I | ason fo<br>l4 appl<br>ocal E-<br>efusal<br>art-Tin<br>lot Req<br>SS-SIS<br>J                     | on may<br>or Not<br>ly only<br>vidence<br>ne Enro<br>puired t<br>S Use C<br>K     | , but :<br>Testin<br>to gr<br>e of F<br>Dilmee<br>o Par<br>Daly (<br>L | are N<br>ng" cc<br>ade 1<br>PSAE<br>nt<br>ticipa<br>(Exen<br>M  | ode for<br>2 recor<br>Diplor<br>ate<br>mpt fro<br>N                                                                                                    | quired<br>r the s<br>rds.<br>ma Re<br>m Sta      | to, cle<br>tudent<br>equirer<br>te Test                               | ear<br>ment<br>ting)<br>Q<br>Y<br>Y<br>Y<br>Y<br>Y<br>Y                                      | R                                                      | Error Code<br>1<br>1<br>1<br>1                                                                                 |
| 6 - The grade of the test tz<br>this error code by changin,<br>7 - Student active but not<br>Reasons For Not Testing: Codes 01 ti<br>01 - Medically Exempt 05 - No<br>02 - Homebound Exempt 06 - No<br>03 - In Jail/Locked Facility 07 - Tr<br>04 - Out of State/Country 08 - Tra<br>udent ID Student Name<br>9999999 DOE, JOHN<br>9999999 SMITH, JANE<br>9999999 SMITH, JANE<br>9999999 SMITH, JANE<br>9999999 DOE, JOHN                                                   | aken (D) is different than the assessmen<br>g the assessment correction grade to 11.<br>all tests were taken. There is at least on<br>hrough 10 and 15-17 may be applied to<br>ot Enrolled 09<br>ot In Valid Grade 14<br>ansferred Out During Testing 13<br>ansferred In During Testing 13<br>13<br>A<br>05/03/200<br>07/12/200<br>08/27/200<br>03/31/200                              | NR (no<br>any grade<br>) - Decea:<br>) - Absen<br>1 - Non-R<br>2 - New to<br>3 - IAA E<br>B<br>15<br>14<br>13<br>14<br>14                                                                                                 | n detail r<br>responses<br>2 3-8, 11 a<br>sed<br>t<br>Regular Dr<br>o IL Publi<br>Cligible Pr<br>C<br>ISAT<br>ISAT<br>ISAT<br>ISAT<br>ISAT<br>ISAT                 | s) for a<br>and 12<br>iploma<br>ic Schorevious<br>D<br>03<br>03<br>03<br>03<br>03                                                                                                    | grade.<br>scale<br>record<br>h Recipion<br>y Year<br>E                 | For on<br>score.<br>Is. Cod<br>nient<br>Grade      | nly 201<br>Please<br>des 11,<br>12<br>G  | 1 PSA<br>e enter<br>12, 13<br>H     | E reco<br>a "Re<br>and 1<br>14 - L<br>15 - R<br>16 - P<br>17 - N<br>18 - P<br>I   | ason fr<br>ason fr<br>14 appl<br>ocal E:<br>efisal<br>art-Tim<br>for Req<br>SS-SIS               | ou may<br>or Not<br>ly only<br>vidence<br>quired t<br>& Use C<br>K                | , but :<br>Testin<br>to gr<br>e of F<br>Dilme<br>o Par<br>Duly (<br>L  | are N<br>ng'' co<br>ade 1<br>PSAE<br>nt<br>ticipa<br>Exen<br>M  | OT rec<br>ode for<br>2 record<br>Diplor<br>ate<br>mpt fro                                                                                                    | quired<br>r the s<br>rds.<br>ma Re<br>m Sta      | l to, cle<br>tudent<br>equirer<br>te Test                             | ear<br>ment<br>ting)<br><u>Q</u><br><u>Y</u><br><u>Y</u><br><u>Y</u><br><u>Y</u><br><u>Y</u> | R                                                      | Error Code<br>1<br>1<br>1<br>1<br>1<br>1                                                                       |
| 6 - The grade of the test tz<br>this error code by changin,<br>7 - Student active but not<br>Reasons For Not Testing: Codes 01 tl<br>01 - Medically Exempt 05 - No<br>02 - Homebound Exempt 06 - No<br>03 - In Jail/Locked Facility 07 - Tr<br>04 - Out of State/Country 08 - Tr<br>tudent ID Student Name<br>29999999 DOE, JOHN<br>29999999 SMITH, JANE<br>29999999 SMITH, JANE<br>29999999 SMITH, JANE<br>29999999 DOE, JOHN<br>29999999 DOE, JOHN                        | aken (D) is different than the assessmen<br>g the assessment correction grade to 11<br>all tests were taken. There is at least on<br>hrough 10 and 15-17 may be applied to<br>ot Enrolled 09<br>ot In Valid Grade 14<br>ansferred Out During Testing 1<br>ansferred In During Testing 1<br>1<br>2<br>2<br>2<br>2<br>2<br>2<br>2<br>2<br>2<br>2<br>2<br>2<br>2<br>2<br>2<br>2<br>2<br>2 | NR (no<br>any grade<br>) - Decea:<br>) - Absen<br>1 - Non-R<br>2 - New to<br>3 - IAA E<br>B<br>05<br>04<br>03<br>04<br>03<br>04<br>03<br>04<br>05                                                                         | n detail r<br>responses<br>2 3-8, 11 a<br>sed<br>t<br>Regular Dr<br>o IL Public<br>Cligible Pr<br>C<br>ISAT<br>ISAT<br>ISAT<br>ISAT<br>ISAT<br>ISAT<br>ISAT        | s) for a<br>and 12<br>iploma<br>ic Scherevious<br>D<br>03<br>03<br>03<br>03<br>03<br>03<br>03                                                                                                    | grade.<br>a scale<br>record<br>a Reciptor<br>b Reciptor<br>b Year<br>E | For on<br>score.<br>Is. Cod<br>bient<br>Grade      | Please et al.                            | H                                   | E reco<br>a "Re<br>i and 1<br>14 - L<br>15 - R<br>16 - P<br>17 - N<br>18 - P<br>I | ords yc<br>ason fr<br>4 appl<br>ocal E-<br>cefusal<br>art-Tim<br>fot Req<br>J<br>J               | ou may<br>or Not 1<br>y only vidence<br>ne Enrophied t<br>§ Use C<br>K            | , but :<br>Testin<br>to gr<br>e of F<br>Dilme<br>o Par<br>Daly (<br>L  | are N<br>ng' cc<br>ade 1<br>PSAE<br>nt<br>ticipa<br>Exen<br>M   | OT rec<br>ode for<br>2 recor<br>Diplor<br>nte<br>npt fro<br>N                                                                                                    | quired<br>r the s<br>rds.<br>ma Re<br>m Sta      | l to, cle<br>tudent<br>equirer<br>P                                   | ear<br>ment<br>ting)<br>Q<br>Y<br>Y<br>Y<br>Y<br>Y<br>Y<br>Y<br>Y                            | R                                                      | Error Code:<br>1<br>1<br>1<br>1<br>1<br>1<br>1<br>1<br>1                                                       |
| 6 - The grade of the test tz<br>this error code by changin,<br>7 - Student active but not<br>Reasons For Not Testing: Codes 01 tl<br>01 - Medically Exempt 05 - No<br>02 - Homebound Exempt 06 - No<br>03 - In Jail/Locked Facility 07 - Tr<br>04 - Out of State/Country 08 - Tr<br>itudent ID Student Name<br>99999999 DOE, JOHN<br>99999999 SMITH, JANE<br>99999999 SMITH, JANE<br>99999999 DOE, JOHN<br>99999999 DOE, JOHN<br>99999999 DOE, JOHN<br>99999999 SMITH, JANE | aken (D) is different than the assessmen<br>g the assessment correction grade to 11.<br>all tests were taken. There is at least on<br>hrough 10 and 15-17 may be applied to<br>ot Enrolled 09<br>ot In Valid Grade 14<br>ansferred Out During Testing 13<br>ansferred In During Testing 13<br>13<br>A<br>05/03/200<br>07/12/200<br>07/05/200<br>08/27/200<br>03/31/200<br>01/01/200    | NR (no<br>any grade<br>) - Decea:<br>) - Absen<br>1 - Non-R<br>2 - New to<br>3 - IAA E<br>B<br>05<br>04<br>13<br>13<br>14<br>14<br>15<br>13                                                                               | n detail r<br>responses<br>2 3-8, 11 a<br>sed<br>t<br>degular D:<br>o IL Public<br>digible Pr<br>C<br>ISAT<br>ISAT<br>ISAT<br>ISAT<br>ISAT<br>ISAT<br>ISAT<br>ISAT | s) for a and 12<br>iploma field of the second second s | grade.<br>a scale<br>record<br>a Recip<br>ool in 0<br>5 Year<br>E      | For on<br>score.<br>Is. Cod<br>orient<br>Grade     | Please<br>des 11,<br>12<br>G             | H                                   | E reco<br>a "Re<br>i and 1<br>14 - L<br>15 - R<br>16 - P<br>17 - N<br>18 - P<br>I | ords yc<br>ason fe<br>4 appl<br>ocal E-<br>efusal<br>art-Tin<br>for Req<br>SS-SIS<br>SS-SIS<br>J | ou may<br>or Not '<br>y only y only<br>vidence<br>ene Enrupired t<br>s Use C<br>K | , but :<br>Testin<br>to gr<br>e of F<br>Dilme<br>o Par<br>Dnly (<br>L  | are N<br>ng' cc<br>ade 1<br>PSAE<br>nt<br>ticipa<br>(Exen<br>M  | OT record for a constraint of the constraint of the constraint of  | quired<br>r the s<br>rds.<br>ma Re<br>0          | l to, cle<br>trudent<br>equirer<br>P                                  | ear<br>ment<br>ting)<br>Q<br>Y<br>Y<br>Y<br>Y<br>Y<br>Y<br>Y<br>Y                            | R                                                      | Error Code<br>1<br>1<br>1<br>1<br>1<br>1<br>1<br>1<br>1<br>1<br>1<br>1                                         |

#### \*Check for error code

## Do I have scores that are not assigned to my students?

- Run an Unassigned Test Results Report
  - The test results for the students listed on this report could **not** be automatically matched to a student in the Assessment Correction file
- Steps for Assigning Student Test Results
  - Step 1 Add or update the unassigned student records found on this report to the Assessment Correction data; this can be done via an online Assessment Correction or through the corresponding batch file process
  - Step 2 Overnight, the unassigned test results will be linked to the students' Assessment Correction data
  - Step 3 Verify the update using the Assessment Scores Report and the Unassigned Test Results Report the next morning

### Assessment – Unassigned Test Results Report

| 200 Hits 1 Co     |                                                                                  |                   | and the second second second second second second second second second second second second second second second | SIS HOME   ISBE HOM |
|-------------------|----------------------------------------------------------------------------------|-------------------|----------------------------------------------------------------------------------------------------|---------------------|
| Roard of Educat   | ion                                                                              | Stud              | ent Information System                                                                                           |                     |
| Board of Educat   | ion                                                                              | -                 | View Report                                                                                                    | SESSI<br>TIMEC      |
| Login: IBM_TEST_3 | Contract of the second                                                           |                   |                                                                                                    |                     |
| Home              | ⊡ Student                                                                        |                   |                                                                                                    |                     |
| Student 🔊         | Assessments                                                                      |                   |                                                                                                    |                     |
| Search SID        | - Assessment Pre-Id                                                              | Summary           | Detail                                                                                                    |                     |
| Request New SID   | - Assessment Correction                                                          | Summary           | Detail                                                                                                    |                     |
| Exit Enrollment   | <ul> <li>Assessment Scores (Scale Score &amp; Performance Level Only)</li> </ul> | Summary           | Detail                                                                                                    |                     |
|                   | <ul> <li>Assessment Subscores (Detailed Scores by Subject Area)</li> </ul>       | Summary           | Detail                                                                                                    |                     |
| ssessment         | - Assessment Score History                                                       |                   | Detail                                                                                                    |                     |
| djusted Cohorts   | <ul> <li>Teacher/Student Assessment Score History</li> </ul>                     |                   | Detail                                                                                                    |                     |
| eacher            | Unassigned Test Results                                                          |                   | Detail                                                                                                    |                     |
| Batch Files 🛛     | - Plan and Explore Score                                                         |                   | Detail                                                                                                    |                     |
| eports            | - Locating Information Score                                                     | Summary           | Detail                                                                                                    |                     |
| ielp              | - National Career Readiness Certificate (NCRC) Level                             | Summary           | Detail                                                                                                    |                     |
| og Out            | - National Career Readiness Certificate (NCRC) 2-Page Certificate                |                   | Detail                                                                                                    |                     |
|                   | PARCC Pre-ID                                                                     | Summary           | Detail                                                                                                    |                     |
|                   | - Bilingual (ELL Screener, ELL, ACCESS)                                          |                   |                                                                                                    |                     |
|                   | Demographics and Enrollment (Demographics, Enrollment, Current vs. P             | revious Enrollmen | t)                                                                                                    |                     |
|                   | + Discipline                                                                     |                   |                                                                                                    |                     |
|                   | E Early Learning (Birth to 3, Early Childhood, Early Childhood Outcomes, Pre-    | K Follow-Up)      |                                                                                                    |                     |
|                   | ⊕ Homeless                                                                       |                   |                                                                                                    |                     |
|                   | Individual Student                                                               |                   |                                                                                                    |                     |
|                   | — Regional Safe School                                                           |                   |                                                                                                    |                     |
|                   | - Course Assignments                                                             |                   |                                                                                                    |                     |
|                   | Student and Teacher Reports (Course Assignments, Outside Courses, Co             | ollege Courses)   |                                                                                                    |                     |
|                   |                                                                                  |                   |                                                                                                    |                     |
|                   | State Reporting (Fall Enrollment Counts, Graduation Cohort, End of Year Repo     | orts)             |                                                                                                    |                     |
|                   | Miscellaneous Reporting (Multiple SID, Closed Schools, Missing Persons)          |                   |                                                                                                    |                     |

### Assessment – Unassigned Test Results Report

|                   | SIS HOME   ISBE HOME   LOGOFF                                                                                                    |
|-------------------|----------------------------------------------------------------------------------------------------|
| Board of Edu      | cation Student Information System                                                                                                    |
|                   | View Unassigned Test Results Report THEOUT                                                                                                    |
| Login: IBM_TEST_3 |                                                                                                    |
| Home              | Unassigned Test Results Report                                                                                                    |
| Student 🕅         | This report contains records of Test Results that have not been assigned to students. Follow the directions below for a Test Results record with accurate and complete data. If a Test Results record                                                                                     |
| Search SID        | displays inaccurate or missing data, the system will not be able to match and assign the results to the student's assessment record, call the ISBE Helpdesk at 217-558-3600 for technical support.                                                                                        |
| Request New SID   | Steps for Assigning ISAT, IAA, and PSAE Test Results to an Assessment Record                                                                                                    |
| Exit Enrollment   |                                                                                                    |
| Assessment 🛛 🕅    | Assessment link online or via the Assessment Correction batch process.<br>Assessment will process, match, and assign acurate and complete Test Results records to students' Assessment records overnight.                                                                                 |
| Adjusted Cohorts  |                                                                                                    |
| Teacher           | Steps for Assigning ACCESS and Alternate ACCESS Test Results to an Assessment Record                                                                                                    |
| Batch Files 🛛 😒   | 1. If a student has an unassigned ACCESS or Alternate ACCESS record on this report and all the data listed on the Test Results record is accurate and complete, verify the student has a current School Year Enrollment record in                                                         |
| Reports           | ISBE SIS and the student's LEP Program Indicator is set to Yes. If necessary, either add a current School Year Enrollment record, or update the LEP Program Indicator to Yes via the Demographics and Enrollment batch                                                                    |
| Help              | 2. The system will process, match, and assign accurate and complete Test Results records to students' Assessment records overnight.                                                                                                    |
| Log Out           |                                                                                                    |
|                   | Steps for Verifying Assignment of Test Results                                                                                                    |
|                   | <ol> <li>Once the assigning process is completed, rerun the Unassigned Test Results report to verify the Test Results records were matched and assigned successfully.</li> <li>If the process was not successful, call the ISBE Helpdesk at 217-558-3600 for technical support</li> </ol> |
|                   | View Report Or Create PDF Report                                                                                                    |
|                   |                                                                                                    |
|                   |                                                                                                    |
|                   |                                                                                                    |
|                   |                                                                                                    |
|                   |                                                                                                    |
|                   |                                                                                                    |
|                   |                                                                                                    |
|                   |                                                                                                    |
|                   | Have questions or need help? Contact our Call Center (217)558-3600 between 7:00am - 4:30pm CST, Monday - Friday or Click here to Contact Us                                                                                                    |
|                   |                                                                                                    |

### Unassigned Test Results Report

|                                                                                                    | Unassigned Tes                                                                                               | st Results                                                              |                                                            | 4/9/2014                   | 11:54 am          |
|----------------------------------------------------------------------------------------------------|----------------------------------------------------------------------------------------------------|-------------------------------------------------------------------------|------------------------------------------------------------|----------------------------|-------------------|
|                                                                                                    | for                                                                                                    |                                                                         |                                                            |                            |                   |
|                                                                                                    | School District: 99-9                                                                                        | 99-9999-99-                                                             |                                                            |                            |                   |
| Note: The Unassigned Test Results Report of                                                                                                    | contains Assessment records th                                                                               | hat have not been :                                                     | ssigned to students.                                       |                            |                   |
| * Test names followed by an asterisk are writing a                                                                                                    | ssessment test.                                                                                              |                                                                         |                                                            |                            |                   |
| This report contains records of Test Results that ha<br>accurate and complete data. If a Test Results reco<br>the results to the student's assessment record, call t | we not been assigned to students. I<br>rd displays inaccurate or missing<br>the ISBE Helpdesk at 217-558-360 | Follow the directions<br>data, the system will<br>0 for technical suppo | below for a Test Results<br>not be able to match an<br>rt. | s record with<br>id assign |                   |
| Steps for Assigning ISAT, IAA, and PSA                                                                                                    | E Test Results to an Assess                                                                                  | ment Record                                                             |                                                            |                            |                   |
| 1. If a student has an unassigned ISAT, IAA,                                                                                                    | and PSAE record on this report an                                                                            | d all the data listed or                                                | n the unassigned Test R                                    | esults record              |                   |
| is accurate and complete, either add or up                                                                                                    | pdate the student's Assessment rec                                                                           | ord via the Assessmen                                                   | nt link online or via the .                                | Assessment                 |                   |
| Correction batch process.                                                                                                    |                                                                                                    | 1                                                                       |                                                            | 100                        |                   |
| <ol><li>The system will process, match, and assign</li></ol>                                                                                                    | n accurate and complete Test Resul                                                                           | ts records to students                                                  | Assessment records or                                      | vernight.                  |                   |
| <ol> <li>If a student has an unassigned ACCESS an<br/>Enrollment record in ISBE SIS and the s<br/>Enrollment record, or update the LEP Pr</li> </ol>                 | nd Alternate ACCESS record with i<br>tudent's LEP Program Indicator is s<br>ogram Indicator to Yes.          | Error Code 1, verify t<br>set to Yes. If necessar                       | he student has a current<br>y, either add a current S      | School Year<br>School Year |                   |
| 2. The system will process, match, and assign                                                                                                    | n accurate and complete Test Resul                                                                           | ts records to students                                                  | ' Assessment records ov                                    | vernight.                  |                   |
| Steps for Verifying Assignment of Test                                                                                                    | Results                                                                                                    |                                                                         |                                                            |                            |                   |
| <ol> <li>Once the assigning process is completed, r<br/>assigned successfully.</li> </ol>                                                                            | erun the Unassigned Test Results r                                                                           | eport to verify the Te                                                  | st Results records were                                    | matched and                |                   |
| 4. If the process was not successful or no end                                                                                                    | or code listed, call the ISBE Helpde                                                                         | esk at 217-558-3600 f                                                   | for technical support.                                     |                            |                   |
|                                                                                                    |                                                                                                    |                                                                         |                                                            |                            |                   |
| Student ID Student Name                                                                                                    | Birth Date                                                                                                   | Grade Test                                                              | SIS Home School                                            | Testing Scho               | Error<br>ool Code |
| 999999999 SMITH JOHN                                                                                                    | 01/01/2009                                                                                                   | 03 ISAT                                                                 | 9999999999999999999                                        | 9999999999999              | 99999 1           |
| Total Students: 1                                                                                                    |                                                                                                    |                                                                         |                                                            |                            |                   |

### WorkKeys Locating Information and NCRC Data

- Posting the State-funded WorkKeys Locating Information and ACT's National Career Readiness Certificate (NCRC) data via SIS
  - Scores for State-funded WorkKeys Locating Information are scheduled to be posted in SIS in mid-September, along with NCRC status and 2-page .pdf certificates.
  - There is no data correction procedure in SIS for *Locating Information*, as this is not part of PSAE. If scores do not match to produce the NCRC, ACT should be contacted for assistance.

### NCRC Data

### - National Career Readiness Certificate (NCRC) Reports

| 200 mile           |                                                                                  |                    |                       | SIS HOME   ISBE |
|--------------------|----------------------------------------------------------------------------------|--------------------|-----------------------|-----------------|
| Board of Educ      | ation                                                                            | Stud               | nt Information System |                 |
| Login: IBM_TEST_3  |                                                                                  |                    |                       |                 |
| lome               | E Student                                                                        |                    |                       |                 |
| Student            | E Assessments                                                                    |                    |                       |                 |
| Search SID         | - Assessment Pre-Id                                                              | Summary            | Detail                |                 |
| equest New SID     | - Assessment Correction                                                          | Summary            | Detail                |                 |
| with Canadianamath | <ul> <li>Assessment Scores (Scale Score &amp; Performance Level Only)</li> </ul> | Summary            | Detail                |                 |
| xit Enroiment      | <ul> <li>Assessment Subscores (Detailed Scores by Subject Area)</li> </ul>       | Summary            | Detail                |                 |
| ssessment 🛛 🕅      | - Assessment Score History                                                       |                    | Detail                |                 |
| djusted Cohorts    | <ul> <li>Teacher/Student Assessment Score History</li> </ul>                     |                    | Detail                |                 |
| eacher             | – Unassigned Test Results                                                        |                    | Detail                |                 |
| atch Files 🗵       | – Plan and Explore Score                                                         |                    | Detail                |                 |
| eports             | - Locating Information Score                                                     | Summary            | Detail                |                 |
| elp                | National Career Readiness Certificate (NCRC) Level                               | Summary            | Detail                |                 |
| og Out             | National Career Readiness Certificate (NCRC) 2-Page Certificate                  | 2                  | Detail                |                 |
|                    | PARCC Pre-ID                                                                     | Summary            | Detail                |                 |
|                    | E-Bilingual (ELL Screener, ELL, ACCESS)                                          |                    |                       |                 |
|                    | Demographics and Enrollment (Demographics, Enrollment, Current vs. P             | Previous Enrollmen |                       |                 |
|                    | 🗄 Discipline                                                                     |                    |                       |                 |
|                    | E- Early Learning (Birth to 3, Early Childhood, Early Childhood Outcomes, Pre    | -K Follow-Up)      |                       |                 |
|                    | 🗄 Homeless                                                                       |                    |                       |                 |
|                    | individual Student                                                               |                    |                       |                 |
|                    | Regional Safe School                                                             |                    |                       |                 |
|                    | E Course Assignments                                                             |                    |                       |                 |
|                    | E-Student and Teacher Reports (Course Assignments, Outside Courses, C            | ollege Courses)    |                       |                 |
|                    | Missing Courses                                                                  |                    |                       |                 |
|                    | State Reporting (Fall Enrollment Counts, Graduation Cohort, End of Year Rep      | orts)              |                       |                 |
|                    | Hiscellaneous Reporting (Multiple SID, Closed Schools, Missing Persons)          |                    |                       |                 |

### NCRC Data

- Example - 2 Page Certificate (front of certificate)

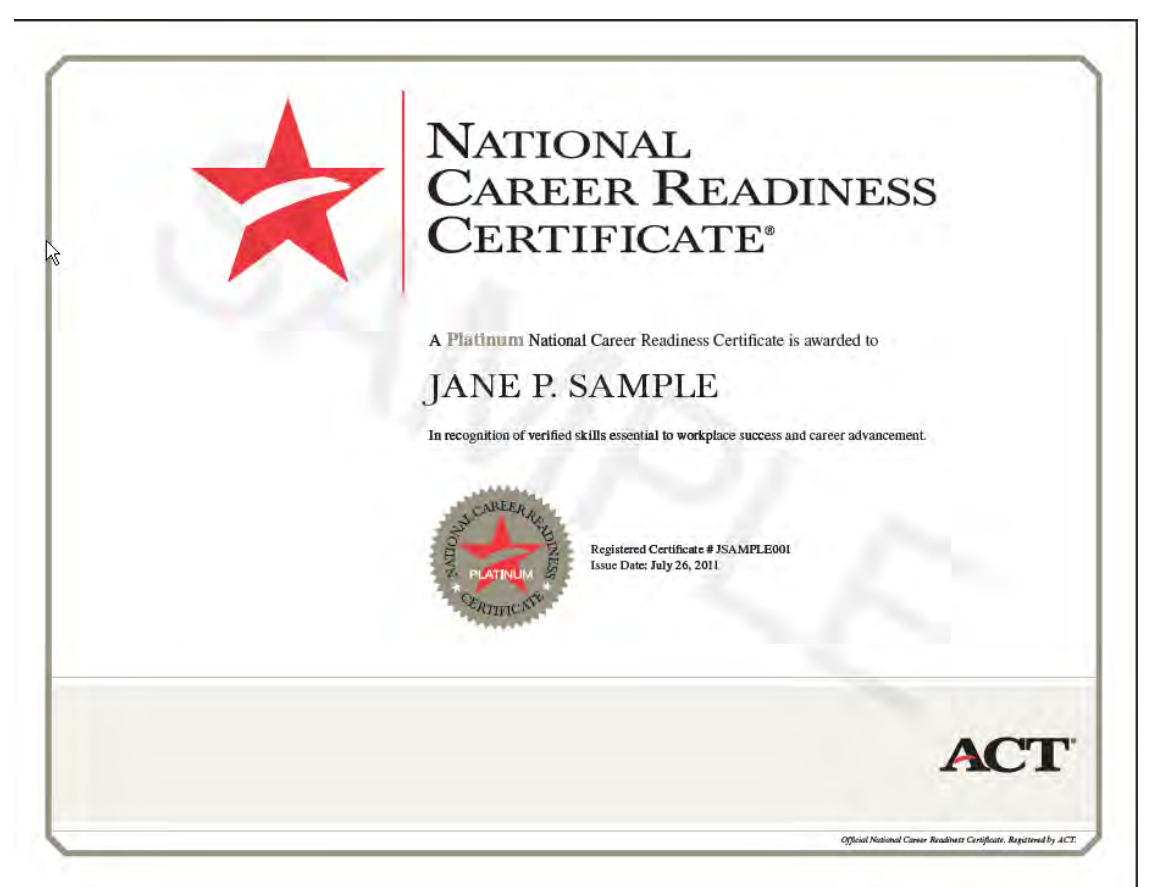

### NCRC Data

- Example - 2 Page Certificate (back of certificate)

| CERTIFICATE | <ul> <li>NATIONAL CAREER READNESS CENTIFICATE</li> <li>Congratulations on earning a Platinum National Carcer Readiness Certificate (NCRC<sup>26</sup>). The NCRC is a portable, evidence-based oredential that certifies essential workplace akills that are important for workplace success. This oredential is based on ACT's work-releave activity based on ACT's work-releave activity based on ACT's work-releave activity based on ACT's work-releave activity based on ACT's work-releave activity based on ACT's work-releave activity.</li> <li>Problem solving</li> <li>Critical thinking</li> <li>Reading and using work-related text</li> <li>Applying information from work-releave decuments to solve problems</li> <li>Setting unad performing work-related problems</li> <li>Setting unad performing work-releated thematical calculations</li> <li>Locating, synthesizing, and applying information that is presented graphically</li> <li>Comparing, summarizing, and analyzing information presented in multiple, related graphics.</li> <li>This credential is registered with ACT and may be verified by employers at NationalCareerReadiness.org.</li> </ul> |
|-------------|----------------------------------------------------------------------------------------------------|
|             | ACCESS YOUR ONLINE ACCOUNT                                                                                                    |
|             | The NCRC is registered with ACT. In order to enable employers to verify your Certificate, you must activate your<br>account at NationalCareerReadiness.org. Once you activate your account, you must follow the steps to give<br>permission for employers to verify your Certificate level. Only people to whom you give your Certificate number<br>can access your information.                                                                                                    |
|             |                                                                                                    |
|             | » User ID: JSampleP                                                                                                    |
|             | <ul> <li>» User ID: ISampleP</li> <li>» Temporary Password: 123JSP</li> </ul>                                                                                                    |
|             | <ul> <li>» User ID: ISampleP</li> <li>» Temporary Password: 123JSP</li> <li>For account security, change your password when first signing in.</li> </ul>                                                                                                    |

## Exit All Enrollments

- All 2014 Enrollment records must be exited by 4:00 p.m. July 31, 2014
  - We recommend all students are exited after their last day of school
  - However, if you have students taking summer classes, please wait to exit those students until after they finish their classes

## Exit enrollment records online (individual records, one at a time) or via the batch file process (multiple records at once)

- Online Process
  - Use the SIS Exit Enrollment screen
- Batch File Process
  - Upload Exit Enrollment File via Batch Upload in SIS

The Current Enrollment Data Completion Status chart on the Dashboard is a good reference for required data that needs to be entered before exiting students.

| Collection                                   | Total Required | Complete | % Complete |
|----------------------------------------------|----------------|----------|------------|
| Birth To 3                                   | 0              | 0        | -          |
| Birth To 3 Caregiver Demographics            | 0              | 0        | -          |
| Early Childhood Outcomes(ECO) Entry          | 0              | 0        | -          |
| Early Childhood Outcomes(ECO) Progress       | 0              | 0        | -          |
| English Language Learners(ELL)               | 275            | 275      | 100%       |
| ELL Screener                                 | 86             | 79       | 91%        |
| Homeless                                     | 80             | 80       | 100%       |
| Regional Safe Schools Program (RSSP)         | 0              | 0        | -          |
| Secondary Courses Missing Final Letter Grade | 731            | 0        | 0%         |

#### Current Enrollment Data Completion Status\*

 Before exiting student enrollments, ensure the following information has been completed:

#### - ELL Data

 A "G3" result code and message associated with an enrollment record indicates mandatory ELL data is missing, and the record was **not** exited.

#### - ELL Screener Data

 An "M7" result code and message associated with an enrollment record indicates mandatory ELL Screener data is missing, and the record was **not** exited.

#### Early Childhood Outcomes Entry Data

 A "J9" result code and message associated with an enrollment record indicates mandatory ECO Entry Rating data is missing, and the record was **not** exited.

#### Early Childhood Outcomes Progress Data

 A "J8" result code and message associated with an enrollment record indicates mandatory ECO Progress Rating data is missing, and the record was **not** exited.

#### Homeless Data

 An "L5" result code and message associated with an enrollment record indicates mandatory Homeless data is missing, and the record was **not** exited.

 Before exiting student enrollments, ensure the following information has been completed:

#### Birth to 3 Data

- A "Q2" result code and message associated with an enrollment record indicates mandatory Birth to 3 data is missing, and the record was **not** exited
- Caregiver Data
  - A "Q8" result code and message associated with an enrollment record indicates mandatory Caregiver data is missing, and the record was **not** exited

#### Regional Safe School Program Data

- An "S2" result code and message associated with an enrollment record indicates mandatory RSSP data is missing, and the record was **not** exited
- Secondary Courses Missing Final Letter Grade
  - An "N10" result code and message associated with an enrollment record indicates mandatory Course data is missing, and the record was **not** exited

### Verify all 2014 enrollments have been exited

- View the Enrollment reports in ISBE SIS
  - Use the *Reports* screen
  - Expand the Demographics and Enrollment section and then select the Enrollment - Summary link
    - Ensure the following report criteria are selected
      - 2014 Active Enrollments Only
      - Home School
    - Press View Report or Create PDF Report
    - If the *Count* in any *Grade* listed in the report is <u>not</u> 0, run the Student Enrollment Detail Report and exit the identified record(s)

Run an Enrollment Summary Report by Active Enrollments Only

| T11:              |                                                                                |                                         |  |
|-------------------|--------------------------------------------------------------------------------|-----------------------------------------|--|
| Board of Educatio | on 📕                                                                           | Student Information System              |  |
| Login: IBM_TEST_3 |                                                                                | View Report                             |  |
| Home              | ⊟- Student                                                                     |                                         |  |
| Student 🕅         | - Assessments (Pre-Id, Assessment Correction, Scores ISAT, IAA,                | PSAE, PARCC)                            |  |
| Search SID        | Bilingual (ELL Screener, ELL, ACCESS)                                          |                                         |  |
| Request New SID   | Demographics and Enrollment                                                    | And And And And And And And And And And |  |
| Exit Enrollment   | Demographics                                                                   | Summary Detail                          |  |
| Accessment        | Enrollment                                                                     | Summary Detail                          |  |
| Adjusted Cohorts  | Current Enrollment vs Previous Enrollment                                      | Summary                                 |  |
| Toachor           | Enrollment Grade Discrepancies                                                 | Summary                                 |  |
| Publicities IV    | Enrollment Transfer                                                            | Summary Detail                          |  |
| Batch Files       | <ul> <li>Eligible For Immigrant Education</li> </ul>                           | Summary Detail                          |  |
| Reports           | 🕀 Discipline                                                                   |                                         |  |
| Help              | Early Learning (Birth to 3, Early Childhood, Early Childhood Outo              | omes, Pre-K Follow-Up)                  |  |
| Log Out           | ■ Homeless                                                                     |                                         |  |
|                   | ⊞- Individual Student                                                          |                                         |  |
|                   | ⊞ Regional Sate School                                                         |                                         |  |
|                   | E- Course Assignments                                                          |                                         |  |
|                   | Student and Teacher Reports (Course Assignments, Outside C     Missing Courses | ourses, College Courses)                |  |
|                   | E- State Reporting (Fall Enrollment Counts, Graduation Cohort, End of          | Year Reports)                           |  |
|                   | - Miscellaneous Reporting (Multiple SID, Closed Schools, Missing P             | ersons)                                 |  |

## Select – "Active Enrollments Only" and School

|                    |                                  |                                        |                                                                  | SIS HOME   ISBE HOME   LOGOFF |
|--------------------|----------------------------------|----------------------------------------|------------------------------------------------------------------|-------------------------------|
| Board of Education |                                  | CECTON .                               |                                                                  |                               |
|                    |                                  | View Currer                            | t Enrollment Report (Summary)                                    | TIMEOUT 19:36                 |
| Login: ALOWRY      |                                  |                                        |                                                                  |                               |
| Home               | Current Enrollment Benert (Sun   | annound)                               |                                                                  |                               |
| Student 🕅          | Current Enrolment Report (Sun    | innary)                                |                                                                  |                               |
| Search SID         | School Year                      | Active Enrollments Only                | 2                                                                |                               |
| Request New SID    | School                           | All Schools                            |                                                                  |                               |
| Exit Enrollment    |                                  | • Home C Serving C Home But Not :      | Serving $^{ m C}$ Serving But Not Home                           |                               |
| Assessment         | Grade                            | All Grades                             | ×                                                                |                               |
| Adjusted Cohorts   | IEP Indicator                    | Both C Yes C No                        |                                                                  |                               |
| Teacher            | Private School Student Indicator | ● Both ○ Yes ○ No                      |                                                                  |                               |
|                    |                                  |                                        | 2                                                                |                               |
| Batch Files        |                                  | View Report or Create PDF Repo         | t.                                                               |                               |
| Reports            |                                  |                                        |                                                                  |                               |
| Help               |                                  |                                        |                                                                  |                               |
| ISBE Internal      |                                  |                                        |                                                                  |                               |
| Log Out            |                                  |                                        |                                                                  |                               |
|                    |                                  |                                        |                                                                  |                               |
|                    |                                  |                                        |                                                                  |                               |
|                    |                                  |                                        |                                                                  |                               |
|                    |                                  |                                        |                                                                  |                               |
|                    |                                  |                                        |                                                                  |                               |
|                    |                                  |                                        |                                                                  |                               |
|                    | Have questions or need help? Co  | ntact our Call Center (217)558-3600 be | tween 7:00am - 4:30pm CST, Monday - Friday or Click here to Cont | act Us                        |
|                    |                                  | Copyright © 2003-2013, Illi            | nois State Board of Education                                    |                               |

### Current Enrollment Summary Report

| Activ                                                                                                    | Student Informa<br>ve Enrollment (Summ                                                         | tion System<br>ary) for School Y                                 | ear   |                                         |
|----------------------------------------------------------------------------------------------------|------------------------------------------------------------------------------------------------|------------------------------------------------------------------|-------|-----------------------------------------|
|                                                                                                    | Home School / District RCD<br>Home School / District Name;<br>Selection Criteria: Currently En | TS: 999999999999<br>ISBE School District<br>rolled Students Only |       |                                         |
| Iome School: 9999999999999999                                                                                   | ISBE Test School A                                                                             |                                                                  |       |                                         |
| Serving School: 999999999999999999                                                                              | ISBE Test School A                                                                             | Grade                                                            | Count | 1                                       |
| the second second second second second second second second second second second second second second second se |                                                                                                | 9 - Grade 9                                                      | 19    |                                         |
|                                                                                                    |                                                                                                | 10 - Grade 10                                                    | 25    | .1                                      |
|                                                                                                    |                                                                                                | 11 - Grade 11                                                    | 32    |                                         |
|                                                                                                    |                                                                                                | 12 - Grade 12                                                    | - 35  | -                                       |
|                                                                                                    |                                                                                                | Total                                                            | 111   | - i - i - i - i - i - i - i - i - i - i |
| Iome School: 9999999999999999                                                                                   | ISBE Test School B                                                                             | Total by Home School:                                            | 111   |                                         |
| Serving School: 99999999999999999                                                                               | ISBE Test School B                                                                             | Grade                                                            | Count |                                         |
| ( ) · · · · · · · · · · · · · · · · · ·                                                                         |                                                                                                | 9 - Grade 9                                                      | 12    | <u>1</u>                                |
|                                                                                                    |                                                                                                | 10 - Grade 10                                                    | 20    |                                         |
|                                                                                                    |                                                                                                | 11 - Grade 11                                                    | 34    | -1                                      |
|                                                                                                    |                                                                                                |                                                                  | 42    | 21 C                                    |
|                                                                                                    |                                                                                                | 12 - Grade 12                                                    | 13    |                                         |

 Refer to Dashboard for Current Enrollments & Program Indicators to ensure all students are exited.

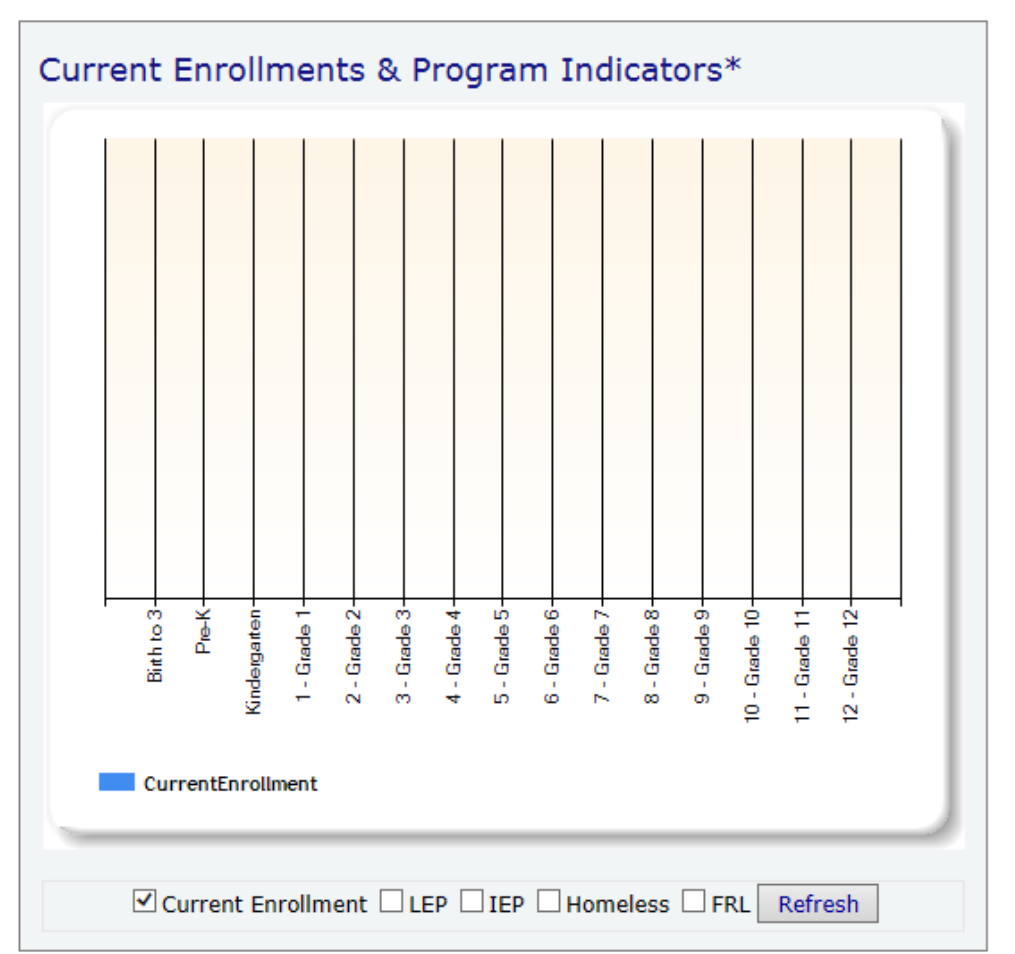

### This data can be provided after the student has been exited:

#### - Student Discipline Data

 All discipline data must be reported by July 31, 2014, at 4:00 p.m. The disciplinary action must have occurred during the student's time of enrollment in your district, but the student does not need to be currently actively enrolled in your district.

#### Teacher Course Assignment

All teacher course data must be reported by July 31, 2014, at 4:00 p.m.

#### Student Course Assignment

All student course data must be reported by July 31, 2014, at 4:00 p.m.

### **Adjusted Cohort Graduation Rate**

- The 2014 adjusted cohort graduation rate will be calculated based on SIS data.
- Because the related information will be derived from student information, the accuracy
  of data reported to SIS becomes even more significant. The adjusted cohort graduation
  rate will be calculated based on student enrollments and upon proper identification of
  Enrollment Exit Codes.
- The Cohort Enrollment Exit Type Code is essential in providing an accurate measure of high school graduation data. The Cohort Enrollment Exit Type Code is initially set to the student's general Enrollment Exit Type Code, but it can be updated (as appropriate) through the related online screens.
- Cohort Enrollment Exit Type Codes fall into 3 categories (Graduates, Non-Graduates, and "Removed from Cohort") that are used in calculating the adjusted cohort graduation rate.

Adjusted Cohort Graduation Rate Overview - Summary

| THE STATE         |                                                                                                  |                  |        | the second days and the second days and the se | SIS HOME   ISBE HOME   LOP |
|-------------------|--------------------------------------------------------------------------------------------------|------------------|--------|----------------------------------------------------------------------------------------------------|----------------------------|
| Board of Educati  | on                                                                                               | Stud             | ent I  | nformation System                                                                                                    | SESSION                    |
| Login: IBM_TEST_3 |                                                                                                  |                  |        | view Report                                                                                                    |                            |
| Home              | ⊟- Student                                                                                       |                  |        |                                                                                                    |                            |
| Student           | Assessments (Pre-Id, Assessment Correction, Scores ISAT, IAA, PSAE, PARCC                        | )                |        |                                                                                                    |                            |
| Search SID        | Bilingual (ELL Screener, ELL, ACCESS)                                                            |                  |        |                                                                                                    |                            |
| Request New SID   | Demographics and Enrollment (Demographics, Enrollment, Current vs. Prev                          | vious Enrollment | t)     |                                                                                                    |                            |
| Evit Eprollmont   | ⊕-Discipline                                                                                     |                  |        |                                                                                                    |                            |
|                   | Here Learning (Birth to 3, Early Childhood, Early Childhood Outcomes, Pre-K I                    | Follow-Up)       |        |                                                                                                    |                            |
| Assessment        | Individual Student                                                                               |                  |        |                                                                                                    |                            |
| Idjusted Cohorts  |                                                                                                  |                  |        |                                                                                                    |                            |
| feacher           | Course Assignments                                                                               |                  |        |                                                                                                    |                            |
| Batch Files 🗵     | Course Assignments     E-Student and Teacher Reports (Course Assignments, Outside Courses, Colle | ege Courses)     | _      |                                                                                                    |                            |
| Reports           |                                                                                                  |                  |        |                                                                                                    |                            |
| lelp              | E State Reporting                                                                                |                  |        |                                                                                                    |                            |
| Log Out           |                                                                                                  | Summary          | 0      |                                                                                                    |                            |
|                   | Adjusted Cohort Graduation Rate Overview                                                         | Summary          | í .    |                                                                                                    |                            |
|                   | Adjusted Cohort Graduation Rate                                                                  | Summary          | Detail |                                                                                                    |                            |
|                   | Adjusted Cohort Graduation Rate - SIS Calculated First Year 9th<br>Grade                         |                  | Detail |                                                                                                    |                            |
|                   | Homeless Counts                                                                                  | Summary          |        |                                                                                                    |                            |
|                   | End of Year Reports                                                                              |                  |        |                                                                                                    |                            |
|                   | Student Suspensions                                                                              | Summary          |        |                                                                                                    |                            |
|                   |                                                                                                  | Summary          |        |                                                                                                    |                            |
|                   | High School Dropouts                                                                             | Summary          |        |                                                                                                    |                            |
|                   | High School Graduates                                                                            | Summary          |        |                                                                                                    |                            |
|                   |                                                                                                  | Summary          | Detail |                                                                                                    |                            |
|                   | Student Discipline                                                                               |                  |        |                                                                                                    |                            |

### Adjusted Cohort Graduation Rate Overview - Summary

| 100 M                |                              |                                                    |                                                                          | SIS HOME   ISBE HOME   LOGOFF |
|----------------------|------------------------------|----------------------------------------------------|--------------------------------------------------------------------------|-------------------------------|
| Board of Education   |                              | Studen                                             | Information System                                                       |                               |
| Doard of Externation |                              | View Adjust                                        | ed Cohort Graduation Rate Overview                                       | SESSION<br>TIMEOUT 19:48      |
| Login: LLANGER       |                              |                                                    |                                                                          |                               |
| Home                 | Adjusted Cohort Graduation R | ate Overview                                       |                                                                          |                               |
| Student 🕅            |                              |                                                    |                                                                          |                               |
| Search SID           | First Year in 9th Grade      | 2010                                               |                                                                          |                               |
| Request New SID      | Graduation Year              | 2014 (5-Vear Cohort)                               |                                                                          |                               |
| Exit Enrollment      | Conden                       | An Schools                                         |                                                                          |                               |
| Assessment 🔯         | Gender<br>Dage (Ethnicity    | Both O Male O Female                               |                                                                          |                               |
| Adjusted Cohorts     | IEP Indicator                | Rate Ver ON-                                       |                                                                          |                               |
| Teacher              | EBI /I ow Income Indicator   |                                                    |                                                                          |                               |
| Batch Files          |                              | Both O Yes O No                                    |                                                                          |                               |
| Reports              | LEP Indicator                | Both O Yes O No                                    |                                                                          |                               |
| Help                 | EXILCODE                     | M                                                  | <u> </u>                                                                 |                               |
| ISBE Internal        |                              |                                                    |                                                                          |                               |
| Log Out              |                              | View Report or Create PDF Report                   |                                                                          |                               |
|                      |                              |                                                    |                                                                          |                               |
|                      |                              |                                                    |                                                                          |                               |
|                      |                              |                                                    |                                                                          |                               |
|                      |                              |                                                    |                                                                          |                               |
|                      |                              |                                                    |                                                                          |                               |
|                      |                              |                                                    |                                                                          |                               |
|                      |                              |                                                    |                                                                          |                               |
|                      |                              |                                                    |                                                                          |                               |
|                      |                              |                                                    |                                                                          |                               |
|                      |                              |                                                    |                                                                          |                               |
|                      |                              |                                                    |                                                                          |                               |
|                      |                              |                                                    |                                                                          |                               |
|                      |                              |                                                    |                                                                          |                               |
|                      |                              |                                                    |                                                                          |                               |
|                      | Have questions of            | r need help? Contact our Call Center (217)558-3600 | between 7:00am - 5:00pm CST, Monday - Friday or Click here to Contact Us |                               |

Adjusted Cohort Graduation Rate Overview - Summary

| SIS Home District: 99999<br>Selection Criteria: Year I | 09999999 ISBE School District<br>n Cohort = 5 |                     |                                                                                                    |                    |
|--------------------------------------------------------|-----------------------------------------------|---------------------|----------------------------------------------------------------------------------------------------|--------------------|
| 88.47 % Adjusted Coho                                  | rt Graduation Rate                            |                     |                                                                                                    |                    |
| Graduates: 2,034                                       | Number of First-Time 9th Graders: 2,403       | Transferred In: 137 | Removed from Cohort: 241<br>Enrolled In Another School: 124<br>Not Enrolled In Another School: 117 | Non-Graduates: 265 |
|                                                        | are who arenad a camilar high ashaal dialama  | 2.034               |                                                                                                    |                    |

### Adjust Cohort Graduation Rate - Summary

| THE STATE          |                                                                                          |                    |                    | STS HOME   TSBE HOME   LDGOF |
|--------------------|------------------------------------------------------------------------------------------|--------------------|--------------------|------------------------------|
| Board of Education |                                                                                          | Student            | Information System | SESTION                      |
| Login TRM TEST 2   |                                                                                          |                    | View Report        | TIMEOUT 14:3E                |
| Homo               | ⊡- Student                                                                               |                    |                    |                              |
| rtu la M           | - Assessments (Pre-Id, Assessment Correction, Scores ISAT, IAA, PSAE, PARC               | C)                 |                    |                              |
| Student            | -Bilingual (ELL Screener, ELL, ACCESS)                                                   |                    |                    |                              |
| Search SID         | Demographics and Enrollment (Demographics, Enrollment, Current vs. Pre                   | evious Enrollment) |                    |                              |
| Request New SID    | 🗄 Discipline                                                                             |                    |                    |                              |
| Exit Enrollment    | Early Learning (Birth to 3, Early Childhood, Early Childhood Outcomes, Pre-K             | K Follow-Up)       |                    |                              |
| Assessment 🗵       | i Homeless                                                                               |                    |                    |                              |
| Adjusted Cohorts   | 💼 Individual Student                                                                     |                    |                    |                              |
| Teacher            | 🖶 Regional Safe School                                                                   |                    |                    |                              |
| Batch Files        | E- Course Assignments                                                                    |                    |                    |                              |
| Reports            | Student and Teacher Reports (Course Assignments, Outside Courses, Col     Assign Courses | llege Courses)     |                    |                              |
| Help               | State Reporting                                                                          |                    | -                  |                              |
| Log Out            | Fall Enrollment Counts                                                                   | Summary            |                    |                              |
|                    | Adjusted Cohort Graduation Rate Overview                                                 | Summary            |                    |                              |
|                    | Adjusted Cohort Graduation Rate                                                          | Summary Detai      |                    |                              |
|                    | Adjusted Cohort Graduation Rate - SIS Calculated First Year 9th                          | Detai              |                    |                              |
|                    | Homeless Counts                                                                          | Summary            |                    |                              |
|                    | End of Year Reports                                                                      |                    |                    |                              |
|                    | Student Suspensions                                                                      | Summary            |                    |                              |
|                    | Student Expulsions                                                                       | Summary            |                    |                              |
|                    | High School Dropouts                                                                     | Summary            |                    |                              |
|                    | High School Graduates                                                                    | Summary            |                    |                              |
|                    | Student Discipline                                                                       | Summary Detai      |                    |                              |
|                    | B. Miscellaneous Reporting (Multiple SID, Closed Schools, Missing Persons)               |                    |                    |                              |
|                    |                                                                                          |                    |                    |                              |
|                    |                                                                                          |                    |                    |                              |
|                    |                                                                                          |                    |                    |                              |

### • 5 Year Summary Report - Criteria Screen

|                    |                              |                                                              |                                                                 | SIS HOME   ISBE HOME   LOGOFF |
|--------------------|------------------------------|--------------------------------------------------------------|-----------------------------------------------------------------|-------------------------------|
| Board of Education |                              | Student Infor                                                | mation System                                                   | SESSION STORAGE               |
| Login: LLANGER     |                              | view Adjusted Conort G                                       | raduation Rate (Summary)                                        | тиеоит 25.41/                 |
| Home               |                              |                                                              |                                                                 |                               |
| Student 🕅          | Adjusted Cohort Graduation R | te (Summary)                                                 |                                                                 |                               |
| Search SID         | First Year in 9th Grade      | 2010                                                         | ×                                                               |                               |
| Request New SID    | Graduation Year              | 2014 (5-Year Cohort)                                         | V                                                               |                               |
| Exit Enrollment    | School                       | All Schools                                                  | V                                                               |                               |
| Assessment W       | Gender                       | Both      Male      Female                                   |                                                                 |                               |
| Assessment 🔯       | Race/Ethnicity               | All Races                                                    | V                                                               |                               |
| Adjusted Conorts   | IEP Indicator                | Both O Yes O No                                              |                                                                 |                               |
| Teacher            | FRL/Low Income Indicator     | ● Both ○ Yes ○ No                                            |                                                                 |                               |
| Batch Files 🔯      | LEP Indicator                | ● Both ○ Yes ○ No                                            |                                                                 |                               |
| Reports            | Exit Code                    | All                                                          | ×                                                               |                               |
| Help               |                              |                                                              |                                                                 |                               |
| ISBE Internal      |                              | View Report or Create PDE Report                             |                                                                 |                               |
| Log Out            |                              | then report of create for report                             |                                                                 |                               |
|                    |                              |                                                              |                                                                 |                               |
|                    |                              |                                                              |                                                                 |                               |
|                    |                              |                                                              |                                                                 |                               |
|                    |                              |                                                              |                                                                 |                               |
|                    |                              |                                                              |                                                                 |                               |
|                    |                              |                                                              |                                                                 |                               |
|                    |                              |                                                              |                                                                 |                               |
|                    |                              |                                                              |                                                                 |                               |
|                    |                              |                                                              |                                                                 |                               |
|                    |                              |                                                              |                                                                 |                               |
|                    |                              |                                                              |                                                                 |                               |
|                    |                              |                                                              |                                                                 |                               |
|                    |                              |                                                              |                                                                 |                               |
|                    | Have questions               | naad bala? Contact our Call Canter (217)558,2600 bebugan 7:0 | 0am - 5:00nm CST Monday - Eriday or Click here to Contact Us    |                               |
|                    | have questions t             | These helps contact our can center (217)338-3000 between 7.0 | wanter stoophil con, Honday - Hhday of Click here to contact us |                               |

| T: c)                                                                                  |                 | School            | Year 2014                     | 1       | 6.1     | 1.1     | 2010 |                  |  |
|----------------------------------------------------------------------------------------|-----------------|-------------------|-------------------------------|---------|---------|---------|------|------------------|--|
| I IIIS CONOTI CO                                                                       | nsist of Studer | its whose .       | lst Year in 9th C             | rade wa | is Scho | of Year | 2010 |                  |  |
| Selection Criteria: Year In Cohort = 5                                                 |                 |                   |                               |         |         |         |      |                  |  |
| 88.47 % Adjusted Cohort Graduation Rate                                                |                 |                   |                               |         |         |         |      |                  |  |
| Adjusted Cohort Graduation Rate = Total Graduates / (Total Graduates + Non-G           | raduates)       |                   |                               |         |         |         |      |                  |  |
|                                                                                        |                 |                   | Removed                       |         |         |         | Н    | istory of Cohort |  |
|                                                                                        | Graduates       | Non-<br>Graduates | from Cohort<br>(Not Enrolled) | 2010    | 2011    | 2012    | 2013 | 2014             |  |
| Aged Out                                                                               | 0               | 0                 | 0                             | 0       | 0       | 0       | 0    | 0                |  |
| ertificate of Completion                                                               | 0               | 0                 | 0                             | 0       | 0       | 0       | 0    | 0                |  |
| hange in Serving School or Full Time Equivalent (FTE)                                  | 0               | 10                | 0                             | 0       | 0       | 0       | 5    | 5                |  |
| Jeath                                                                                  | 0               | 0                 | 0                             | 0       | 0       | 0       | 0    | 0                |  |
| Dropped Out                                                                            | 0               | 67                | 0                             | 0       | 3       | 20      | 39   | 5                |  |
| zpulsion                                                                               | 0               | 1                 | 0                             | 0       | 0       | 1       | 0    | 0                |  |
| Fraduated with regular, advanced, International Baccalaureate, or other ype of diploma | 2,034           | 0                 | 0                             | 0       | 1       | 1       | 2004 | 28               |  |
| fedical Non-Compliance                                                                 | 0               | 0                 | 0                             | 0       | 0       | 0       | 0    | 0                |  |
| foved Out of the United States                                                         | 0               | 0                 | 9                             | 0       | 1       | 5       | 1    | 2                |  |
| foved, not known to be continuing                                                      | 0               | 0                 | 0                             | 0       | 0       | 0       | 0    | 0                |  |
| romotion                                                                               | 0               | 62                | 0                             | 23      | 23      | 11      | 5    | 0                |  |
| Retained in same grade                                                                 | 0               | 81                | 0                             | 0       | 0       | 0       | 81   | 0                |  |
| ransfer to another public school district                                              | 0               | 0                 | 52                            | 20      | 19      | 13      | 0    | 0                |  |
| ransfer to another public school district IN Illinois                                  | 0               | 5                 | 0                             | 0       | 0       | 0       | 5    | 0                |  |
| Fransfer to another public school district OUT of Illinois                             | 0               | 0                 | 18                            | 5       | 0       | 0       | 13   | 0                |  |
| Fransfer to another public school within the district                                  | 0               | 2                 | 0                             | 0       | 0       | 0       | 0    | 2                |  |
| Transfer to GED program                                                                | 0               | 37                | 0                             | 0       | 0       | 13      | 22   | 2                |  |
| ransfer to Home Schooled                                                               | 0               | 0                 | 14                            | 1       | 4       | 7       | 2    | 0                |  |
| ransfer to Private School                                                              | 0               | 0                 | 24                            | 20      | 3       | 1       | 0    | 0                |  |
| ïctim of a Violent Crime                                                               | 0               | 0                 | 0                             | 0       | 0       | 0       | 0    | 0                |  |
| TOTAL                                                                                  | 2 034           | 265               | 117                           | 69      | 54      | 72      | 2177 | 44               |  |

### Adjusted Cohort Graduation - Detail

| Tillingia Course |                                                                                             | The second second second second second second second second second second second second second second second se | Janora   Lateriore   Loter |
|------------------|---------------------------------------------------------------------------------------------|----------------------------------------------------------------------------------------------------|----------------------------|
| Board of Educati | ion                                                                                         | Student Information System                                                                                      | SESSION CONTRACTOR         |
| Lovin JOM TEST 2 |                                                                                             | VIEW REPORT                                                                                                    | TIMEOUT 14420              |
| Home             | ⊡- Student                                                                                  |                                                                                                    |                            |
| nome             | E Assessments (Pre-Id, Assessment Correction, Scores ISAT, IAA, PSAE, PARCO                 |                                                                                                    |                            |
| Student 🖄        | Bilingual (ELL Screener, ELL, ACCESS)                                                       |                                                                                                    |                            |
| Search SID       | Demographics and Enrollment (Demographics, Enrollment, Current vs. Prev                     | ous Enrollment)                                                                                                 |                            |
| Request New SID  | ∄- Discipline                                                                               |                                                                                                    |                            |
| Exit Enrollment  | E- Early Learning (Birth to 3, Early Childhood, Early Childhood Outcomes, Pre-K             | ollow-Up)                                                                                                    |                            |
| Assessment 🛛 🕅   | ⊕ Homeless                                                                                  |                                                                                                    |                            |
| Adjusted Cohorts | 🗄 Individual Student                                                                        |                                                                                                    |                            |
| Teacher          | ⊞- Regional Safe School                                                                     |                                                                                                    |                            |
| Batch Files      | E- Course Assignments                                                                       |                                                                                                    |                            |
| Reports          | Student and Teacher Reports (Course Assignments, Outside Courses, Colle     Missing Courses | ge Courses)                                                                                                    |                            |
| Help             | E State Reporting                                                                           |                                                                                                    |                            |
| Log Out          | - Fall Enrollment Counts                                                                    | Summary                                                                                                    |                            |
|                  | Adjusted Cohort Graduation Rate Overview                                                    | Summary                                                                                                    |                            |
|                  | Adjusted Cohort Graduation Rate                                                             | Summary Detail                                                                                                  |                            |
|                  | Adjusted Cohort Graduation Rate - SIS Calculated First Year 9th<br>Grade                    | Detail                                                                                                    |                            |
|                  | - Homeless Counts                                                                           | Summary                                                                                                    |                            |
|                  | End of Year Reports                                                                         |                                                                                                    |                            |
|                  | Student Suspensions                                                                         | Summary                                                                                                    |                            |
|                  | Student Expulsions                                                                          | Summary                                                                                                    |                            |
|                  | High School Dropouts                                                                        | Summary                                                                                                    |                            |
|                  | High School Graduates                                                                       | Summary                                                                                                    |                            |
|                  | Student Discipline                                                                          | Summary Detail                                                                                                  |                            |
|                  | Miscellaneous Reporting (Multiple SID, Closed Schools, Missing Persons)                     |                                                                                                    |                            |

Adjusted Cohort Graduation Rate Detail – Report Criteria Screen

| A COMPANY AND A COMPANY AND A |                              |                                                       |                                                                        | SIS HOME   ISBE HOME   LOGOFF |
|----------------------------------------------------------------------------------------------------|------------------------------|-------------------------------------------------------|------------------------------------------------------------------------|-------------------------------|
| Board of Education                                                                                                    |                              | Student I                                             | Information System                                                     | SESSION 10-53                 |
| Login: LLANGER                                                                                                    |                              |                                                       | Conort Graduation Rate (Detail)                                        | TIMEOUT                       |
| Home                                                                                                    |                              |                                                       |                                                                        |                               |
| Student 🔊                                                                                                    | Adjusted Cohort Graduation R | ate (Detail)                                          |                                                                        |                               |
| Scarch CID                                                                                                    | First Year in 9th Grade      | 2010                                                  |                                                                        |                               |
| Bearch New STO                                                                                                    | Graduation Year              | 2014 (5-Vear Cohort)                                  | V                                                                      |                               |
| Request New SID                                                                                                    | School                       | All Schools                                           | ▼                                                                      |                               |
| Exit Enrollment                                                                                                    | Gender                       | Both      Male      Female                            |                                                                        |                               |
| Assessment 🔯                                                                                                    | Race/Ethnicity               | All Races                                             | V                                                                      |                               |
| Adjusted Cohorts                                                                                                    | IEP Indicator                | Both OYes ONo                                         |                                                                        |                               |
| Teacher                                                                                                    | FRL/Low Income Indicator     | Both O Yes O No                                       |                                                                        |                               |
| Batch Files 🔯                                                                                                    | LEP Indicator                |                                                       |                                                                        |                               |
| Reports                                                                                                    | Exit Code                    | Promotion                                             |                                                                        |                               |
| Help                                                                                                    | Sort By                      | Name                                                  | V                                                                      |                               |
| ISBE Internal                                                                                                    |                              |                                                       |                                                                        |                               |
| Log Out                                                                                                    |                              |                                                       |                                                                        |                               |
| Log out                                                                                                    |                              | View Report or Create PDF Report                      |                                                                        |                               |
|                                                                                                    |                              |                                                       |                                                                        |                               |
|                                                                                                    |                              |                                                       |                                                                        |                               |
|                                                                                                    |                              |                                                       |                                                                        |                               |
|                                                                                                    |                              |                                                       |                                                                        |                               |
|                                                                                                    |                              |                                                       |                                                                        |                               |
|                                                                                                    |                              |                                                       |                                                                        |                               |
|                                                                                                    |                              |                                                       |                                                                        |                               |
|                                                                                                    |                              |                                                       |                                                                        |                               |
|                                                                                                    |                              |                                                       |                                                                        |                               |
|                                                                                                    |                              |                                                       |                                                                        |                               |
|                                                                                                    |                              |                                                       |                                                                        |                               |
|                                                                                                    |                              |                                                       |                                                                        |                               |
|                                                                                                    |                              |                                                       |                                                                        |                               |
|                                                                                                    |                              |                                                       |                                                                        |                               |
| 1                                                                                                    | Have questions               | r need help? Contact our Call Center (217)558-3600 be | tween 7:00am - 5:00pm CST. Monday - Friday or Click here to Contact Us |                               |

#### Adjusted Cohort Graduation Detail

| 5 Year Adjusted Cohort Graduation Rate For<br>School Year 2014                                                                      |                                                                                                    |                                                                                                    |                                                                                                    |                                                                                                    |                                                                                                    |                                                                                                    |                                                                                                    |                                                                                                    | 4/22/2014 1:5                                                                                                    | 9 pm                                                                                                    |                                                                                                    |                                                                                                    |
|----------------------------------------------------------------------------------------------------|----------------------------------------------------------------------------------------------------|----------------------------------------------------------------------------------------------------|----------------------------------------------------------------------------------------------------|----------------------------------------------------------------------------------------------------|----------------------------------------------------------------------------------------------------|----------------------------------------------------------------------------------------------------|----------------------------------------------------------------------------------------------------|----------------------------------------------------------------------------------------------------|----------------------------------------------------------------------------------------------------|----------------------------------------------------------------------------------------------------|----------------------------------------------------------------------------------------------------|----------------------------------------------------------------------------------------------------|
| This Cohort Consist of Students Whose Ist Year in 9th Grade Was School Year 2010                                                    |                                                                                                    |                                                                                                    |                                                                                                    |                                                                                                    |                                                                                                    |                                                                                                    |                                                                                                    |                                                                                                    |                                                                                                    |                                                                                                    |                                                                                                    |                                                                                                    |
| Sis nome District. 9999999999 ISBE School District<br>Selection Criteria: Year In Cohort = 5 Exit Code = 05 Sorted By: Student Name |                                                                                                    |                                                                                                    |                                                                                                    |                                                                                                    |                                                                                                    |                                                                                                    |                                                                                                    |                                                                                                    |                                                                                                    |                                                                                                    |                                                                                                    |                                                                                                    |
| Jote: Note #1 - SIS Calculated First Year 9th Grade. Note #2 - Student Transferred In.                                              |                                                                                                    |                                                                                                    |                                                                                                    |                                                                                                    |                                                                                                    |                                                                                                    |                                                                                                    |                                                                                                    |                                                                                                    |                                                                                                    |                                                                                                    |                                                                                                    |
| duated                                                                                                    |                                                                                                    |                                                                                                    |                                                                                                    |                                                                                                    |                                                                                                    |                                                                                                    |                                                                                                    |                                                                                                    |                                                                                                    |                                                                                                    |                                                                                                    |                                                                                                    |
| on                                                                                                    |                                                                                                    |                                                                                                    |                                                                                                    |                                                                                                    |                                                                                                    |                                                                                                    |                                                                                                    |                                                                                                    |                                                                                                    |                                                                                                    |                                                                                                    |                                                                                                    |
|                                                                                                    |                                                                                                    |                                                                                                    | 1st School                                                                                                    | 9th Grade Home                                                                                                    | Last Exited Enrollment in SIS                                                                                                    |                                                                                                    |                                                                                                    |                                                                                                    |                                                                                                    |                                                                                                    |                                                                                                    |                                                                                                    |
| Name                                                                                                    | Gender                                                                                                    | Race                                                                                                    | Year In 9th                                                                                                    | RCDTS                                                                                                    | LEP                                                                                                    | IEP                                                                                                    | FRL                                                                                                    | Grade                                                                                                    | School Year                                                                                                    | Home RCDTS                                                                                                    | Serving RCDTS                                                                                                    | Note                                                                                                    |
| Smith, John                                                                                                    | F                                                                                                    | 14                                                                                                    | 2010                                                                                                    | 999999999999999999                                                                                                    | N                                                                                                    | Ν                                                                                                    | Y                                                                                                    | 10                                                                                                    | 2013                                                                                                    | 9999999999999999999                                                                                                    | 999999999999999999                                                                                                    |                                                                                                    |
| Doe, Jane                                                                                                    | М                                                                                                    | 14                                                                                                    | 2010                                                                                                    | 9999999999999999999                                                                                                    | N                                                                                                    | Ν                                                                                                    | Ν                                                                                                    | 11                                                                                                    | 2012                                                                                                    | 9999999999999999999                                                                                                    | 9999999999999999999                                                                                                    | 2                                                                                                    |
| Test, Thomas                                                                                                    | F                                                                                                    | 14                                                                                                    | 2010                                                                                                    | 9999999999999999999                                                                                                    | N                                                                                                    | N                                                                                                    | Y                                                                                                    | 10                                                                                                    | 2012                                                                                                    | 9999999999999999999                                                                                                    | 999999999999999999                                                                                                    |                                                                                                    |
| Bond, James                                                                                                    | F                                                                                                    | 14                                                                                                    | 2010                                                                                                    | 9999999999999999999                                                                                                    | N                                                                                                    | Y                                                                                                    | Y                                                                                                    | 11                                                                                                    | 2014                                                                                                    | 999999999999999999                                                                                                    | 999999999999999999                                                                                                    |                                                                                                    |
| Total Students by Cohort Enrollment Exit Type Code: 5                                                                               |                                                                                                    |                                                                                                    |                                                                                                    |                                                                                                    |                                                                                                    |                                                                                                    |                                                                                                    |                                                                                                    |                                                                                                    |                                                                                                    |                                                                                                    |                                                                                                    |
| raduated: 5                                                                                                    |                                                                                                    |                                                                                                    |                                                                                                    |                                                                                                    | Τ.                                                                                                    |                                                                                                    |                                                                                                    |                                                                                                    |                                                                                                    |                                                                                                    |                                                                                                    |                                                                                                    |
|                                                                                                    | District: 999999999999<br>iteria: Year In Cohort = 5<br>- SIS Calculated First Year 9th C<br>duated<br>n<br>Name<br>Smith, John<br>Doe, Jane<br>Test, Thomas<br>Bond, James<br>Students by Cohort I<br>raduated: 5 | This Colo         District: 99999999999       ISBE School         iteria: Year In Cohort = 5       Exit Code = 05         -SIS Calculated First Year 9th Grade. Note #2 - Stud         duated         n         Name       Gender         Smith, John       F         Doe, Jane       M         Test, Thomas       F         Bond, James       F         Students by Cohort Enrollment Ex         raduated: 5 | 5 Y<br>This Cohort Con<br>District: 99999999999 ISBE School District<br>iteria: Year In Cohort = 5 Exit Code = 05 Sorted I<br>SIS Calculated First Year 9th Grade. Note #2 - Student Trans<br>duated<br>n<br>Name <u>Gender Race</u><br>Smith, John F 14<br>Doe, Jane F 14<br>Bond, James F 14<br>Bond, James F 14<br>Bond, James F 14<br>Bond, James F 14 | 5 Year Adjust         This Cohort Consist of Stude         District:       9999999999       ISBE School District         iteria:       Year In Cohort = 5       Exit Code = 05       Sorted By: Student Nan         .SIS Calculated First Year 9th Grade.       Note #2 - Student Transferred In.         duated       Iteration       Iteration         n       Smith, John       F       14       2010         Doe, Jane       M       14       2010       14         Bond, James       F       14       2010       14         Students by Cohort Enrollment Exit Type Code: 5       5 | Syear Adjusted Cohort O School Year         This Cohort Consist of Students Whose 1st Year         District:       99999999999         ISBE School District       iteria:         Year In Cohort = 5       Exit Code = 05         Sorted By: Student Name       -         -SIS Calculated First Year 9th Grade.       Note #2 - Student Transferred In.         Huated         n       -         Name       Gender       Race       Year In 9th       RcDTS         Smith, John       F       14       2010       999999999999999999999999999999999999 | S Year Adjusted Cohort Gradu         School Year 2014         This Cohort Consist of Students Whose 1st Year in 9th         District:       9999999999       ISBE School District         iteria:       Year In Cohort = 5       Exit Code = 05       Sorted By: Student Name         -SIS Calculated First Year 9th Grade.       Note #2 - Student Transferred In.         Mame       Gender       Race       Year In 9th       RCDTS       LEP         Smith, John       F       14       2010       999999999999       N         Doe, Jane       M       14       2010       9999999999999       N         Students by Cohort Enrollment Exit Type Code: 5       Transferred Is       Transferred Is       Transferred Is | Syear Adjusted Cohort Graduation<br>School Year 2014         This Cohort Consist of Students Whose 1st Year in 9th Grad         District:       99999999999       ISBE School District         iteria:       Year In Cohort = 5       Exit Code = 05       Sorted By: Student Name         SIS Calculated First Year 9th Grade.       Note #2 - Student Transferred In.       Image: Construct of Student Student Name         duated       n       Note #2 - Student Transferred In.       Ist School       9th Grade Home       LEP       IEP       IEP         Smith, John       F       14       2010       9999999999999       N       N         Doe, Jane       M       14       2010       9999999999999       N       N         Students by Cohort Enrollment Exit Type Code: 5       Students Student Exit Type Code: 5       Studented: 5 | Strar Adjusted Cohort Graduation Ration School Year 2014         This Cohort Consist of Students Whose 1st Year in 9th Grade Wat         District: 9999999999       ISBE School District         iteria:       Year In Cohort = 5         Exit Code = 05       Sorted By: Student Name         SIS Calculated First Year 9th Grade.       Note #2 - Student Transferred In.         Anne         Name       Gender         Race       Year In 9th         Smith, John       F         14       2010         99999999999       N         No       14         Sound       James         F       14         9010       9999999999999         N       N         Year, Thomas       F         F       14         2010       999999999999         N       N         Students by Cohort Enrollment Exit Type Code: 5       Students 5 | Syar Adjusted Cohort Graduation Rate For School Year 2014         This Cohort Consist of Students Whose 1st Year in 9th Grade Was School         District: 9999999999       ISBE School District         iteria:       Year In Cohort = 5         Exit Code = 05       Sorted By: Student Name         State Code = 05         Name       Sender Year 9th Grade.         Name       Ist School         Year In John       F         14       2010         99999999999       N         Note       F         14       2010         99999999999       N         No       Y         10       10         Bond, James       F         F       14         2010       999999999999         N       N         Y       10         Bond, James       F         F       14         2010       999999999999         N       Y         Y       10         Bond, James       F         F       14         2010       999999999999         N       Y         Y       11   < | Syear Adjusted Cohort Graduation Rate For<br>School Year 2014This Cohort Consist of Students Whose 1st Year in 9th Grade Was School Year 2010District: 9999999999ISBE School Districtiteria:Year In Cohort = 5Exit Code = 05Sorted By: Student Name-SIS Calculated First Year 9th Grade.Note #2 - Student Transferred In.Last Exited EmroNameGenderGenderRaceYear In 9thGrade HomeLEPIEPFI142010999999999999NNN102012Test, ThomasFI20109999999999999NNY102012Bond, JamesF142010999999999999NYY112014Students by Cohort Enrollment Exit Type Code: 5raduated: 5 | Syear Adjusted Cohort Graduation Bate For<br>School Year 2014This Cohort Consist of Students Whose 1st Year in 9th Grade Was School Year 2010District: 999999999ISBE School Districtiteria:Year In Cohort 5Exit Code = 05Sorted By: Student Name-SIS Calculated First Year 9th GradeNote #2 - Student Transferred InLast Exited Earol Was School Year 2010ManeLast Exited Earol Mene RDTSSmith, JohnF14201099999999999Doe, JaneM14201099999999999MNNY102012999999999999Students by Cohort Enrollment Exit Type Code: 59000NNY10201299999999999999Students by Cohort Enrollment Exit Type Code: 55555555raduated: 555555555 | 5 Year Adjusted Cohort Graduation Rate For<br>School Year 2014         422/01         152           District Consist of Students Whose 1st Year in 9th Grade Was School Year 2010           District: 200909090909           Stit Code = 05         Sorted By: Student Name           Sorted By: Student Transferred In.           Last Exited Enrollment in SIS           Colspan="2">Colspan= 1/2           Name         Carade School Vear Home RCDTS         Serving RCDTS           Sinith, John         F         14         2010         Somonoppoppoppoppoppoppoppoppoppoppoppoppop |

Two possible notes:

- Note 1 SIS Calculated First Year 9<sup>th</sup> Grade (No previous 9<sup>th</sup> grade enrollment record found in SIS).
- Note 2 Student Transferred in (From another Illinois School District).

#### Online

Adjusted Cohort Graduation Rate - Search Screen

| Winds State     Value SUCCESS     Nome     First Name     (OR)     State State     (OR)     State State                                                                                                    | SIS HOME   ISBE HOME   LOGOPT |
|----------------------------------------------------------------------------------------------------|-------------------------------|
| Adjusted Cohords Graduation Rate     Home     Student     Student     Student     I. Lest Name   (OK)   Request Ker SIG     (OK)   Student (Kt be Search button     Adjusted Cohords     Student (Kt be Search button     Adjusted Cohords     Student (Kt be Search button     Adjusted Cohords     Student (Kt be Search button     Adjusted Cohords     Student (Kt be Search button     Adjusted Cohords     Student (Kt be Search button     Adjusted Cohords     Student (Kt be Search button     Adjusted Cohords     Student (Kt be Search button     Adjusted Cohords     Student (Kt be Search button     Adjusted Cohords     Student (Kt be Search button     Adjusted Cohords     Student (Kt be Search button     Adjusted Cohords     Student (Kt be Search button     Adjusted Cohords     Student (Kt be Search button     Student (Kt be Search button     Student (Kt be Search button     Student (Kt be Search button     Student (Kt be Search button     Student (Kt be Search button     Student (Kt be Search button <th></th>                                                                                                    |                               |
| lagen exit for Graduation Rate please provide the SID and at least one of the following:  Student (R)  Request Nor SID  Assessment (R)  Assessment (R)  Responts  Reports  Report Report Report                                                                                            | TIMEOUT 18:38                 |
| Induce of birth from the search burges proved the SLD and a least one of the following: Student SD Student 1 Student SD Student SD S                                                                                           |                               |
| Student E forst Name<br>(QR)<br>3. Date of Birth<br>Edit Enrollenent<br>Adjusted Cohorts<br>Teacher<br>Batch Files R<br>Reports<br>Help<br>Log Out                                                                                                    |                               |
| Sarch 500 (OR)<br>Request Now 500 - Definit<br>Set for online of the tisk the 'Search' button<br>Assessment I of the Cisk the 'Search' button<br>Assessment I of the Cis |                               |
| Request New Stol 3. Date of Birth   Exit Enrollment Ten click the 'Search' button   Assessment *JD   Adjusted Cohorls *JD   Teacher Batch Files   Batch Files Earch of Birth (mm/dd/yyyy)   Help Search   Log Out Search                                                                                                    |                               |
| Exterminent   Assessment   Adjusted Cohorts   reacher   Stach Files   Batch Files   Paperts   Heip   Log Out                                                                                                    |                               |
| Assessment Reports Log Out                                                                                                    |                               |
| Adjusted Cohorts Teacher Batch Files Beports Help Log Out                                                                                                    |                               |
| Teacher   Batch Files   Reports   Help   Log Out     Search                                                                                                    |                               |
| Batch Files     Reports     Help     Log Out     Search                                                                                                    |                               |
| Reports Help Log Out Search                                                                                                    |                               |
| Help     Log Out     Search                                                                                                    |                               |
| Log Out                                                                                                    |                               |
|                                                                                                    |                               |
|                                                                                                    |                               |
|                                                                                                    |                               |
|                                                                                                    |                               |
|                                                                                                    |                               |
|                                                                                                    |                               |
|                                                                                                    |                               |
|                                                                                                    |                               |
|                                                                                                    |                               |
|                                                                                                    |                               |
|                                                                                                    |                               |
|                                                                                                    |                               |
|                                                                                                    |                               |
|                                                                                                    |                               |
|                                                                                                    |                               |
| Have questions or need help? Contact our Call Center (217)558-3600 between 7:00am - 4:30nm CST. Monday - Friday or Click here to Contact Us                                                                                                    |                               |

#### Online

Student's "Adjusted Cohort Graduation Rate" Data (two fields are editable)

|                   |                            |                                                       |                                     |                                      | SIS HOME   ISBE HOME   LOGOP |  |  |  |  |
|-------------------|----------------------------|-------------------------------------------------------|-------------------------------------|--------------------------------------|------------------------------|--|--|--|--|
| Illinois State    |                            | Adjusted Cohort Graduation Rate                       |                                     |                                      |                              |  |  |  |  |
| Board of Educate  | 1                          |                                                       |                                     |                                      |                              |  |  |  |  |
| Login: IBM_TEST_3 | SID: 999999999             |                                                       |                                     |                                      |                              |  |  |  |  |
| Home              | Legal Last Name : SMITH    | Legal First Name : J                                  | ИНО                                 | Date Of Birth : 12/30/1993           |                              |  |  |  |  |
| Student (A)       | the second second second s |                                                       |                                     |                                      |                              |  |  |  |  |
| Search SID        | Student Enrollment         |                                                       |                                     |                                      |                              |  |  |  |  |
| Request New SID   | Enrollment Type            | Transfer in from within District                      | School Year                         | 2014                                 |                              |  |  |  |  |
| Exit Enrollment   | RCDTS for Home             | 9999999999999999                                      | RCDTS for Serving                   | 99999999999999999                    |                              |  |  |  |  |
| Assessment 🗵      | Enrollment Grade Level     | 12 - Grade 12                                         | FTE                                 | 1.00                                 |                              |  |  |  |  |
| Adjusted Cohorts  | Enrollment Date            | 10/03/2013                                            | Exit Date                           | 10/04/2013                           |                              |  |  |  |  |
| Teacher           | Cohort Graduation Data     |                                                       |                                     |                                      |                              |  |  |  |  |
| Batch Files 🔯     | 1st School Year in Grade 9 | 2011                                                  | $\sim$                              |                                      |                              |  |  |  |  |
| Reports           | Enrollment Exit Type       | Moved, not known to be continuing                     |                                     |                                      |                              |  |  |  |  |
| Help              |                            |                                                       |                                     |                                      |                              |  |  |  |  |
| Log Out           |                            |                                                       |                                     |                                      |                              |  |  |  |  |
|                   |                            |                                                       | Back Edit                           |                                      |                              |  |  |  |  |
|                   |                            |                                                       |                                     |                                      |                              |  |  |  |  |
|                   |                            |                                                       |                                     |                                      |                              |  |  |  |  |
|                   |                            |                                                       |                                     |                                      |                              |  |  |  |  |
|                   |                            |                                                       |                                     |                                      |                              |  |  |  |  |
|                   |                            |                                                       |                                     |                                      |                              |  |  |  |  |
|                   |                            |                                                       |                                     |                                      |                              |  |  |  |  |
|                   |                            |                                                       |                                     |                                      |                              |  |  |  |  |
|                   |                            |                                                       |                                     |                                      |                              |  |  |  |  |
|                   |                            |                                                       |                                     |                                      |                              |  |  |  |  |
|                   |                            |                                                       |                                     |                                      |                              |  |  |  |  |
|                   |                            |                                                       |                                     |                                      |                              |  |  |  |  |
|                   |                            |                                                       |                                     |                                      |                              |  |  |  |  |
|                   |                            |                                                       |                                     |                                      |                              |  |  |  |  |
|                   |                            |                                                       |                                     |                                      |                              |  |  |  |  |
|                   | Have question              | s or need help? Contact our Call Center (217)558-3600 | between 7:00am - 4:30pm CST. Monday | - Friday or Click here to Contact Us |                              |  |  |  |  |
- Online
  - Edit Screen

|                    |                            |                                                       |                                      |                                    | SIS HOME   ISBE HOME   LOGOP  |
|--------------------|----------------------------|-------------------------------------------------------|--------------------------------------|------------------------------------|-------------------------------|
| Board of Education |                            |                                                       |                                      |                                    |                               |
|                    |                            | Adjı                                                  | usted Cohort Graduation Rate         |                                    | зезски 19:41<br>тимерит 19:41 |
| Login: IBM_TEST_3  | SID : 999999999            |                                                       |                                      |                                    |                               |
| Chudant (A)        | Legal Last Name : SMITH    | Legal First Name : J                                  | они                                  | Date Of Birth : 12/30/1993         |                               |
| Student [X]        | Charles Free Houses        |                                                       |                                      |                                    |                               |
| Bequert New STD    | Student Enrollment         |                                                       |                                      |                                    |                               |
| Fult Carelle ant   | Enrollment Type            | Transfer in from within District                      | School Year                          | 2014                               |                               |
| Exit Enrollment    | RCDTS for Home             | 9999999999999999                                      | RCDTS for Serving                    | 9999999999999999                   |                               |
| Assessment 🔯       | Enrollment Grade Level     | 12 - Grade 12                                         | FTE                                  | 1.00                               |                               |
| Adjusted Cohorts   | Enrollment Date            | 10/03/2013                                            | Exit Date                            | 10/04/2013                         |                               |
| Teacher            | Cohort Graduation Data     |                                                       |                                      |                                    |                               |
| Batch Files 🔯      | 1st School Year in Grade 9 | 2011                                                  | V                                    |                                    |                               |
| Reports            | Enrollment Exit Type       | Moved Out of the United States                        | V                                    |                                    |                               |
| Help               |                            |                                                       |                                      |                                    |                               |
| Log Out            |                            |                                                       |                                      |                                    |                               |
|                    |                            |                                                       | Cancel Next                          |                                    |                               |
|                    |                            |                                                       |                                      |                                    |                               |
|                    |                            |                                                       |                                      |                                    |                               |
|                    |                            |                                                       |                                      |                                    |                               |
|                    |                            |                                                       |                                      |                                    |                               |
|                    |                            |                                                       |                                      |                                    |                               |
|                    |                            |                                                       |                                      |                                    |                               |
|                    |                            |                                                       |                                      |                                    |                               |
|                    |                            |                                                       |                                      |                                    |                               |
|                    |                            |                                                       |                                      |                                    |                               |
|                    |                            |                                                       |                                      |                                    |                               |
|                    |                            |                                                       |                                      |                                    |                               |
|                    |                            |                                                       |                                      |                                    |                               |
|                    |                            |                                                       |                                      |                                    |                               |
|                    |                            |                                                       |                                      |                                    |                               |
|                    |                            |                                                       |                                      |                                    |                               |
|                    |                            |                                                       |                                      |                                    |                               |
|                    | Have question              | s or need help? Contact our Call Center (217)558-3600 | hetween 7:00am - 4:30nm CST Monday - | Friday or Click here to Contact Us |                               |

#### Online

Review/Submit Screen – Local evidence selection is mandatory

| Illinois State    | the state of the state of the s | Studen                                 | t Information System        |                                | SIS HOME    ISBE HOME    LOGOPF |
|-------------------|----------------------------------------------------------------------------------------------------|----------------------------------------|-----------------------------|--------------------------------|---------------------------------|
| Board of Ed       | ucation                                                                                                    | Adju                                   | sted Cohort Graduation Rate |                                | SESSION 19141                   |
| Login: IBM_TEST_3 | STD - 000000000                                                                                                    |                                        |                             |                                |                                 |
| Home              | Legal Last Name : SMITH                                                                                                    | Legal First Name : J                   | ИНС                         | Date Of Birth : 12/30/1993     |                                 |
| Student 🕅         |                                                                                                    |                                        |                             |                                |                                 |
| Search SID        | Student Enrollment                                                                                                    |                                        |                             |                                |                                 |
| Request New SID   | Enrollment Type                                                                                                    | Transfer in from within District       | School Year                 | 2014                           |                                 |
| Exit Enrollment   | RCDTS for Home                                                                                                    | 9999999999999999                       | RCDTS for Serving           | 9999999999999999               |                                 |
| Assessment 🔯      | Enrollment Grade Level                                                                                                    | 12 - Grade 12                          | FTE                         | 1.00                           |                                 |
| Adjusted Cohorts  | Enrollment Date                                                                                                    | 10/03/2013                             | Exit Date                   | 10/04/2013                     |                                 |
| Teacher           | Cohort Graduation Data                                                                                                    |                                        |                             |                                |                                 |
| Batch Files 🔯     | Ict School Year in Crade 9                                                                                                    | 2611                                   |                             |                                |                                 |
| Reports           |                                                                                                    | Abund Out of the United Parton         |                             |                                |                                 |
| Help              | Enrollment Exit Type                                                                                                    | Moved out of the United States         | ×                           |                                |                                 |
| Log Out           |                                                                                                    | I have verified local evidence support | ing my selection.           |                                |                                 |
|                   |                                                                                                    |                                        | Cancel Submit               |                                |                                 |
|                   |                                                                                                    |                                        |                             |                                |                                 |
|                   |                                                                                                    |                                        |                             |                                |                                 |
|                   |                                                                                                    |                                        |                             |                                |                                 |
|                   |                                                                                                    |                                        |                             |                                |                                 |
|                   |                                                                                                    |                                        |                             |                                |                                 |
|                   |                                                                                                    |                                        |                             |                                |                                 |
|                   |                                                                                                    |                                        |                             |                                |                                 |
|                   |                                                                                                    |                                        |                             |                                |                                 |
|                   |                                                                                                    |                                        |                             |                                |                                 |
|                   |                                                                                                    |                                        |                             |                                |                                 |
|                   |                                                                                                    |                                        |                             |                                |                                 |
|                   |                                                                                                    |                                        |                             |                                |                                 |
|                   |                                                                                                    |                                        |                             |                                |                                 |
|                   |                                                                                                    |                                        |                             | and set of the test set of the |                                 |

#### Online

The Adjusted Cohort Graduation Rate has been successfully updated

|                   | the second second second second second second second second second second second second second second second se |                                                    |                                         |                                    | SIS HOME   ISBE HOME   LOGOPP |
|-------------------|----------------------------------------------------------------------------------------------------|----------------------------------------------------|-----------------------------------------|------------------------------------|-------------------------------|
| Board of Edu      | cation                                                                                                    | Studen                                             | t Information System                    |                                    | CECTION D                     |
| Login: IBM TEST 3 |                                                                                                    | Adj                                                | usted Cohort Graduation Rate            |                                    | тімерілт 19:41                |
| Home              | The Adjusted Cohort Graduation Rate                                                                             | has been successfully updated                      |                                         |                                    |                               |
| Student 🛞         | SID: 999999999<br>Legal Last Name: SMITH                                                                        | Legal First Name : J                               | OHN                                     | Date Of Birth : 12/30/1993         |                               |
| Search SID        |                                                                                                    |                                                    |                                         |                                    |                               |
| Request New SID   | Student Enrollment                                                                                              |                                                    |                                         |                                    |                               |
| Exit Enrollment   | Enrollment Type                                                                                                 | Transfer in from within District                   | School Year                             | 2014                               |                               |
| Assessment 😵      | RCDTS for Home                                                                                                  | 9999999999999999                                   | RCDTS for Serving                       | 9999999999999999                   |                               |
| Adjusted Cohorts  | Enrollment Grade Level                                                                                          | 12 - Grade 12                                      | FTE                                     | 1.00                               |                               |
| Teacher           | Enrollment Date                                                                                                 | 10/03/2013                                         | Exit Date                               | 10/04/2013                         |                               |
| Batch Files       | Cohort Graduation Data                                                                                          |                                                    |                                         |                                    |                               |
| Reports           | 1st School Year in Grade 9                                                                                      | 2011                                               | $\sim$                                  |                                    |                               |
| Help              | Enrollment Exit Type                                                                                            | Moved Out of the United States                     | Y                                       |                                    |                               |
| Log Out           |                                                                                                    |                                                    |                                         |                                    |                               |
|                   |                                                                                                    |                                                    |                                         |                                    |                               |
|                   |                                                                                                    |                                                    | Back Edit                               |                                    |                               |
|                   |                                                                                                    |                                                    |                                         |                                    |                               |
|                   |                                                                                                    |                                                    |                                         |                                    |                               |
|                   |                                                                                                    |                                                    |                                         |                                    |                               |
|                   |                                                                                                    |                                                    |                                         |                                    |                               |
|                   |                                                                                                    |                                                    |                                         |                                    |                               |
|                   |                                                                                                    |                                                    |                                         |                                    |                               |
|                   |                                                                                                    |                                                    |                                         |                                    |                               |
|                   |                                                                                                    |                                                    |                                         |                                    |                               |
|                   |                                                                                                    |                                                    |                                         |                                    |                               |
|                   |                                                                                                    |                                                    |                                         |                                    |                               |
|                   |                                                                                                    |                                                    |                                         |                                    |                               |
|                   | Have questions                                                                                                  | or need help? Contact our Call Center (217)558-360 | ) between 7:00am - 4:30pm CST, Monday - | Friday or Click here to Contact Us |                               |

- "Adjusted Cohort Graduation Rate" Recap
  - All of your students will need to be exited before an accurate Adjusted Cohort Graduation Rate can be calculated
  - Your 4 and 5 year Adjusted Cohort Graduation Rate will be included on your school report card – Accuracy is very important
  - This is for grades 9 12 only
  - The 2014 data will be final as of August 15, 2014, at 4:00 PM

### New Validations

- Students can not re-enroll after they graduate (i.e., if exit code 06 was used).

### New definition for Course Credit

- Course credit indicates the amount of credit offered to the student for successful completion of course requirements in the reporting term.
- All Course Credit for a specific class must be the same (School Year, Serving School, State Course Code, Term and Section Number)

### Articulated Credit (being removed)

### New Courses: Self-Contained Course Codes

Subject Area 73: Nonsubject Specific (prior-to-secondary)

#### 73030A000 Kindergarten

Represents Kindergarten courses that are not differentiated by subject area—that is, instances in which students are enrolled in a grade-specified course and are taught various subjects throughout the day, rather than being enrolled in subject-specific courses. Specific course content depends upon state standards for kindergarten.

#### 73031A000 Grade 1

Represents Grade 1 courses that are not differentiated by subject area—that is, instances in which students are enrolled in a grade-specified course and are taught various subjects throughout the day, rather than being enrolled in subject-specific courses. Specific course content depends upon state standards for grade 1.

#### 73032A000 Grade 2

Represents Grade 2 courses that are not differentiated by subject area—that is, instances in which students are enrolled in a grade-specified course and are taught various subjects throughout the day, rather than being enrolled in subject-specific courses. Specific course content depends upon state standards for grade 2.

### New Courses: Self-Contained Course Codes

Subject Area 73: Nonsubject Specific (prior-to-secondary)

#### - 73033A000 Grade 3

Represents Grade 3 courses that are not differentiated by subject area—that is, instances in which students are enrolled in a grade-specified course and are taught various subjects throughout the day, rather than being enrolled in subject-specific courses. Specific course content depends upon state standards for grade 3.

#### 73034A000 Grade 4

Represents Grade 4 courses that are not differentiated by subject area—that is, instances in which students are enrolled in a grade-specified course and are taught various subjects throughout the day, rather than being enrolled in subject-specific courses. Specific course content depends upon state standards for grade 4.

#### 73035A000 Grade 5

Represents Grade 5 courses that are not differentiated by subject area—that is, instances in which students are enrolled in a grade specified course and are taught various subjects throughout the day, rather than being enrolled in subject-specific courses. Specific course content depends upon state standards for grade 5.

## New Courses: Self-Contained Course Codes

Subject Area 73: Nonsubject Specific (prior-to-secondary)

#### - 73036A000 Grade 6

Represents Grade 6 courses that are not differentiated by subject area—that is, instances in which students are enrolled in a grade-specified course and are taught various subjects throughout the day, rather than being enrolled in subject-specific courses. Specific course content depends upon state standards for grade 6.

#### - 73037A000 Grade 7

Represents Grade 7 courses that are not differentiated by subject area—that is, instances in which students are enrolled in a grade-specified course and are taught various subjects throughout the day, rather than being enrolled in subject-specific courses. Specific course content depends upon state standards for grade 7.

#### - 73038A000 Grade 8

Represents Grade 8 courses that are not differentiated by subject area—that is, instances in which students are enrolled in a grade-specified course and are taught various subjects throughout the day, rather than being enrolled in subject-specific courses. Specific course content depends upon state standards for grade 8.

### **Guidelines for Using Self-Contained Course Codes**

A self-contained course code is appropriate when a single educator instructs on multiple subjects within the same defined grade.

Ex - Kindergarten Teacher instructs twenty Students on all subjects during the entire day.

- The Teacher should have a Teacher Course Assignment for 73030A000.
- All 20 Students should have a Student Course Assignment for 73030A000.

Ex – 6<sup>th</sup> Grade Teacher A instructs twenty Students on all subjects, except four Students take Algebra I (in place of 6<sup>th</sup> Grade Mathematics) from Teacher B.

- Teacher A should have a Teacher Course Assignment for 73036A000.
- All 20 Students should have a Student Course Assignment for 73036A000.
- Teacher B should have a Teacher Course Assignment for 52052A000.
- The 4 Algebra I Students should have a Student Course Assignment for 52052A000.

Additional self-contained courses will be added for Special Education for the 2015 school year.

New Courses –

- Subject Area 01:
  - 01106A000 AP Research
  - 22107A000 AP Seminar
- Subject Area 03:
  - 03157A000 AP Physics 1
  - 03158A000 AP Physics 2
- Subject Area 05:
  - 05173A000 AP Studio Art: 2-D Design
  - 05174A000 AP Studio Art: 3-D Design
- Subject Area 06
  - 06152A000- AP Italian Language
  - 06412A000 AP Chinese
  - 06432A000 AP Japanese

New CTE Course -

- Subject Area 12:
  - 12052A001 Business Management

- Use a Secondary Course Code if you are providing High School Credit:
  - 52052A000 Algebra I
    - If high school credit use 02052A000
  - 52061A000 Integrated Math-Multiyear Equivalent
    - If high school credit use 02061A000
  - 52069A000 Algebra-Other
    - If high school credit use 02069A000

• Use a Secondary Course Code if you are providing High School Credit:

### - 52071A000 Informal Geometry

- If high school credit use Use 02071A000
- 52072A000 Geometry
  - If high school credit use Use 02072A000

### - 52073A000 Analytic Geometry

If high school credit use - Use 02073A000

- Use a Secondary Course Code if you are providing High School Credit:
  - 52074A000 Principles of Algebra and Geometry
    - If high school credit use 02074A000
  - 52075A000 Particular Topics in Geometry
    - If high school credit use Use 02075A000
  - 52079A000 Geometry-Other
    - If high school credit use -02079A000

## High School Credit Validations (Grades 9 – 12)

- Primary goals are to better reflect the specific curriculum, to help link Teacher Course Assignments to Student Course Assignments, AND to collect complete transcript level course data.
- High School Student Course Assignment must be submitted by Semesters or Trimesters

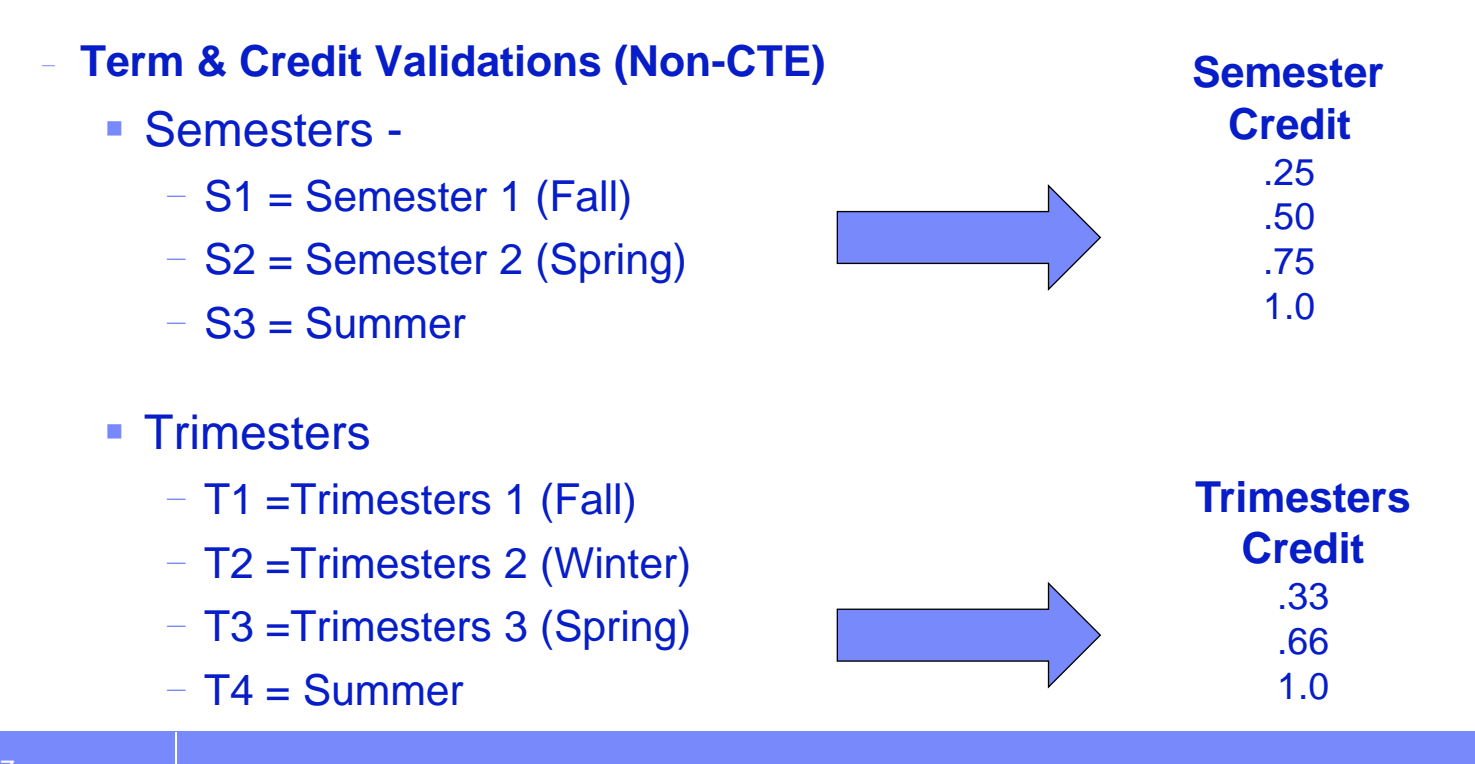

### High school on track:

- Grade 9 (End of year)
- Sum of 5 Credits or more (Any subject/class) Passing
- Can not fail **more than** 0.5 credit from core subject (Reading, Math, Science and Social Science)
- Metric does not include summer school
- Final Letter Grades
  - Passing

| 01 - <b>A+</b> | 06 - <b>B-</b> | 11 - <b>D</b>         |
|----------------|----------------|-----------------------|
| 02 <b>- A</b>  | 07 - <b>C+</b> | 12 - <b>D-</b>        |
| 03 - <b>A-</b> | 08 - <b>C</b>  | 14 - S (Satisfactory) |
| 04 - <b>B+</b> | 09 - <b>C-</b> |                       |
| 05 - <b>B</b>  | 10 - <b>D+</b> |                       |
|                |                |                       |

- Failing
  - 13 **F**
  - 15 U (Unsatisfactory)

## K-8 Credit Validations (Grades K – 8)

- Primary goals are to better reflect the specific curriculum and to help link Teacher Course Assignments to Student Course Assignments.
- K-8 Student Course Assignments maybe submitted as Year Long, Semesters, or Trimesters.

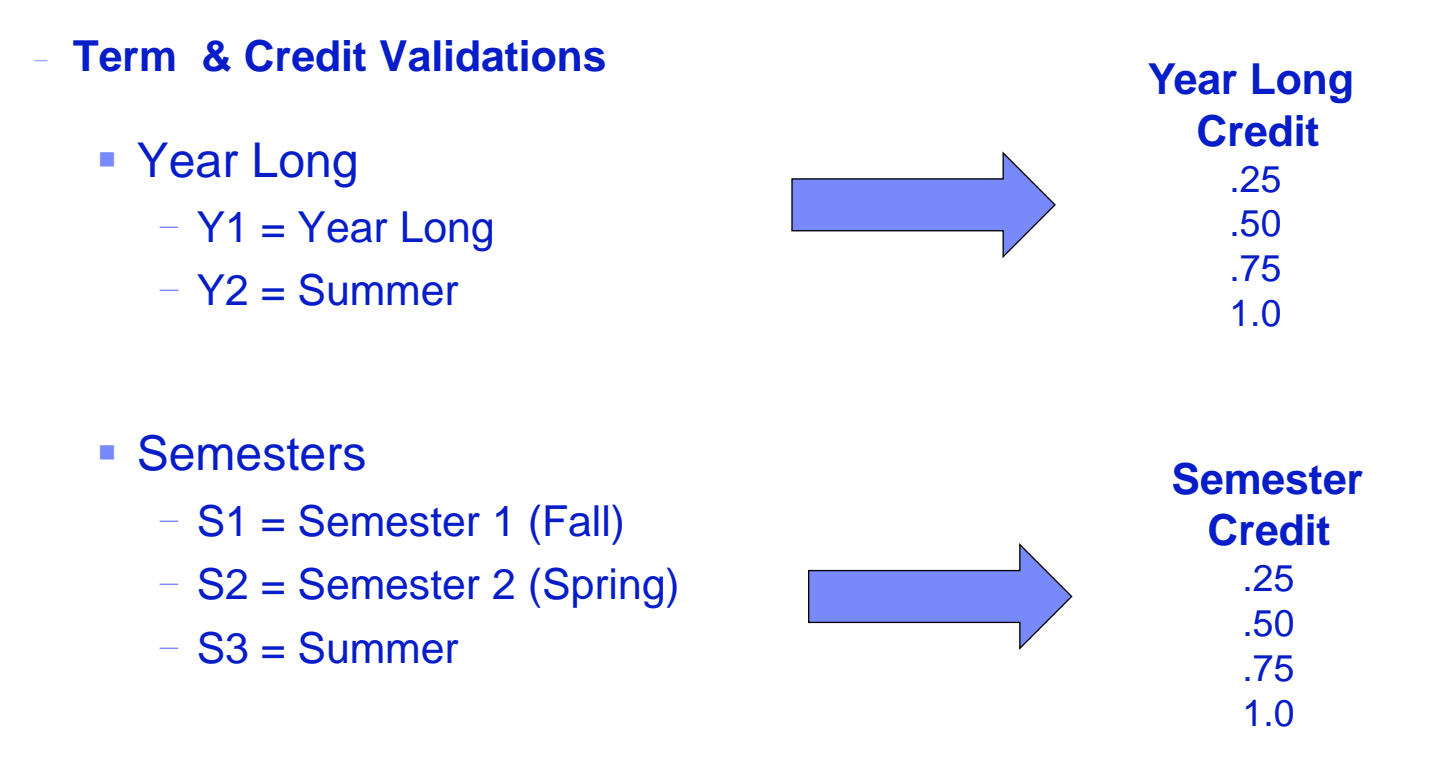

K-8 Credit Validations (Grades K – 8)

- Term & Credit Validations

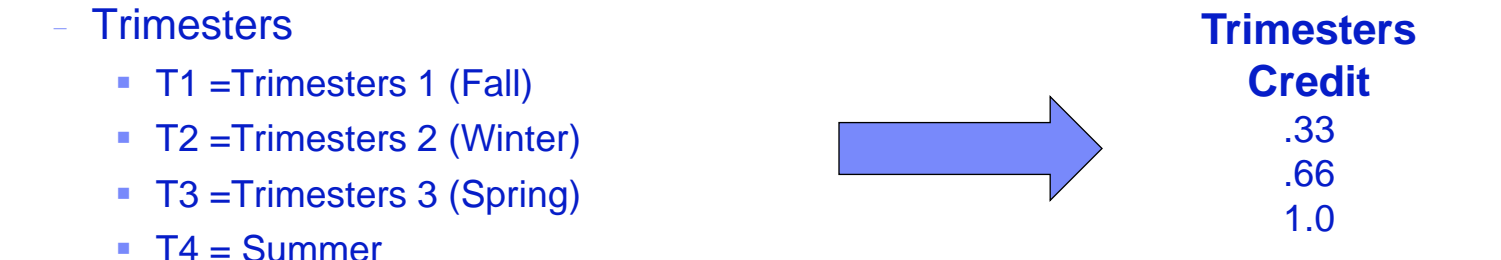

- Other Schedules
  - If you give a "Final Letter Grade", use a Year Long Term
  - If you issue a Semester grade for the course, use the Semester Term

- Migrant Data Collection
- Immigrant Data Collection
- Students Receiving Additional Services
- Special Education Service Provider
- Special Education Student Address
- PARCC & DLM 2015

## Migrant Data Collection

- School districts would no longer be required to submit migrant data in SIS
- The migrant indicator in SIS will be set according to the NGS data
- Updates will be received from NGS
- SIS will provide summary and detail migrant reports
- Migrant data is captured annually by ISBE on March 3rd

### Eligible for Immigrant Education

- Eligible immigrant student means a student, ages 3-21, who was NOT born in any of the 50 states, the District of Columbia or Puerto Rico and who has been attending schools in the U.S. for less than three full academic years.
- Beginning with school year 2015, if the SID associated with an enrollment is less than 3 years old, SIS will ensure that "Country of Birth" and "Date First Enrolled in a U.S. School" have been reported using the "Eligible for Immigrant" format. (The related validation will occur before the student's enrollment can be exited.)
- Eligible for Immigrant data can be submitted either online or via the batch process.
- On March 3<sup>rd</sup>, the Eligible for Immigrant Education count for each district is populated into the ELL ceiling (grant application).
  - Students that exceed three years in SIS will not be counted.
  - Birth to 3 students will be excluded.

- Country of Birth: Country codes.
  - SIS Data Elements: <u>http://www.isbe.net/sis/html/data\_elements.htm</u>
- First Date of Entry into a U.S. School will be optional if the "Country of Birth" is one of the following:
  - 1000 *(U.S.)*
  - 9030 (Puerto Rico)
  - 9110 (Virgin Islands)
  - 9350 *(Guam)*
  - 9510 (American Samoa)
  - 9610 Northern Mariana Islands
  - 9800 (United State Minor Outlying Islands)
- If a student leaves the U.S. and then re-enrolls, enter the number of months the student was gone (online only)
  - Optional unless the student left the U.S.

## Eligible for Immigrant link - Demographics Tab

| Login: RCDT432           |                               | Search              | SID - Student Details                                                                                                    | em                            | SESSION<br>TIMEOUT |
|--------------------------|-------------------------------|---------------------|----------------------------------------------------------------------------------------------------|-------------------------------|--------------------|
| a second and a second as |                               | Aller State         |                                                                                                    |                               |                    |
| Home                     | Click on the tabs to view the | student details.    |                                                                                                    |                               |                    |
| Student                  | SID: 123456789                |                     |                                                                                                    |                               |                    |
| Search SID               | Legal Last Name: Doe          | Legal First Name    | : Jane                                                                                                    | Legal Middle Name: E          |                    |
| Request New SID          |                               | Student Demographic | Student Enrollment Pro                                                                                                    | ogram Indicators              |                    |
| Exit Enrollment          |                               |                     |                                                                                                    | Cal and a second second       |                    |
| Assessment               | Student Demographic           |                     |                                                                                                    |                               |                    |
| diucted Coharts          | Date of Birth                 | 01/01/2000          | Gender                                                                                                    | Female                        |                    |
| Adjusted Conorts         | Race/Ethnicity                | Hispanic or Latino  | Student Lineage (Jr, II                                                                                                    | )                             |                    |
| Teacher                  | Birth Place Name              |                     | Mother's Maiden Name                                                                                                    |                               |                    |
| Batch Files              | ELL Screener                  | View Details        | Eligible For Immigrant E                                                                                                    | Education <u>View Details</u> |                    |
| Reports                  |                               |                     | in the second second se |                               |                    |
| Help                     |                               |                     | Return To Prev                                                                                                    |                               |                    |
| Log Out                  |                               |                     |                                                                                                    |                               |                    |
|                          |                               |                     |                                                                                                    |                               |                    |
|                          |                               |                     |                                                                                                    |                               |                    |
|                          |                               |                     |                                                                                                    |                               |                    |
|                          |                               |                     |                                                                                                    |                               |                    |
|                          |                               |                     |                                                                                                    |                               |                    |
|                          |                               |                     |                                                                                                    |                               |                    |
|                          |                               |                     |                                                                                                    |                               |                    |
|                          |                               |                     |                                                                                                    |                               |                    |

## Eligible for Immigrant Data Collection Screen

| Illinoi<br>Board | is State | ation                 | Student I                          | nformation System                    | SIS HOME                    | ISBEHOME           | LOGOFF |
|------------------|----------|-----------------------|------------------------------------|--------------------------------------|-----------------------------|--------------------|--------|
| Doard            |          | auon                  |                                    | ELL Screener Data                    |                             | SESSION<br>TIMEOUT | 19:37  |
| Home             |          | SID: 497171297        |                                    |                                      |                             |                    |        |
| Student          | <b>(</b> | Legal Last Name : Doe | Legal First Name : Jane            | Date Of Birth : 01/01/2000           | Home RCDTS : 12345678901234 |                    |        |
| Search SID       |          |                       |                                    |                                      |                             |                    |        |
| Request New SID  |          | Country of Birth      | Select                             | Date First Enrolled in a U.S. School |                             |                    |        |
| Exit Enrollment  |          | *Optional             | S then re-enrolls enter the number | Months                               |                             |                    |        |
| Assessment       | 1        | of months the stude   | ent was gone.                      | 1                                    |                             |                    |        |
| Adjusted Cohorts | 6        |                       |                                    |                                      |                             |                    |        |
| Teacher          |          |                       |                                    |                                      |                             |                    |        |
| Batch Files      | *        |                       | 1 Section 2                        | Next Cancel                          |                             |                    |        |
| Reports          |          |                       |                                    |                                      |                             |                    |        |
| Help             |          |                       |                                    |                                      |                             |                    |        |
| Log Out          |          |                       |                                    |                                      |                             |                    |        |
|                  |          |                       |                                    |                                      |                             |                    |        |
|                  |          |                       |                                    |                                      |                             |                    |        |
|                  |          |                       |                                    |                                      |                             |                    |        |
|                  |          |                       |                                    |                                      |                             |                    |        |
|                  |          |                       |                                    |                                      |                             |                    |        |
|                  |          |                       |                                    |                                      |                             |                    |        |
|                  | _        |                       |                                    |                                      |                             |                    |        |

- The Eligible for Immigrant data collection will eliminate the need to collect the following elements in SIS. (Existing formats will remain the same)
  - New Arrival to U.S./ First Year In U.S. (ELL)
    - New Arrival to U.S. is an ELL student who has attended schools in the United States for 12 months or less.
  - First Year In U.S. (Assessment)
    - First Year in U.S. is an ELL student who has attended schools in the United States for 12 months or less.
  - Eligible for Immigrant Program Indicator (Demographic/Enrollment)
    - Eligible immigrant student means a student, ages 3-21, who was NOT born in any of the 50 states, the District of Columbia or Puerto Rico and who has been attending schools in the U.S. for less than three full academic years.

- Potential IEP Students (required by ISTAR)
  - Request for new SID online only
  - Grade Level = Evaluation (22)

- Students Under Evaluation will have the following Program Indicator must be set to "No":
  - Homeless
  - Private School Student
  - 21st Century Community Learning Centers
  - Migrant
  - Individualized Education Program (IEP)
  - Free or Reduced Price Lunch (FRL) / Low Income
  - Limited English Proficiency (LEP)
  - Eligible for Immigrant Education
  - Supplemental Educational Services (SES)
  - Title 1
    - Must be Not a Participant in Title I Program
  - Native Language
    - Must be Provided
  - Home Language
    - Must be Provided

### IEP students will have one Service Provider identified for each enrollment.

- Service Provider will default to the Serving RCDTS.
  - Serving RCDTS code that uniquely identifies the school/program where a student is being educated.
- Service Provider is the entity providing services to the student and may or may not be the serving location
  - Service Provider data may only be updated either online or batch by the home district of the active enrollment.
  - Service Providers will be able to view students for which they provide services improving the security
    - Removal of the Special Education Coop Membership table replacing with Service Provider
  - Service Providers will not have the ability to update data.
  - Reports and request files will be modified to include service provider information

| Illinois State<br>Board of Ed | ucation                                       |                          | Student In                        | formation Systen              | SIS HOME    ISBE HOME                                   |
|-------------------------------|-----------------------------------------------|--------------------------|-----------------------------------|-------------------------------|---------------------------------------------------------|
| Board of Ed                   | ucauon                                        |                          | S                                 | tudent Details                | SESSION<br>TIMEOUT                                      |
| ogin: ALOWRY                  |                                               |                          |                                   |                               |                                                         |
| ome                           | Click on the tabs to view the studen          | it details. To view Sc   | nool / District Name and          | contact information, please c | nick on either the Home or Serving School RCD15 humber. |
| udent 🔝                       | SID: 123456789                                |                          |                                   |                               |                                                         |
| aarch SID                     | Legal Last Name: Smith                        |                          | Legal First Name: John            |                               | Legal Middle Name: Michael                              |
| equest New SID                |                                               | Student Demog            | aphic Student Enrollme            | nt Program Indicators         | ELL Information                                         |
| at Enrollment                 | Student Enrollment: Active                    |                          |                                   |                               |                                                         |
| ssessment 😵                   | Enrollment Type for Serving                   | Re-entry to th           | ne same school                    | School Year for Serving       | 2013                                                    |
| ijusted Cohorts               | RCDTS for Home                                | 01075012026              | 1001                              | RCDTS for Serving             | 010750120261001                                         |
|                               | Enrollment Date for Serving                   | 08/07/2012               |                                   | FTE for Serving               | 1.00                                                    |
| acher                         | Entry/Grade Level for Serving                 | (                        |                                   | Early Childhood Outcomes      | s <u>View Details</u>                                   |
| atch Files                    | Discipline                                    | View Details             | at the second second second       | Regional Safe Schools Pro     | ogram <u>View Details</u>                               |
|                               | - Homeless                                    | View Details             | Birth to 3 <u>View/Edit Birth</u> | to 3 Service Provider         | 010750120261001 View/Edit                               |
| ports                         |                                               |                          | Pre-K View/Edit Early Child       | hood                          |                                                         |
| elp                           | Lagran a                                      |                          |                                   |                               |                                                         |
|                               | Exit Date                                     |                          |                                   | Exit Status                   | Permanent                                               |
| BE Internal                   | Exit Type                                     |                          |                                   |                               |                                                         |
| g Out                         |                                               |                          |                                   |                               |                                                         |
| A 10 10                       | <ul> <li>Student Course Assignment</li> </ul> |                          |                                   |                               |                                                         |
|                               | ·                                             |                          |                                   | - 1 <u>2 3</u>                |                                                         |
|                               |                                               |                          |                                   |                               |                                                         |
|                               |                                               |                          |                                   | 110                           |                                                         |
|                               |                                               |                          |                                   | 1   3                         |                                                         |
|                               |                                               |                          |                                   | Add Encollement               |                                                         |
|                               |                                               |                          |                                   | Add Enrollment                |                                                         |
|                               |                                               |                          |                                   |                               |                                                         |
|                               | Unio questions or pood                        | hale? Contact our Call ( | Contor (217) FED 2600 hotus       | 7.00mm 4.20mm CCT Monday      | - Friday or Click here to Contact Us                    |
|                               | have questions of need                        | neipr contact our call c | enter (217)556-3000 Detwee        | Chele Deerd of Education      | - Filday of Click here to contact us                    |

| THE State        | SIS HOME                                                                   | ISBE HOME   LOGOFF |
|------------------|----------------------------------------------------------------------------|--------------------|
| Board of Edu     | cation Student Information System                                          | SESSION 19:48      |
| Login: RCDT432   |                                                                            | TIMEOUT            |
| Home             |                                                                            |                    |
| Student 🖄        | Please enter the student's Service Provider Information.                   |                    |
| Search SID       | RCDTS for Service Provider                                                 |                    |
| Request New SID  | $\bigcirc$ Same as Home RCDTS                                              |                    |
| Exit Enrollment  | O Same as Serving RCDTS                                                    |                    |
| Assessment 😵     | O Enter the 15 digit Service Provider RCDTS code                           |                    |
| Adjusted Cohorts | C Select Region, Category, District and School<br>Region : Select a Region |                    |
| Teacher          | Category :                                                                 |                    |
| Batch Files      | School :                                                                   |                    |
| Reports          |                                                                            |                    |
| Help             | Next Cancel                                                                |                    |
| Log Out          |                                                                            |                    |
|                  |                                                                            |                    |
|                  |                                                                            |                    |
|                  |                                                                            |                    |
|                  |                                                                            |                    |
|                  |                                                                            |                    |
|                  |                                                                            |                    |
|                  |                                                                            |                    |

| Element          | Size | Description                | Data Type  |
|------------------|------|----------------------------|------------|
| SID              | 9    |                            | char(9)    |
| SAPID            | 50   |                            | vchar (50) |
| Last Name        | 30   |                            | vchar (30) |
| First Name       | 30   |                            | vchar (30) |
| Date of Birth    | 10   |                            | char (10)  |
| Home RCDTS       | 15   |                            | char (15)  |
| Serving RCDTS    | 15   |                            | char (15)  |
| Service Provider | 15   | Student's Service Provider | char (15)  |

| Service Provider | Student Count | Service_Provider_Win.csv | 03/17/2014         | Home RCDT  |                 |                 |                        |
|------------------|---------------|--------------------------|--------------------|------------|-----------------|-----------------|------------------------|
| Student ID       | di as         |                          | Student First Name | Birth Date | Home RCDTS      | Serving School  | Service Provider RCDTS |
| 123456789        |               | Smith                    | John               | 01/01/2014 | 123456789012345 | 123456789012345 | 123456789012345        |

- Student Addresses will be collected online or via the batch process in SIS
- Students exited after August 1, 2014 that have IEP set to "Yes" must have an address record
- SIS will collect both the student's primary Address (the household in which the student is living) and an Optional secondary address
  - The student address must be provided when the student grade level is Evaluation or the IEP indicator is checked in SIS
- SIS will only check for an IEP student's address upon enrollment exit; if the student is not IEP at that time, the address validation will not be enforced
- Students may or may not be IEP when address data is submitted (SIS will even allow an address to be provided for non-IEP students, though it is not required in that case)
- Address may only be provided by the Home district of the active enrollment
  - Home district can change the status from active to inactive to remove the address record

| Illinoi<br>Board | s State<br>of Edu | ıcation                         | Student Info<br>Search SII  | ormation S<br>D - Student Details | ystem              | SIS HOME              | ISBE HOME<br>SESSION<br>TIMEOUT | LOGOF |
|------------------|-------------------|---------------------------------|-----------------------------|-----------------------------------|--------------------|-----------------------|---------------------------------|-------|
| Login: ALOWRY    |                   | and a shake a shake shake       | and a state of the state of |                                   |                    |                       |                                 |       |
| Home             |                   | Click on the tabs to view the s | student details.            |                                   |                    |                       |                                 |       |
| Student          | ~                 | SID: 123456789                  |                             |                                   |                    |                       |                                 |       |
| Search SID       |                   | Legal Last Name: Adams          | Legal First Name:           | Smith                             | Lee                | gal Middle Name: John |                                 |       |
| Request New SID  |                   |                                 | Student Demographic         | Student Enrollment                | Program Indicators |                       |                                 |       |
| Exit Enrollment  |                   | Ctudent Demographic             |                             |                                   |                    |                       |                                 |       |
| Assessment       | ×                 | Student Demographic             |                             |                                   |                    |                       |                                 |       |
| Adjusted Cohorts |                   | Date of Birth                   | 01/01/2001                  | Gender                            | A LA PARAMENTA IN  | male                  |                                 |       |
| Aujusteu conorts |                   | Race/Ethnicity                  | White                       | Student Lineage                   | e (Jr, II)         |                       |                                 | _     |
| Teacher          |                   | Birth Place Name                | Elk Grove Village IL        | Mother's Maide                    | n Name             |                       |                                 |       |
| Batch Files      | *                 | ELL Screener                    |                             | Student Addres                    | 5                  | <u>View Details</u>   |                                 |       |
| Reports          |                   |                                 |                             | and the second second             |                    |                       |                                 | _     |
| Help             |                   |                                 |                             | Return To Prev                    |                    |                       |                                 |       |
| ISBE Internal    |                   |                                 |                             |                                   |                    |                       |                                 |       |
| Log Out          |                   |                                 |                             |                                   |                    |                       |                                 |       |
|                  |                   |                                 |                             |                                   |                    |                       |                                 |       |
|                  |                   |                                 |                             |                                   |                    |                       |                                 |       |
|                  |                   |                                 |                             |                                   |                    |                       |                                 |       |
|                  |                   |                                 |                             |                                   |                    |                       |                                 |       |
|                  |                   |                                 |                             |                                   |                    |                       |                                 |       |
|                  |                   |                                 |                             |                                   |                    |                       |                                 |       |
|                  |                   |                                 |                             |                                   |                    |                       |                                 |       |
|                  |                   |                                 |                             |                                   |                    |                       |                                 |       |

|                  | ration            | Stude                                      | ent Information Syste<br>Student Address Data | m                                   | SESSION 19:49 |
|------------------|-------------------|--------------------------------------------|-----------------------------------------------|-------------------------------------|---------------|
| Login: RCDT432   |                   |                                            |                                               |                                     |               |
| Home             | SID: 123456789    | Cmith Level First Names John               | D-t- 05 Pi-th - 04/04/2004                    | U BODTO - 100450700040045           |               |
| Student 🕅        | Legal Last Name : | : Smith Legal First Name : John            | Date of Birth : 01/01/2001                    | Home RCD15: 123456/89012345         |               |
| Search SID       | Address Status    | ○ Active ○ Inactive Address Type           | O Primary O Secondary                         |                                     | 1             |
| Request New SID  | Address 1         |                                            |                                               |                                     |               |
| Exit Enrollment  | Address 2         |                                            |                                               |                                     |               |
| Assessment 🗵     | Suite / Apt #     | City                                       | State Sele                                    | ect 🗸 Zip 🛛 +4                      |               |
| Adjusted Cohorts |                   |                                            |                                               |                                     |               |
| Teacher          |                   |                                            | Next Cancel                                   |                                     |               |
| Batch Files 🔯    |                   |                                            |                                               |                                     |               |
| Reports          |                   |                                            |                                               |                                     |               |
| Help             |                   |                                            |                                               |                                     |               |
| Log Out          |                   |                                            |                                               |                                     |               |
|                  |                   |                                            |                                               |                                     |               |
|                  |                   |                                            |                                               |                                     |               |
|                  |                   |                                            |                                               |                                     |               |
|                  |                   |                                            |                                               |                                     |               |
|                  |                   |                                            |                                               |                                     |               |
|                  |                   |                                            |                                               |                                     |               |
|                  | Unio mantino di   | and hole? Contact and Call Contac (217) FR | 2500 hatusan 7.00am 4.20am CCT Marda          | Friday or Olek have be Contract the |               |

| Element          | Size | Description                  | Data Type   |
|------------------|------|------------------------------|-------------|
| Status           | 1    | A = Active I = Inactive      | char(1)     |
| Address Type     | 1    | P = Primary S = Secondary    | char(1)     |
| SID              | 9    |                              | char(9)     |
| SAPID            | 50   |                              | vchar (50)  |
| Last Name        | 30   |                              | vchar (30)  |
| First Name       | 30   |                              | vchar (30)  |
| Date of Birth    | 10   |                              | char (10)   |
| Home RCDTS       | 15   |                              | char (15)   |
| Serving RCDTS    | 15   |                              | char (15)   |
| Street Address 1 | 100  | Student's street address 1   | vchar (100) |
| Street Address 2 | 100  | Student's street address 2   | vchar (100) |
| Suite/Apt        | 30   | Suite or Apartment<br>Number | vchar (30)  |
| City             | 50   | City of residence            | vchar (50)  |
| State            | 2    | State of Residence           | char (2)    |
| Zip              | 9    | Zip Code                     | char (9)    |
# **New SIS Data Collections for School Year 2015**

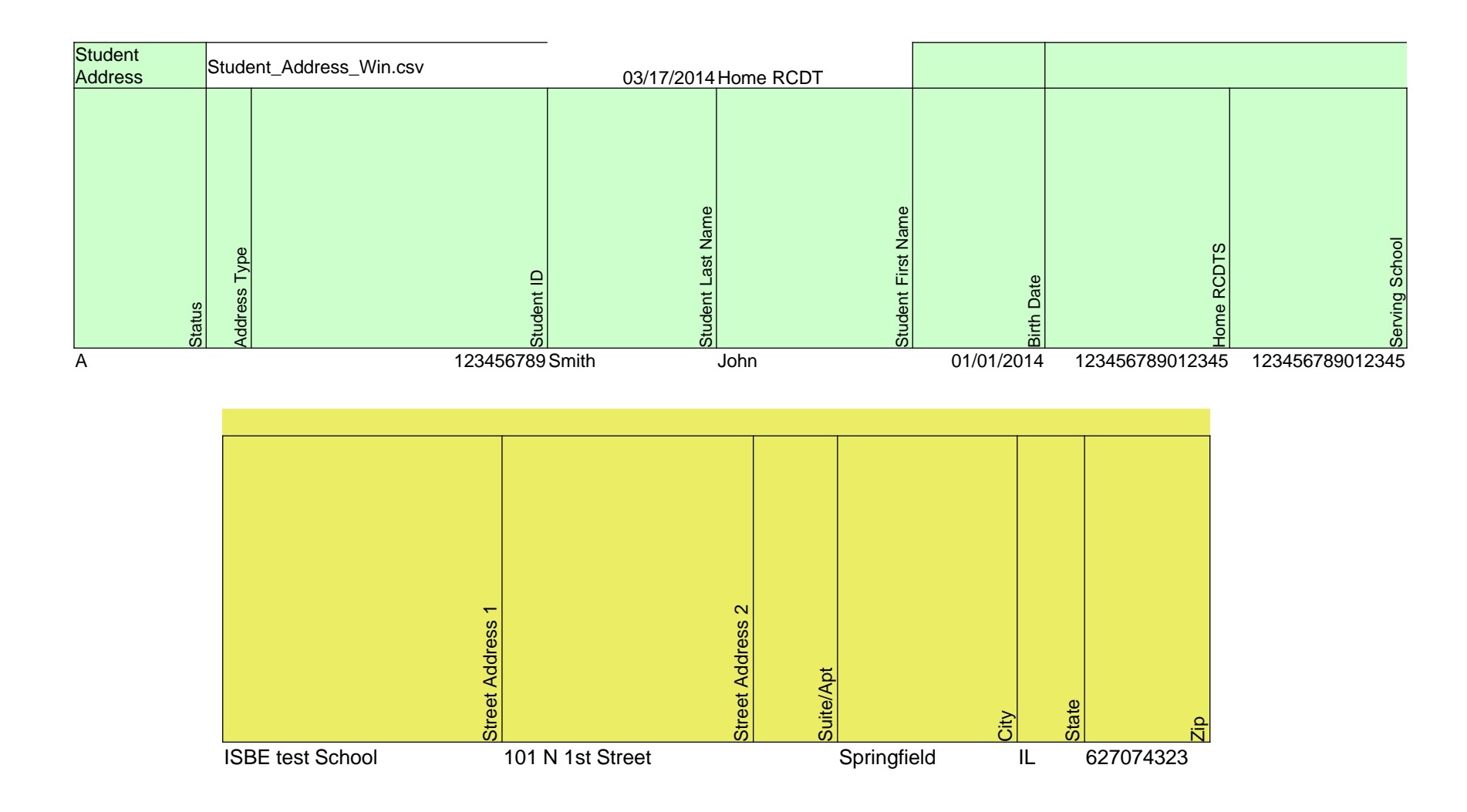

# **New SIS Data Collections for School Year 2015**

- Planning for Partnership for Assessment of Readiness for College and Careers (PARCC) & Dynamic Learning Maps (DLM)
  - Students will need to be enrolled
  - Student Course Assignments must be entered
  - Teacher Course Assignments must be entered
  - Schools will verify, correct, and/or submit:
    - A Pre-ID file
    - An Assessment Corrections file
    - Assessment Scores
  - Training will be made available to districts in the future
  - For more Information on PARCC or DLM please see the links below:
    - PARCC
      - http://www.isbe.net/assessment/parcc.htm
    - DLM
      - <u>http://www.isbe.net/assessment/dlm.htm</u>
- At this time, the General Assembly has not yet acted on ISBE's proposed assessment budget. Therefore, the availability of any ACT products for the 2014-15 school year is not yet known. Please continue to check the <u>Superintendent's Weekly Message</u> for announcements as information becomes available.

# **2014 Summer Training**

#### New User and/or Refresher Training

- Training will cover ALL SIS functionalities
- Specific dates, locations, and registration will be posted on the ISBE SIS webpage at <u>www.isbe.net/sis/</u>
- Please only register for one session
  - Morning: 9:00 a.m. to 12:00 p.m.
  - Afternoon: 1:00 p.m. to 4:00 p.m.
    - July 29 Aurora
    - July 30 Elgin
    - July 31 Rockford
    - August 5 Roxana
    - August 6 Carterville
    - August 7 Effingham
    - August 12 Champaign
    - August 13 Springfield
    - August 14 Galesburg

# **Upcoming Key Dates**

| Activity                                  | <u>Date</u>           |
|-------------------------------------------|-----------------------|
| PSAE Last Day of Testing                  | 05/08/2014            |
| PSAE First Day of Assessment Corrections  | 05/09/2014            |
| ACCESS Last Day of Assessment Corrections | 05/23/2014, 4:00 p.m. |
| ISAT Scores Posted on SIS                 | 06/02/2014            |
| ISAT Last Day of Assessment Corrections   | 06/16/2014, 4:00 p.m. |
| IAA Scores Posted on SIS                  | 07/01/2014            |
| PSAE Scores Posted on SIS                 | 07/10/2014            |
| IAA Last Day of Assessment Corrections    | 07/15/2014, 4:00 p.m. |
| PSAE Last Day of Assessment Corrections   | 07/17/2014, 4:00 p.m. |
| ACCESS Posting of Final Scores            | Mid – July 2014       |
| Final Scores Posted – ISAT                | 07/21/2014            |
| Final Scores Posted – IAA                 | 07/31/2014            |

# **Upcoming Key Dates**

#### **Activity**

Last Day to Exit Enrollments for 2014 School Year

- Birth to 3 data due
- College Course Assignment data due
- Early Childhood data due
- Early Childhood Outcomes data due
- ELL data due
- ELL Screener data due
- Homeless data due
- Participant Demographic (Birth to 3) data due
- Regional Safe Schools Program (RSSP) data due
- Student Course Assignments data due
- Student Discipline data due
- Teacher Course Assignments data due

**Final Scores Posted – PSAE** 

**Adjusted Cohort Graduation Rates** 

Posting of WorkKeys Locating Information and NCRC Data

#### **Date**

07/31/2014, 4:00 p.m.

08/01/2014

08/15/2014, 4:00 p.m.

Mid – September 2014

### **Upcoming Key Dates – School Year 2015**

| Activity                                                           | Date                  |
|--------------------------------------------------------------------|-----------------------|
| School Year 2015 Enrollment submissions due                        | 10/16/2014, 4:00 p.m. |
| School Year 2015 Fall Teacher Course Assignment submissions due    | 11/17/2014 4:00 p.m.  |
| School Year 2015 Fall Student Course Assignment<br>submissions due | 12/12/2014 4:00 p.m.  |

Districts following unique schedules may need to submit data earlier to calculate materials and create Pre-ID's for PARCC and DLM testing.

# **Districts' Next Steps**

- Check assessment scores and make any necessary corrections
- Provide all Student Discipline records by 4:00 p.m., on July 31, 2014
- Exit 2014 school year enrollment records by 4:00 p.m., on July 31, 2014
  - ELL data is due
  - Early Childhood Outcomes data is due
  - Homeless data is due
  - Birth to 3 data is due
  - Caregiver data is due
  - **RSSP** data is due
- Run reports and verify student data is accurate and complete!
- Provide all Student Course Assignment data (Grade K-12)
- Provide all Teacher Course Assignment data (Grade K-12)
- Verify that your Adjusted Cohort Graduation Rate is accurate. If needed, make appropriate changes to the "Cohort Exit Type Code" and the "First Year in 9<sup>th</sup> Grade"
  - Perform after exiting students for the 2014 SY and before deadline of August 15, 2014, 4:00 PM

# **Districts' Next Steps**

- Sign up appropriate personnel for upcoming ISBE SIS training sessions
- Increased importance of providing accurate student enrollment data!
  - Enrollment Start and End Dates
  - Grade Level
  - Home School RCDTS (School where student resides)
  - Serving School RCDTS (School where student attends, the course is being taught and the teacher is assigned)
  - Student can have only one Home school RCDTS but multiple Serving schools (Area Career Centers, Special Education Private Facilities, Regional Safe Schools, etc.)

#### Why?

- Student Course Assignment
- Teacher Course Assignment
- CTE Funding
- Student Discipline

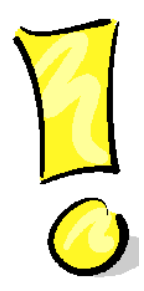

## **Where to Direct Questions**

#### ISBE SIS Resource Materials

- Located on the ISBE SIS webpage at <u>www.isbe.net/sis/</u>
  - ISBE SIS Announcements
  - User Manual
  - File Format Layouts
  - Excel Templates
    - Tips for Completing (*Data Collection Name*) Template
    - Steps for Creating and Uploading (Data Collection Name)
  - Data Elements
  - Archived Meetings and Presentations
  - Frequently Asked Questions

## **Where to Direct Questions**

# ISBE Help Desk

- (217) 558-3600
- <u>help@isbe.net</u>
  - SIS Policy Questions will be directed to the Center for Performance
  - SIS Technical Questions will be directed to the IBM team

# **Notice – This Webinar is being Recorded**

This webinar is being recorded. Please do not provide any Student, Personal or Vendor information.